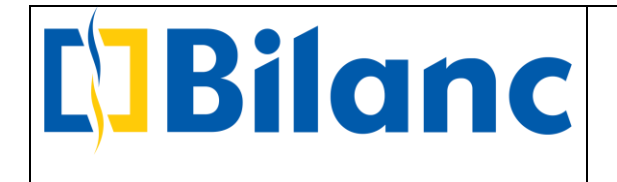

# Manual Trajnimi per Bilanc Fiskal

Bilanc Fiskal – Pergatitje fillestare nga Biznesi

Para se te fillohet implementimi dhe instalimet perkatese te Bilanc Fiskal, biznesi do te duhet te ndjeke procedurat e meposhteme:

1. Certifikata Elektronike e Fiskalizimit

a. Per t'u pajisur me Certifikaten Elektronike te Fiskalizimit, aplikoni ne linkun e e-Albania :

https://e-albania.al/eAlbaniaServices/UseService.aspx?service\_code=13691

b. <u>Certifikaten elektronike</u> qe do ju vije me e-mail, duhet ta keni gati ne momentin e instalimit te programit.

2. Logohuni ne Portalin Self-Care te fiskalizimit:

Klikoni https://efiskalizimi-app.tatime.gov.al/self-care/

Logohuni duke perdorur kredencialet e biznesit tuaj ne e-Albania.

- 3. Lista e njesive te biznesit (vendet e ushtrimit te aktivitetit)
  - a. Ne Self-Care klikoni menune Fiskalizim->Vendet e Ushtrimit te Aktivitetit

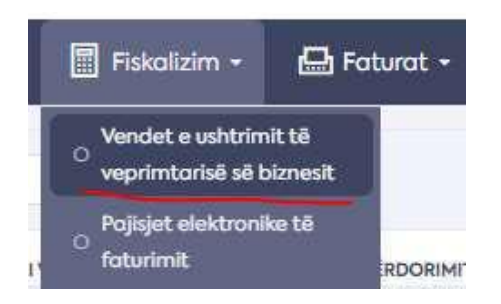

b. Shkarkoni ne excel listen duke perdorur butonin Eksporto ne Excel:

🔟 Shfaq/Fsheh kolona 🖹 Eksporto në Excel 🛛 🍸 Filtër

c. Kete liste ruajeni si <u>"Njesite.xlsx"</u> dhe duhet ta keni gati ne momentin e instalimit te programit.

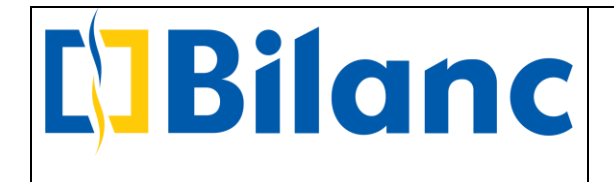

- 4. Operatoret Fiskale
  - a. Ne Self-Care klikoni menune Fiskalizim-> Operatoret

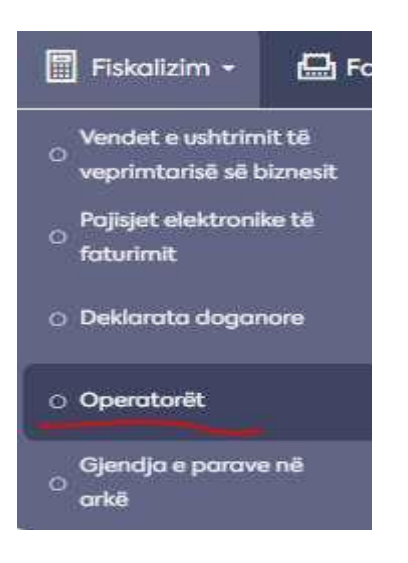

- b. Te shtohen punonjesit e biznesit si Operatore Fiskale ne Self Care. Ata do te aktivizohen 24 ore pas regjistrimit te tyre.
- c. Shkarkoni ne excel listen duke perdorur butonin Eksporto ne Excel:

□ Shfaq/Fsheh kolona 🖹 Eksporta në Excel 🛛 🕅 Filtër

d. Kete liste ruajeni si <u>"Operatoret.xlsx"</u> duhet ta keni gati ne momentin e instalimit te programit.

Ne momentin e fillimit te punes me Bilanc Fiskal, biznesi do te duhet te ç'regjistroje kasat e vjetra fiskale ne sektorin e pajisjeve fiskale te drejtorise perkatese tatimore.

Konfigurimet fillestare ne Bilanc Fiskal – ndermarrja e cila lidh ndermarrjen tuaj aktuale ku do te regjistroni veprimet me platformen e Self Care

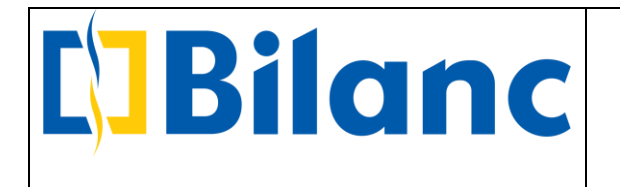

Stafi teknik i Bilanc shpk do te instaloje nje program te quajtur "Bilanc Fiskalizim", program i cili do te luaje rolin e programit integrues te te dhenave midis ndermarrjes ku ju keni regjistruar dokumentet deri me tani dhe platformes se Self Care-it. Nderkohe qe ndermarrja ne te cilen ju keni punuar deri me tani, do te azhornohet dhe do te quhet "Klienti Fiskal"

Ne programin "Bilanc Fiskalizim" do te kryhen disa konfigurime fillestare nga ana e administratorit te sistemit te biznesit dhe te stafit teknik te Bilanc shpk. Ne kete ndermarrje me ikone si me poshte, pasi te realizohen konfigurimet fillestare, nuk do t'ju duhet te punoni me.

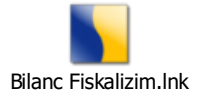

Konfigurimet e Fiskalizimit kryhen ne menune Fiskalizimi, e paraqitur ne figuren me poshte:

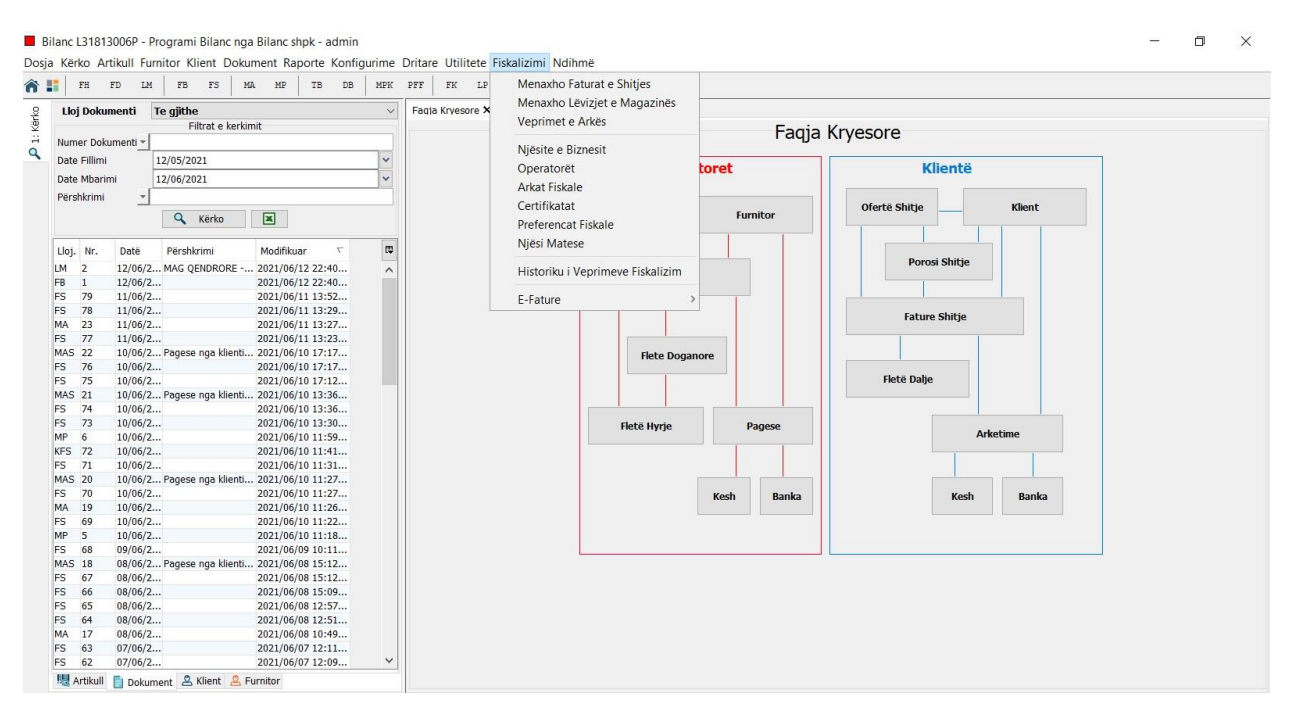

Konfigurimet nen kete menu i sqarojme si me poshte:

• Manaxho Faturat e shitjes -> ketu shfaqen te gjitha Faturat e Shitjes te cilat jane regjistruar ne ndermarrjen fiskale dhe jane derguar ne Self Care

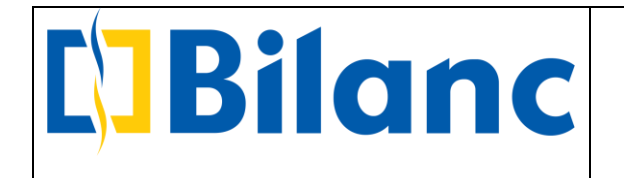

- Manaxho Levizjet e Magazines -> ketu shfaqen te gjitha Levizjet e Magazines te cilat jane regjistruar ne ndermarrjen fiskale dhe jane derguar ne Self Care
- Veprimet e Arkes -> ketu shfaqen te gjitha veprimet e arkes te cilat jane regjistruar ne ndermarrjen fiskale dhe jane derguar ne Self Care
- Njesite e biznesit -> ketu konfigurohen Njesite e biznesit te cilat paraprakisht duhet te krijohen ne Selfcare.
- Operatoret -> ketu konfigurohen Operatoret fiskale te cilat paraprakisht duhet te krijohen ne Selfcare dhe aktivizohen 24 ore pas krijimit te tyre. Operatoret fiskale jane personat punonjes te cilet do te regjistrojne dokumente ne sistemin e ri fiscal (Faura shitje, Arketime, Levizje Magazine).
- Arka Fiskale -> ketu konfigurohen Arkat Fiskale te Njesise se biznesit te cilat krijohen ne Bilanc dhe pasi fiskalizohen automatikisht krijohen edhe ne Self Care
- Certifikata -> ketu ngarkohet Certifikata juaj Elektronike e Fiskalizimit dhe Certifikata e Fiskalizimit te Bilanc Fiskal. Certifikatat ngarkohen nga stafi teknik i Bilanc shpk
- Preferencat Fiskale -> jane konfigurime teknike te cilat realizohen nga stafi teknik i Bilanc shpk.
- Njesi Matese -> ketu konfigurohen Njesite Matese te sistemit te ri te fiskalizimit. Aktualisht ne Bilanc Fiskal jane konfiguruar njesite baze te fiskalizimit. Per njesite e tjera presim perditesimin nga Drejtoria e Tatimeve.
- Historiku i Veprimeve Fiskalizim -> ketu shfaqen te gjitha veprimet fiskale te kryera nga operatoret fiskale te ndermarrjes
- E-Fature -> ketu shfaqen te gjitha E-Faturat e regjistruara nga ana ju per klientet tuaj dhe E-Faturat e regjistruara nga furnitoret tuaj per jut e cilat ju mund t'i pranoni ose refuzoni. Ketu mund te gjeni edhe ambjentin Tatimpaguesit ku ju mund te konfirmoni nese nje NIPT i caktuar per te cilin do te regjistroni Fature Shitjes, eshte aktiv ne Qendren Kombetare te Biznesit

Keto opsione do t'i sqarojme me te zgjeruara kur te shikojme ndermarrjen fiskale ne menune "Klient Fiskal"

## > Konfigurimet Fillestare ne ndermarrjen Klient Fiskal

Ne ndermarrjen ku ju po punoni aktualisht do te shfaqet nje menu e re Klient Fiskal. Konfigurimet fillestare te kryera ne Bilanc Fiskalizimi do te kryhen perseri edhe ketu vetem heren e pare kur fillon puna fillestare.

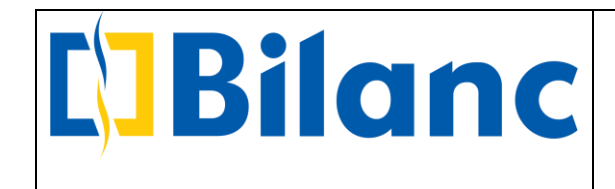

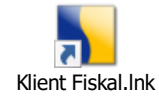

#### Shenim:

Regjistrimet e reja qe do te kryhen me sistemin e ri fiskal do te realizohen ne ndermarrjen tuaj ekzistuese me te cilen keni punuar deri me tani, pra ju do te regjistroni cdo veprim normalisht sic keni bere vetem njehere dhe keto veprime do te fiskalizohen ne te njejtin ambjent, pa qene nevoja te regjistroni veprimin dy here.

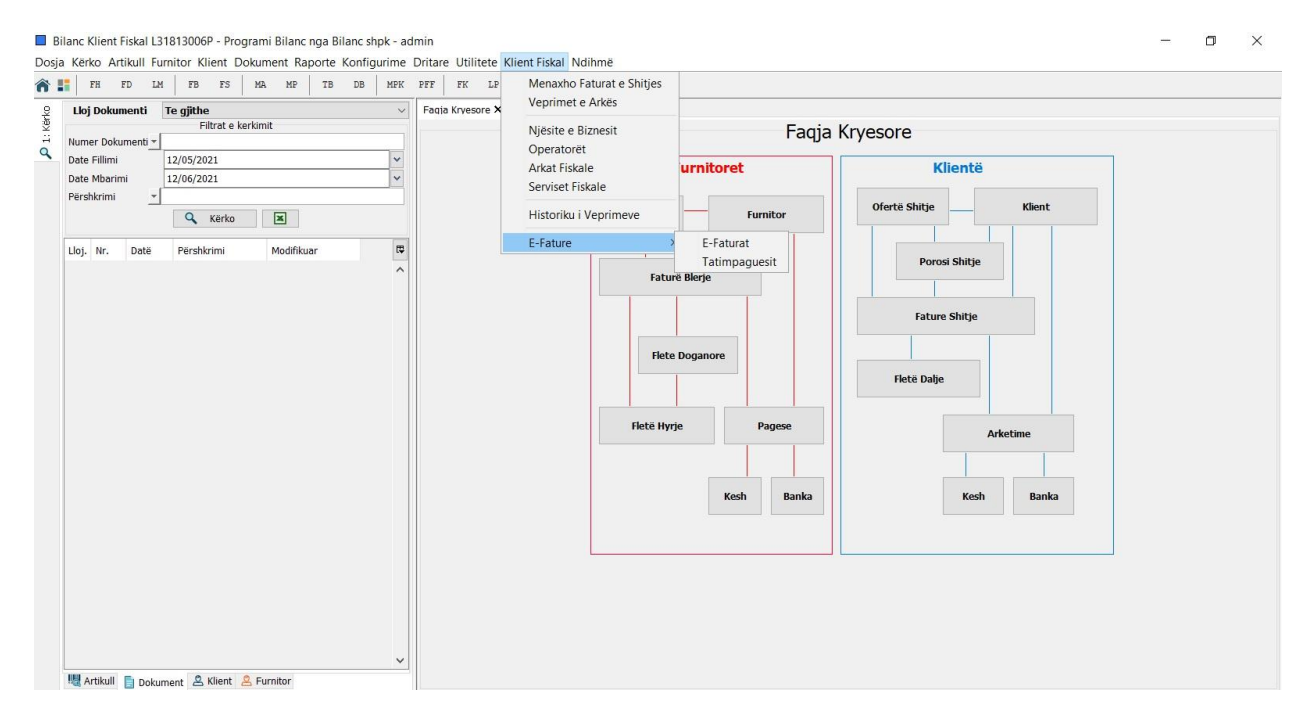

Ketu do te shikojme ne menyre me te zgjeruar konfigurimet fillestare te fiskalizimit, ne menune Klient Fiskal:

• Manaxho Faturat e shitjes -> shfaqen te gjitha Faturat e Shitjes te cilat jane regjistruar ne ndermarrjen fiskale dhe jane derguar ne Self Care. Me ane te filtrave te Faturave te Shitjeve, ju mund te kerkoni te gjitha Faturat e Shitjes te fiskalizuara

|                                      |          |      | B               |         |                     |          |            | 1        |                                                                                                    |               | E         | Bilanc<br>We<br>E-mail<br>Te | <b>sh.p.k</b> -<br>b : wv<br>: marke<br>el : +35! | - <b>Pro</b><br>ww.b<br>eting<br>5 44 | ogram<br>Dilanc.<br>@bila<br>500 2 | <b>i Bila</b><br>com<br>nc.cc<br>22 |   |
|--------------------------------------|----------|------|-----------------|---------|---------------------|----------|------------|----------|----------------------------------------------------------------------------------------------------|---------------|-----------|------------------------------|---------------------------------------------------|---------------------------------------|------------------------------------|-------------------------------------|---|
| 🛓 K                                  | lient    | Fisk | al - Men        | axho Fa | turat e Shitjes     |          |            |          |                                                                                                    |               |           |                              |                                                   |                                       | -                                  | _ >                                 | < |
|                                      |          |      |                 | Filt    | rat                 |          |            |          |                                                                                                    | Status        |           |                              |                                                   |                                       |                                    |                                     |   |
|                                      |          |      |                 | Date    | e Fillimi           | 1        | 2/05/2021  |          | ~                                                                                                    |               |           |                              |                                                   |                                       |                                    |                                     |   |
|                                      |          |      |                 | Date    | e Mbarimi           | 1        | 2/06/2021  |          | *                                                                                                    | [⊻] Te gjithe |           |                              |                                                   |                                       |                                    |                                     |   |
|                                      |          |      |                 | ID D    | lok.                | +        |            |          | - Contraction of the contraction of the contraction |               |           |                              |                                                   |                                       |                                    |                                     |   |
|                                      |          |      |                 | Nun     | ner Dokumenti       | -        |            |          |                                                                                                    | 🖂 I paregjist | ruar      |                              |                                                   |                                       |                                    |                                     |   |
|                                      |          |      |                 | Nr      | fickal              | -        |            |          |                                                                                                    |               |           |                              |                                                   |                                       |                                    |                                     |   |
|                                      |          |      |                 | Par     | shkrimi i dokumenti |          |            |          |                                                                                                    | 🖂 E padërgu   | ar        |                              |                                                   |                                       |                                    |                                     |   |
|                                      |          |      |                 | Ved     | sakalan uokumenu    |          |            |          |                                                                                                    |               |           |                              |                                                   |                                       |                                    |                                     |   |
|                                      |          |      |                 | Kuu     | i fiskal            | -        |            |          |                                                                                                    | E dërguar     |           |                              |                                                   |                                       |                                    |                                     |   |
|                                      |          |      |                 | Kod     | INSLF (FIO)         | -        |            |          |                                                                                                    | 1220/ 5       |           |                              |                                                   |                                       |                                    |                                     |   |
|                                      |          |      |                 | KOO     | I E-Fatures (EIC)   | <u> </u> |            |          |                                                                                                    | E dërquar     | me aahin  | 16                           |                                                   |                                       |                                    |                                     |   |
|                                      |          |      |                 | Klie    | nt                  | -        |            |          |                                                                                                    | C a a a gaar  | une genne |                              |                                                   |                                       |                                    |                                     |   |
|                                      |          |      |                 | Lloj    | Klienti             | Teg      | lithe      |          | ~                                                                                                    |               |           |                              |                                                   |                                       |                                    |                                     |   |
|                                      |          |      |                 | Lloj    | Dok.                | Te g     | jithe      |          | ~                                                                                                    |               |           |                              |                                                   |                                       |                                    |                                     |   |
|                                      |          |      |                 | Mod     | luli i Dokumentit   | Teg      | jithe      |          | ~                                                                                                    |               |           |                              |                                                   |                                       |                                    |                                     |   |
|                                      |          | _    |                 |         |                     |          |            |          | Ke                                                                                                    | ско           |           |                              |                                                   | 1.2                                   |                                    |                                     |   |
| Mo                                   | Lloji    | Nr.  | Nr. fi          | Datë    | Pershkrimi i do     | Kli      | Datë Fisk  | Sta      | ClientRequ                                                                                                    | . Kodi Fiskal | Kodi      | E-Fature                     | Kodi E-Fatur                                      | Lloj Pa                               | Afati i pa                         | Servisi                             |   |
| Bilanc                               | FS       | 88   | 26/20           | 11/06/  |                     | Pre      | 2021/06/1  | . E de   | d010bfa3-1e.                                                                                                    | fe30f8f6-75f  | . 8DE5E   | E padërguar                  |                                                   | Pagese                                | 11/06/2021                         | Bilanc Se.                          | - |
| Bilanc                               | FS       | 87   | 25/20           | 11/06/  | -                   | Pre      | 2021/06/1  | E de     | 58f6e181-e1.                                                                                                    | 33f22b9d-1f   | B39EE     | E paderguar                  | 14504000-77                                       | Pagese                                | 11/06/2021                         | Bilanc Se.                          |   |
| Rilanc                               | FS       | 84   | 30/2021         | 11/06/  |                     | KIT.     | 2021/00/1  | I na     | Jocoid30-40.                                                                                                    | 401000/5-9    | 03037     | E uerguar<br>E nadërouar     | 14304080-77                                       | - rayese                              | -                                  | bildrift Se                         | - |
| Bilanc                               | FS       | 85   | -               | 11/06/  |                     | Pre      |            | I pa     | -                                                                                                    | -             | -         | E padërguar                  |                                                   | -                                     | -                                  | -                                   | - |
| Bilanc                               | FS       | 83   | 24/20           | 10/06/  |                     | Pre      | 2021/06/1  | . E dë   | d83f14c9-80.                                                                                                    | 8751bdfe-0    | DAD68     | . E padërguar                |                                                   | -                                     | -                                  | Bilanc Se                           |   |
| Bilanc                               | FS       | 82   | 49/2021         | 10/06/  |                     | Pre      | 2021/06/1  | . E dē   | 2325ace6-b8                                                                                                    | f5db0e99-7    | 78CF8     | E dërguar                    | d1b340b1-48                                       | Pagese                                | 10/07/2021                         | Bilanc Se                           |   |
| Bilanc                               | FS       | 81   | 23/20           | 10/06/  |                     | BIL      | 2021/06/1  | . E dē   | 08e8704e-ca                                                                                                    |               | 969CE     | E padërguar                  |                                                   | -                                     | -                                  | Bilanc Se                           |   |
| Bilanc                               | FS       | 80   | 48/2021         | 10/06/  |                     | Pre      | 2021/06/1  | . E dē   | 21ab68c9-d6                                                                                                    | 5449f9f9-fb   | DF630     | E dërguar                    | 12e33705-32                                       | Pagese                                | 10/06/2021                         | Bilanc Se                           |   |
| enone -                              | KFS      | 79   | 47/2021         | 10/06/  | KTHIM nga Fatu      | Pre      | 2021/06/1  | . E de   | t2c02cca-9c.                                                                                                    | cfecfb0f-4a   | C3154     | E dërguar                    | b6d9b2b5-c0f                                      | Pagese                                | 10/06/2021                         | Bilanc Se.                          |   |
| Bilanc                               | 60       |      | 100 m a 100 m a |         |                     | INT O    | 1/1/100/1- | . IE (18 | 189384/08-e.                                                                                                    |               | IZEICC.   | IE gerduar                   | 01003100-0/0                                      | Pagese                                | 111/06/2021                        | BUADC SP                            |   |
| Bilanc<br>Bilanc<br>Bilanc           | FS       | 78   | 22/20           | 10/06/  |                     | Pre      | 2021/06/1  | E dë     | Re7ebcd3-2d                                                                                                    | d76f176e-2    | ORRZA     | Enaderouar                   |                                                   | -                                     | -                                  | Bilanc Se                           | ŋ |
| Bilanc<br>Bilanc<br>Bilanc<br>Bilanc | FS<br>FS | 78   | 22/20           | 10/06/  |                     | Pre      | 2021/06/1  | E dë     | 8e7ebcd3-2d                                                                                                    | d76f176e-2    | 0887A     | E padërguar                  |                                                   | -<br>Pagese                           | -                                  | Bilanc Se.                          |   |

• Manaxho Levizjet e Magazines -> shfaqen te gjitha Levizjet e Magazines te cilat jane regjistruar ne ndermarrjen fiskale dhe jane derguar ne Self Care. Me ane te filtrave ju mund te kerkoni te gjitha Levizjet e Magazines te fiskalizuara

🗶 🚫 Mbyll

|       |     | Filtrat                                                                                     |                                                                                                    |                          |             | Status                                            |                                                                   |        |                                 |             |          |       |
|-------|-----|---------------------------------------------------------------------------------------------|----------------------------------------------------------------------------------------------------|--------------------------|-------------|---------------------------------------------------|-------------------------------------------------------------------|--------|---------------------------------|-------------|----------|-------|
|       |     | Date Fi<br>Date M<br>ID Dok.<br>Numer<br>Pershk<br>Kodi fis<br>Kodi fis<br>Njësia<br>Njësia | illimi<br>Ibarimi<br>- Vokumenti v<br>srimi i dokumentit v<br>skal v<br>SLFSH v<br>Burim Destinacion | 12/05/2021<br>12/06/2021 | <b>&gt;</b> | <pre>✓ Te g ✓ I par ✓ E pa ✓ E dēi ✓ E dēi </pre> | <b>jithe</b><br>egjistruar<br>dërguar<br>rguar<br>rguar me gabime |        |                                 |             |          |       |
|       |     |                                                                                             |                                                                                                    |                          | Kër         | ko                                                |                                                                   |        |                                 |             |          |       |
|       |     |                                                                                             |                                                                                                    | stit Milicia Durina      | ALL VIE DAY |                                                   |                                                                   |        | to be seen to the factory seen. | Kadi NCLECH | RequestU | UID 🛱 |
| Lloji | Nr. | Datë dokumenti Po                                                                           | ershkrimi i dokumer                                                                                  | icic Njesia Burim        | Njesia De   | stinacion                                         | Datë Fiskalizimi                                                  | Status | Kodi Fiskal (NIVF)              | KOUL NOLFOR | ·····    |       |
| Lloji | Nr. | Datë dokumenti Pr                                                                           | ersnkrimi i dokumei                                                                                  | iui injesia burin        | Njesia Des  | stinacion                                         | Datë Fiskalizimi                                                  | Status | Kodi Fiskai (NIVF)              | KOU NSLFSH  |          | ^     |

• Veprimet e Arkes -> shfaqen te gjitha veprimet e arkes te cilat jane regjistruar ne ndermarrjen fiskale dhe jane derguar ne Self Care. Ketu mund te shikoni veprimet fiskale qe jane regjistruar sipas arkave dhe veprimeve si Arketim, Shtim Gjendje Fillestare etj.

|         |                                                                                                    | 3         |     |            |            | n                 | C             |            | <b>Bil</b><br>E-r | <b>anc sł</b><br>Web<br>mail : i<br>Tel | <b>1.p.k</b> – I<br>: www<br>marketi<br>: +355 4 | Program<br>w.bilanc.<br>ing@bila<br>44 500 2 | <b>i Bilan</b><br>com<br>nc.cor<br>22 | ר<br>r |
|---------|----------------------------------------------------------------------------------------------------|-----------|-----|------------|------------|-------------------|---------------|------------|-------------------|-----------------------------------------|--------------------------------------------------|----------------------------------------------|---------------------------------------|--------|
| 🛓 Vepi  | rimet e Arl                                                                                                    | (ës       |     |            |            |                   |               |            |                   |                                         |                                                  | _                                            |                                       | ×      |
|         |                                                                                                    |           |     |            | Filt       | at                |               |            |                   |                                         |                                                  |                                              |                                       |        |
|         |                                                                                                    |           |     |            | Date       | Fillimi: Dokum    | ent 🗹 12/     | 05/2021    | ~                 |                                         |                                                  |                                              |                                       |        |
|         |                                                                                                    |           |     |            | Date       | Mbarimi: Doku     | ment 🗸 12/    | 06/2021    | ~                 |                                         |                                                  |                                              |                                       |        |
|         |                                                                                                    |           |     |            | Date       | Fillimi, Fiekalia | 1m 12/        | 5/2021     |                   |                                         |                                                  |                                              |                                       |        |
|         |                                                                                                    |           |     |            | Date       | Plinini. Fiskdia  |               | JJ/2021    | 1000              |                                         |                                                  |                                              |                                       |        |
|         |                                                                                                    |           |     |            | Date       | e Mbarimi: Fiska  | alizim [] 12/ | 06/2021    | *                 |                                         |                                                  |                                              |                                       |        |
|         |                                                                                                    |           |     |            | Arka       | Fiskale           |               |            |                   |                                         |                                                  |                                              |                                       |        |
|         |                                                                                                    |           |     |            | Përs       | shkrimi           | <u> </u>      |            |                   |                                         |                                                  |                                              |                                       |        |
|         |                                                                                                    |           |     |            | Num        | ner Dokumenti     | *             |            |                   |                                         |                                                  |                                              |                                       |        |
|         |                                                                                                    |           |     |            | Stat       | us                | Te gjith      | 3          | $\sim$            |                                         |                                                  |                                              |                                       |        |
|         |                                                                                                    |           |     |            | Lloj       | veprimi           | Te gjith      | 9          | $\sim$            |                                         |                                                  |                                              |                                       |        |
|         |                                                                                                    |           |     |            | Mod        | uli i Dokumentit  | Te gjith      | 3          | ~                 |                                         |                                                  |                                              |                                       |        |
|         |                                                                                                    |           |     |            |            |                   | Kërko         |            |                   |                                         |                                                  |                                              |                                       |        |
| Moduli  | ID Dok.                                                                                                    | Lloj Dok. | Nr. | Përshkrimi | Datë Dok.  | Datë Fiskali      | Lloj vepr     | Vlera .    | Arka Fisk         | . Kodi fiskal                           | Status Reque                                     | ClientRequestU                               | Servisi Fis                           |        |
| Bilanc  | -1                                                                                                    | Gjendje F |     | Celja Ark  | 11/06/2021 | 2021/06/11 1.     | Gjendje F     | 6,400.00 A | RKA NE L.         | 5e8c69e0                                | E dërguar                                        | 884514d7-b67a                                | Bilanc Servis                         | s      |
| Bilanc  | 29                                                                                                    | MA        | 23  | L          | 11/06/2021 | 2021/06/11 1.     | Depozitim     | 5,000.00 A | RKA NE L.         |                                         | Gabim i brend                                    | 1e797db7-2bcc                                | Bilanc Servi                          |        |
| Bilanc  | 28                                                                                                    | MAS       | 22  | AutoKes    | 10/06/2021 | 2021/06/10 1.     | Depozitim     | 100.00 A   | RKA NE L.         |                                         | Fiskalizuar me                                   | . a66c16cf-6630                              |                                       |        |
| Bilanc  | 27                                                                                                    | MAS       | 21  | AutoKes    | 10/06/2021 | 2021/06/10 1.     | Depozitim     | 100.00 A   | RKA NE L.         |                                         | Fiskalizuar me                                   | . fe01dc53-ed7f-4                            |                                       |        |
| Bilanc  | 26                                                                                                    | MP        | 6   |            | 10/06/2021 | 2021/06/10 1.     | Terheqje      | 100.00 A   | RKA NE L.         | 37b05e5f                                | E dërguar                                        | 1fb0ca2c-7c4d                                | Bilanc Servis                         | \$     |
| Bilanc  | 25                                                                                                    | MAS       | 20  | AutoKes    | 10/06/2021 | 2021/06/10 1.     | Depozitim     | 100.00 A   | RKA NE L.         |                                         | Fiskalizuar me                                   | . 0af4458a-6415                              |                                       |        |
| Bilanc  | 24                                                                                                    | MAS       | 19  | AutoKes    | 10/06/2021 | 2021/06/10 1.     | Depozitim     | 100.00 /   | RKA NE L.         | 2497554                                 | E dërguar                                        | 7a58ec8d-9bdc                                | Bilanc Servis                         | ł      |
| Bilanc  | -1                                                                                                    | Gjenaje F | 10  | Gjendje F  | 10/06/2021 | 2021/06/10 1.     | Departities   | 1,100.00 / | RKA NE L          | 1009/e0f                                | E uerguar                                        | duu25626-6010                                | Bilanc Servi                          |        |
| Bilanc  | 23                                                                                                    | MAS       | 17  | Autores    | 08/06/2021 | 2021/06/08 1      | Depozitim     | 100.00 /   | RKA NE L          | 328400c8                                | Fiskdilzudi me                                   | 6eee040a=7c8e=                               | Rilanc Send                           |        |
| Bilanc  | -1                                                                                                    | Giendie F | 17  | fadhhmii   | 08/06/2021 | 2021/06/08 1      | Giendie F     | 1.000.00 4 | RKA NE L          | 575f0090                                | E dërguar                                        | 95cea97d-f833-                               | Bilanc Servi                          | i      |
| Dilane  | 22                                                                                                    | MP        | 5   | kk         | 08/06/2021 |                   |               | 100.00 4   | RKA NE L.         |                                         | E padërguar                                      |                                              |                                       |        |
| DIIDIIC | A DESCRIPTION OF A DESCRIPTION OF A DESC |           |     |            |            |                   |               |            |                   |                                         |                                                  |                                              |                                       |        |

Cdo dite operatori fiskal do te duhet te shtoje gjendjen fillestare ditore te arkes, ne butonin "Shto gjendje fillestare", ku me pas hapet dritarja si ne figure:

| Përshkrimi   | Gjendje Fillestare 1 | 2 Qershor 2021 |
|--------------|----------------------|----------------|
| Datë         | 12/06/2021           |                |
| Lloj veprimi | Gjendje Fillestare   |                |
| Arka Fiskale | ARKA NE LEKE         |                |
| Gjendja      |                      | 6400           |
|              |                      |                |
|              |                      |                |

• Njesite e biznesit -> ketu konfigurohen Njesite e biznesit te cilat paraprakisht duhet te krijohen ne Self Care. Ne dritaren qe hapet shikohen fushat:

- a. Pershkrimi -> ku vendoset pershkrimi perkates si ne Self Care
- Kodi Fiskal -> Ne kete fushe vendoset vendoset kodi fiskal i gjeneruar kur Njesia e biznesit krijohet ne Self Care
- c. Njesi Sherbimi-> zgjidhet Njesia e sherbimit qe keni perdorur deri me tani ne Programin Bilanc e cila do e lidhet me Njesine e Biznesit te çelur ne Selfcare

| Bila           | nc           | <b>Bilanc sh.p.k</b> –<br>Web : www<br>E-mail : marketi<br>Tel : +355 / | Programi Bilanc<br>w.bilanc.com<br>ing@bilanc.com<br>44 500 222 |
|----------------|--------------|-------------------------------------------------------------------------|-----------------------------------------------------------------|
| Njësi Bizi     | nesi         | ×                                                                       |                                                                 |
| Përshkrimi     | Bilanc       |                                                                         |                                                                 |
| Kodi Fiskal    | oy565ls445   |                                                                         |                                                                 |
| Njesi Sherbimi | MAG QENDRORE |                                                                         |                                                                 |
| Shenime        |              |                                                                         |                                                                 |
| 🗹 Aktiv        |              |                                                                         |                                                                 |
|                |              |                                                                         |                                                                 |

• Operatoret -> konfigurohen Operatoret fiskale te cilat paraprakisht duhet te krijohen ne Selfcare dhe aktivizohen 24 ore pas krijimit te tyre. Operatoret fiskale jane personat punonjes te cilet do te regjistrojne dokumente ne sistemin e ri fiscal (Faura shitje, Arketime, Levizje Magazine). Ketu shikojme fushat:

- a. Lloji i operatorit -> zgjidhet nese eshte Individ apo Biznes si ne rastin e zyrave kontabel te cilat do te regjistrojne veprimet fiskale per biznesin
- Emer -> ne kete fushe vendoset emri i operatorit fiskal sic eshte çelur ne Self Care
- c. Mbiemer -> ne kete fushe vendoset mbiemri i operatorit fiskal sic eshte çelur ne Self Care
- d. ID/NIPT -> ne kete fushe vendosest ID personale e punonjesit kur operatori zgjidhjet Individ ose NIPT kur operatori zgjidhet Biznes
- e. Perdorues -> zgjidhet perdoruesi ne Bilanc i cili eshte ekzistues dhe ka punuar ne program
- f. Kodi Fiskal -> ne kete fushe vendoset kodi fiskal i gjeneruar nga Self Care ne momentin e krijimit te operatorit ne Self Care
- g. Aktiv -> nese punonjesi / operatori fiskal largohet apo nuk do te regjistroje me dokumente fiskale atehere hiqet checkbox aktiv duke u c'aktivizuar ne kete menyre

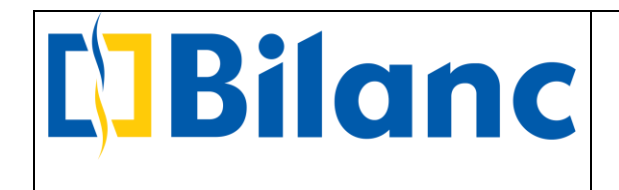

|                 |        |             |         | Shfa    | aq vetern aktive | t           |        |              |                    |     |
|-----------------|--------|-------------|---------|---------|------------------|-------------|--------|--------------|--------------------|-----|
| Emri i biznesit | Emër   | Mbiemër     | ID/N    | IPT     | Përdorues        | Kodi fiskal | Akt    | iv           | Lloji i operatorit | CQ. |
|                 | Bilanc | Bilanc      | L318    | L3006P  | admin            | oj931fj253  |        | $\checkmark$ | Individ            | ^   |
|                 |        | 🔲 Op        | erator  |         |                  | )           | ×      |              |                    |     |
|                 |        | Lloji i ope | ratorit | Individ |                  |             | $\sim$ |              |                    |     |
|                 |        | Emër        |         | Bilanc  |                  |             | -      |              |                    |     |
|                 |        | Mbiemër     |         | Bilanc  |                  |             | _      |              |                    |     |
|                 |        | ID/NIPT     |         | L31813  | 3006P            |             | _      |              |                    |     |
|                 |        | Përdorue    | 5       | admin   | 2.2.2.2.2        |             | _      |              |                    |     |
|                 |        | Kodi fiska  |         | oj931f  | j253             |             |        |              |                    |     |
|                 |        | Aktiv       |         |         |                  |             |        |              |                    |     |
|                 |        |             |         |         |                  |             | _      |              |                    |     |
|                 |        |             | Ru      | aj      |                  | 🛞 Mbyll     |        |              |                    |     |
|                 |        |             |         |         |                  |             |        |              |                    |     |
|                 |        |             |         |         |                  |             |        |              |                    |     |
|                 |        |             |         |         |                  |             |        |              |                    |     |

• Arka Fiskale -> ketu konfigurohen Arkat Fiskale te Njesise se biznesit te cilat krijohen ne Bilanc dhe pasi fiskalizohen automatikisht.

|                                  | 1              | 1                       |             | and vetern aktivet |            |         |       |                                 |
|----------------------------------|----------------|-------------------------|-------------|--------------------|------------|---------|-------|---------------------------------|
| Përshkrimi Lloji i regjistrit fi | E vlefshme nga | E vlefshme deri në d    | Kodi fiskal | ID e brëndshme e a | Njësi Bizn | Arka    | Aktiv | Bllokuar për përdorim në Bilanc |
| ARKA NE Arka                     |                | -                       | dh208cm     | . A001             | Bilanc     | ARKA NE | 🗸     |                                 |
|                                  |                |                         |             |                    | )          | ×       |       |                                 |
|                                  |                | Përshkrimi              |             | ARKA NE LEKE       |            |         |       |                                 |
|                                  |                | Lloji i regjistrit fisl | al          | Arkë               |            | ~       |       |                                 |
|                                  |                | E vlefshme nga da       | ita 🗌       | 12/06/2021         |            | *       |       |                                 |
|                                  |                | E vlefshme deri ni      | ë datën 🗌   | 12/06/2021         |            | *       |       |                                 |
|                                  |                | Kodi fiskal             |             | dh208cm146         |            |         |       |                                 |
|                                  |                | ID e brëndshme e        | arkës       | A001               |            | _       |       |                                 |
|                                  |                | Njësi Biznesi           | -           | Bilanc             |            |         |       |                                 |
|                                  |                | Arka                    |             | ARKA NE LEKE       |            | _       |       |                                 |
|                                  |                | Aktiv                   |             |                    |            |         |       |                                 |
|                                  |                | Bllokuar për p          | ërdorim në  | Bilanc Core        |            |         |       |                                 |
|                                  |                |                         |             |                    |            |         |       |                                 |
|                                  |                |                         |             |                    |            |         |       |                                 |
|                                  |                |                         |             |                    |            |         |       |                                 |
|                                  |                |                         | Ruai        |                    | Mbvil      |         |       |                                 |
|                                  |                |                         |             | 0                  |            |         |       |                                 |
|                                  |                |                         |             |                    |            |         |       |                                 |
|                                  |                |                         |             |                    |            |         |       |                                 |

Nese shkojme te Arka Fiskale dhe shtypim butonat "Shto" ose "Edito" na shfaqet dritarja me fushat si me poshte:

- a. Pershkrimi -> ne kete fushe vendoset pershkrimi i Arkes Fiskale
- b. Lloji i regjistrit fiskal -> ketu zgjidhet nese eshte Arke apo Makineri shitese
- c. Vlefshmeria -> vendoset nje periudhe vlefshmerie "nga data deri ne daten"

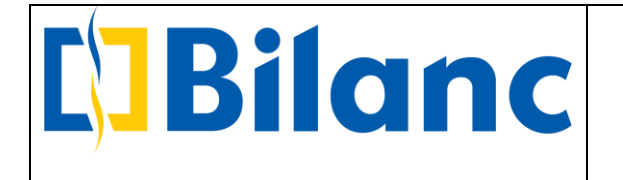

- d. Kodi Fiskal -> kur Arka shtohet per here te pare dhe ruhet, pasi fiskalizohet ketu gjenerohet Kodi Fiskal i cili shkon dhe ne platformen e Self Care
- e. ID e brendshme e Arkes -> eshte ID ne sistem e arkes
- f. Njesi Biznesi -> ketu zgjidhet Njesia e biznesit ne te cilen operon Arka Fiskale
- g. Arka -> ne kete fushe zgjidhet Arka ne Bilanc e krijuar me pare
- Serviset Fiskale -> jane konfigurime teknike te cilat realizohen nga stafi teknik i Bilanc shpk.

• Historiku i Veprimeve-> ketu shfaqen te gjitha veprimet fiskale te kryera nga operatoret fiskale te ndermarrjes

| I Histori | ku i veprimeve     |         |                   |             |              |            |                   |                      |                | ~    |
|-----------|--------------------|---------|-------------------|-------------|--------------|------------|-------------------|----------------------|----------------|------|
|           |                    |         | Filtrat           |             |              |            |                   |                      |                |      |
|           |                    |         | Date Fillin       | ni 13/      | 05/2021      | *          |                   |                      |                |      |
|           |                    |         | Date Mha          | rimi 13/    | 06/2021      | ~          |                   |                      |                |      |
|           |                    |         | Date mod          | 107         | 00/2021      |            |                   |                      |                |      |
|           |                    |         | Requesto          | UID +1      |              | -          |                   |                      |                |      |
|           |                    |         | Status            | Te gjiti    | ne           | ~          |                   |                      |                |      |
|           |                    |         | Veprimi           | Te gjit     | ne           | $\sim$     |                   |                      |                |      |
|           |                    |         |                   | K           | ërko         |            |                   |                      |                |      |
| Moduli    | Lloj Dok.          | ID Dok. | RequestUUID       | Servisi Fis | kal Veprimi  |            | Status            | Kërkese JSON         | Përgjigja      |      |
| Bilanc    | FS                 | 89      | d010bfa3-1e80-4af | Bilanc Sen  | ris Fature S | hitje      | E dërguar         | {"docTypeID":4,"offi | {"requestStatu | us": |
| Bilanc    | FS                 | 89      | d010bfa3-1e80-4af | Bilanc Serv | ris Fature S | hitje      | Gabim i brendshem | {"docTypeID":4,"offi | {"requestStatu | us": |
| Bilanc    | FS                 | 88      | 58f6e181-e187-4d  | Bilanc Serv | ris Fature S | hitje      | E dërguar         | {"docTypeID":4,"offi | {"requestStatu | us": |
| Bilanc    | Gjendje Fillestare | 36      | 884514d7-b67a-4d  | Bilanc Serv | ris Gjendje  | Fillestare | E dërguar         | {"clientRequestUUID  | {"requestStatu | us": |
| Bilanc    | MA                 | 29      | 1e797db7-2bcc-4c  | Bilanc Serv | ris Mandat   | Arkëtimi   | Gabim i brendshem | {"docTypeID":9,"am   | {"requestStatu | us": |
| Bilanc    | FS                 | 88      | 58f6e181-e187-4d  | Bilanc Serv | ris Fature S | hitje      | Gabim i brendshem | {"docTypeID":4,"offi | {"requestStatu | us": |
| Bilanc    | FS                 | 87      | 58c8fd3b-4d2b-452 | Bilanc Serv | ris          | · · ·      | E dërguar         | {"docTypeID":4,"offi | {"requestStatu | us": |
| Bilanc    | FS                 | 84      | d83f14c9-8019-49f | Bilanc Serv | ris Fature S | hitje      | E dërguar         | {"docTypeID":4,"offi | {"requestStatu | us": |
| Bilanc    | FS                 | 83      | 2325ace6-b837-4e  | Bilanc Serv | ris          |            | E dërguar         | {"docTypeID":4,"offi | {"requestStatu | us": |
| Bilanc    | FS                 | 82      | 08e8704e-ca85-43  | Bilanc Serv | ris Fature S | hitje      | Derguar me gabi   | {"docTypeID":4,"offi | {"requestStatu | us": |
| Bilanc    | FS                 | 81      | 21ab68c9-d6de-4c  | Bilanc Serv | ris          |            | E dërguar         | {"docTypeID":4,"offi | {"requestStatu | us": |
| Bilanc    | MP                 | 26      | 1fb0ca2c-7c4d-404 | Bilanc Serv | ris Mandat I | Pagese     | E dërguar         | {"docTypeID":10,"a   | {"requestStatu | us": |
| Bilanc    | KFS                | 80      | f2c02cca-9c83-4a1 | Bilanc Serv | /is          |            | E dërguar         | {"docTypeID":6,"offi | {"requestStatu | us": |
| Bilanc    | FS                 | 79      | a95a4708-e5f9-47  | Bilanc Serv | ris          |            | E dërguar         | {"docTypeID":4,"offi | {"requestStatu | us": |
| Bilanc    | FS                 | 78      | 8e7ebcd3-2d71-4f6 | Bilanc Serv | ris Fature S | hitje      | E dërguar         | {"docTypeID":4,"offi | {"requestStatu | us": |
| Bilanc    | MAS                | 24      | 7a58ec8d-9bdc-49  | Bilanc Serv | ris Mandat   | Arkëtimi   | E dërguar         | {"docTypeID":35,"a   | {"requestStatu | us": |
| Bilanc    | FS                 | 77      | e2ce0cb9-f70a-4c8 | Bilanc Serv | ris Fature S | hitje      | E dërguar         | {"docTypeID":4,"offi | {"requestStatu | us": |
| Bilanc    | Gjendje Fillestare | 29      | a0d25626-6bf0-44  | Bilanc Serv | ris Gjendje  | Fillestare | E dërguar         | {"clientRequestUUID  | {"requestStatu | us": |

• E-Fature -> ketu shfaqen te gjitha E-Faturat e regjistruara nga ana ju per klientet tuaj dhe E-Faturat e regjistruara nga furnitoret tuaj per ju, te cilat ju mund t'i pranoni ose refuzoni.

|                                                                      | n                                                                                                    | C                                                                         | Bi<br>E-               | lanc<br>We<br>mail<br>Te | <b>sh.p</b><br>b<br>: ma<br>el : + | <b>p.k – Pr</b><br>: www.l<br>arketing<br>+355 44 | ogran<br>bilanc<br>g@bil<br>500 2 | ni Bilan<br>com<br>anc.cor<br>222 | n      |         |
|----------------------------------------------------------------------|----------------------------------------------------------------------------------------------------|---------------------------------------------------------------------------|------------------------|--------------------------|------------------------------------|---------------------------------------------------|-----------------------------------|-----------------------------------|--------|---------|
| الله Klienti Fiskal: E-Faturat                                       |                                                                                                    |                                                                           |                        |                          |                                    |                                                   |                                   | -                                 |        | ×       |
|                                                                      | Filtrat<br>Date Fillimi<br>Date Mbarimi<br>Kodi E-Fatures (EIC)<br>Numri Fiskal<br>NIPT<br>Klient<br>Lloj Subjekti<br>Statusi | 01/06/2021<br>13/06/2021<br>Te gjithe<br>Te gjithe<br>Shites<br>Stableres | v 00:00 v<br>v 00:00 v |                          |                                    |                                                   |                                   |                                   |        |         |
| NIPT-i i Shitesit NIPT-i i Bleresit Kodi E-Fatures (EIC) Numri Fiska | I Kodi Lloj. Dok Lloj                                                                                                    | . Dok Datë                                                                | Dt. Pagese             | Status                   | Vlera                              | Lloj Subjekti                                     | Lloj Dok.                         | Datë Fiskaliz                     | timi K | lient 🛱 |
|                                                                      | X                                                                                                    | () Mbyll                                                                  |                        |                          |                                    |                                                   |                                   |                                   |        |         |

Ne dritaren e shfaqur si me lart mund te kerkojme te gjitha E-Faturat me filtrat:

- a. Date fillimi Date mbarimi -> mund te kerkoni per nje periudhe ose per nje date te caktuar
- b. Kodi E-Fatures (EIC) -> ne kete fushe mund te kerkoni me ane te Kodit te E-Fatures
- c. Numri Fiskal -> ne kete fushe mund te kerkoni nepermjet numrit fiskal te E-Fatures
- d. NIPT -> ne kete fushe mund te kerkoni nepermjet NIPT te klientit per te cilin deshironi te kontrolloni E-Faturat e regjistruara
- e. Klient -> ne kete fushe mund te kerkoni me emrin e Klientit per te cilin deshironi te kontrolloni E-Faturat e regjistruara
- f. Lloji i subjektit -> mund te zgjidhni qe te kerkoni E-Faturat te cilat jane regjistruar per ju si Bleres. Ne momentin qe shfaqen te gjitha faturat e blerjes, ju keni mundesine te klikoni me te djathten e mouse ne nje fature dhe ju shfaqen dy opsione si ne figuren me poshte:

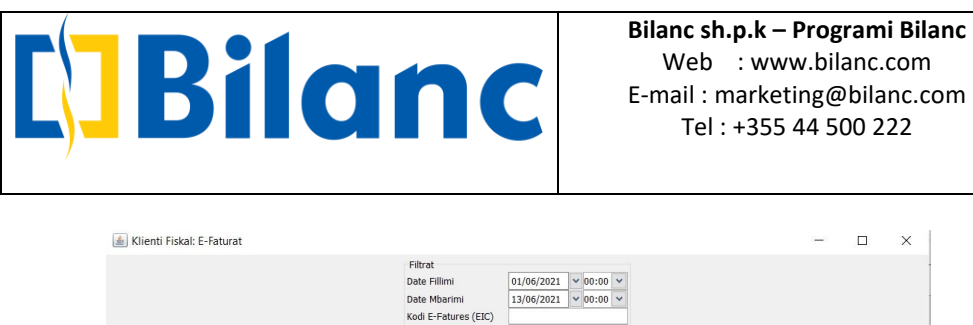

|                   |                   |                      | F<br>D<br>D<br>K<br>N<br>N<br>K<br>S<br>S | iltrat<br>ate Fillimi<br>ate Mbarimi<br>odi E-Fatures (E<br>lumri Fiskal<br>IPT<br>lient<br>lient<br>loj Subjekti<br>tatusi | 01<br>13<br>IC)<br>Ble<br>Te | /06/202<br>/06/202<br>eres<br>gjithe | 1 v 00:00<br>1 v 00:00 | > >     |       |                |           |                  |        |    |
|-------------------|-------------------|----------------------|-------------------------------------------|----------------------------------------------------------------------------------------------------|------------------------------|--------------------------------------|------------------------|---------|-------|----------------|-----------|------------------|--------|----|
|                   |                   |                      |                                           |                                                                                                    | Kër                          | ko                                   |                        |         |       |                |           |                  |        |    |
| NIPT-i i Shitesit | NIPT-i i Bleresit | Kodi E-Fatures (EIC) | Numri Fiskal                              | Kodi Lloj. Dok                                                                                                    | Lloj. Dok                    | Datë                                 | Dt. Pagese             | Status  | Viera | Lloj Subjekti  | Lloj Dok. | Datë Fiskalizimi | Klient | 14 |
| L81630012F        | L31813006P        | 82007640-2f72-434    | 333536/2021                               |                                                                                                    | -                            | 202                                  | 2021/06/0              | Pranuar | 10    | 0 Bleres       |           |                  | 1      | 1  |
| L81630012F        | L31813006P        | dc386ef6-ffe3-4897   | 333529/2021                               |                                                                                                    | -                            | 202                                  | 2021/06/0              | Pranuar | 10    | 0 Bleres       |           |                  | 1      | 1  |
| L81630012F        | L31813006P        | 8b47d685-5bf3-4be    | 333519/2021                               |                                                                                                    | -                            | 202                                  | 2021/06/0              | Refuz   | 10    | 0 Bleres       |           |                  |        |    |
| L81630012F        |                   | 4b7b4e5a-7b9d-45     |                                           |                                                                                                    |                              |                                      | 2021/06/0              | . Dor   | +0    | 0.01           |           |                  |        |    |
| L81630012F        | L31813006P        | 83bf3ea1-1491-415    | 333540/2021                               |                                                                                                    | •                            | 202                                  | 2021/06/0              | Dor     | Ndry  | sho statusin e | Fatures   |                  |        | 1  |
| L81630012F        | L31813006P        | 0533f291-617b-459    | 333573/2021                               |                                                                                                    | -                            | 202                                  | 2021/06/0              | Dor     | Shka  | rko PDF E-Fat  | ures      |                  | l      |    |
| L81630012F        | L31813006P        | d8dd97f9-22f8-43a    | 333516/2021                               |                                                                                                    | 20                           | 202                                  | 2021/06/0              | Dorez   | 10    | UBIETES        |           |                  |        | 1  |
| L81630012F        | L31813006P        | cc17f398-8385-423    | 333571/2021                               |                                                                                                    | -                            | 202                                  | 2021/06/0              | Dorëz   | 10    | 0 Bleres       |           |                  |        | 1  |
| L81630012F        | L31813006P        | 8f253a75-9bd5-441    | 333579/2021                               |                                                                                                    |                              | 202                                  | 2021/06/0              | Dorëz   | 10    | 0 Bleres       |           |                  |        |    |
| L81630012F        | L31813006P        | cb44f1ee-fd3c-420    | 333578/2021                               |                                                                                                    | -                            | 202                                  | 2021/06/0              | Dorëz   | 10    | 0 Bleres       |           |                  |        |    |
| L81630012F        | L31813006P        | f30c785a-7d43-434    | 333577/2021                               |                                                                                                    | -                            | 202                                  | 2021/06/0              | Dorëz   | 12    | 0 Bleres       |           |                  |        |    |
| L81630012F        | L31813006P        | f8b48aaa-413e-47a    | 333575/2021                               |                                                                                                    | -                            | 202                                  | 2021/06/0              | Dorëz   | 1     | 0 Bleres       |           |                  |        |    |
| L81630012F        | L31813006P        | 939b00e4-3110-47     | 333538/2021                               |                                                                                                    | -                            | 202                                  | 2021/06/0              | Dorëz   | 10    | 0 Bleres       |           |                  |        |    |
| 016200120         | L31813006P        | a0386d07-4c0c-48     | 333532/2021                               |                                                                                                    | -                            | 202                                  | 2021/06/0              | Dorëz   | 10    | 0 Bleres       |           |                  |        | 1. |

- Ndrysho statusin e Fatures-> ku ju mund ta pranoni ose refuzoni faturen e blerjes
- Shkarko PDF e E-Fatures -> ku ju mund te shkarkoni PDF e fatures per ta printuar ose per te proceduar me regjistrimin e saj ne sistem.

#### Kujdes:

Ne ambjentin e figures me lart shfaqen faturat blerjes qe jane regjistruar nga furnitoret tuaj por keto fatura nuk jane te regjistruara ne sistem. Ju duhet te orientoheni ne dokumentin PDF ose ta printoni nga PDF per te proceduar me tej me regjistrimin e blerjes.

• Tatimpaguesit -> mund te kerkoni nje NIPT te caktuar per te cilin do te regjistroni Fature Shitje, per te konfirmuar nese ky NIPT eshte aktiv ne Qendren Kombetare te Biznesit. Kur zgjidhni E-Fature ne menune "Klienti Fiskal", shfaqet butoni "Tatimpaguesit" si ne figure:

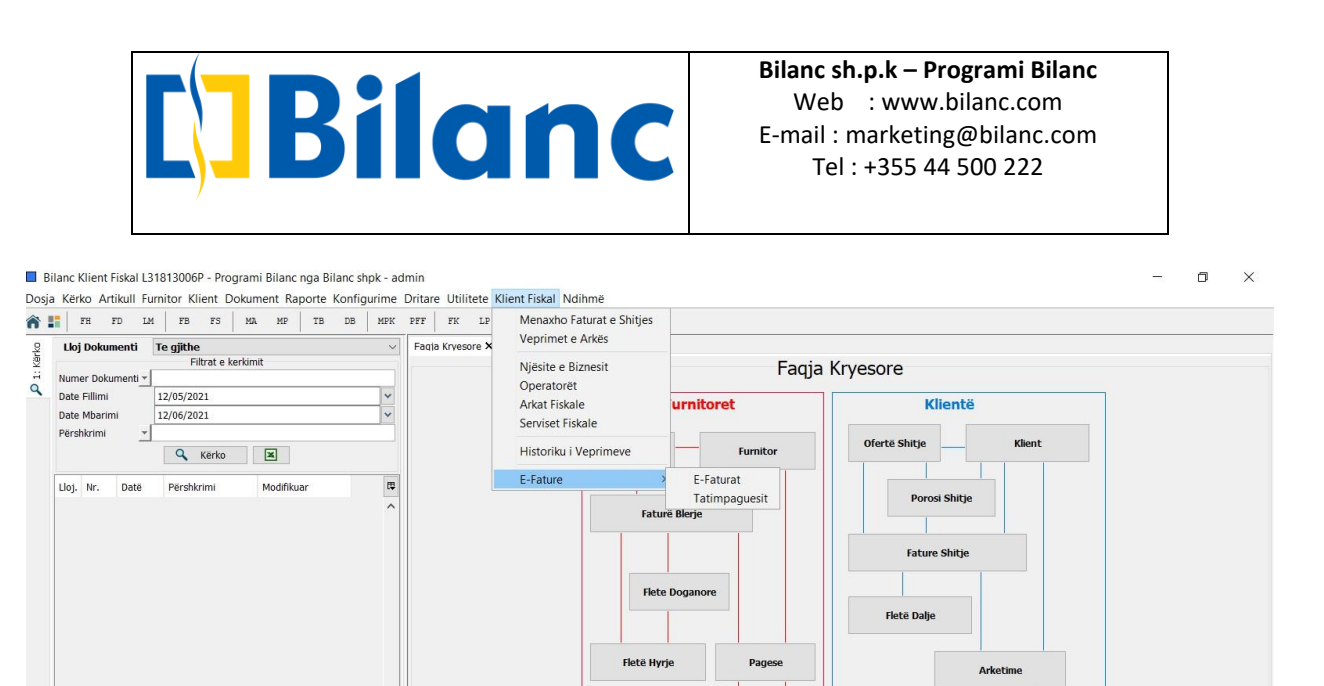

Kesh

Banka

Kesh

Banka

| 🛓 Tatimpaguesit |            |                             |              |                         | -        |           | ×  |
|-----------------|------------|-----------------------------|--------------|-------------------------|----------|-----------|----|
|                 |            | Filtrat<br>Emër Bil<br>NIPT | anc<br>Kërko |                         |          |           |    |
| Emër            | NIPT       |                             | Qyteti       | Adresa                  |          |           | -  |
| Pilanc          | 121912006P |                             | Tirane       | Bulevardi Ciergi Eishta | Oendra 4 | Inac Kati | 12 |

Ne dritaren e shfaqur si ne figuren me lart mund te kerkoni per nje Nipt te caktuar nese eshte aktiv ose jo. Sistemi do te gjeje te gjitha NIPT-et aktive ne QKR, cdo NIPT jo aktiv nuk do te shfaqet.

🗶 🚫 Mbyll

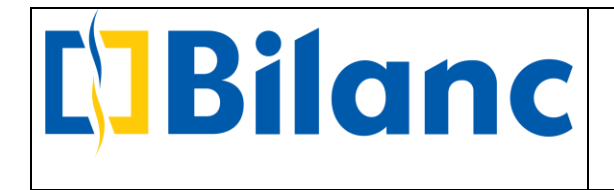

#### Konfigurime te metejshme

• Ne kartelen e klientit eshte shtuar fusha "Lloji i klientit" ku ju duhet te percaktoni per secilin klient nese eshte: Institucion, Biznes apo Individ.

| Bilanc Klient Fiskal L31813006P - Prog<br>Dosja Kërko Artikull Furnitor Klient Dr                                                                                                    | grami Bilanc nga Bilanc shpk -<br>okument Raporte Konfigurin                                       | admin<br>e Dritare Utilitete Klient Fiskal Ndihme<br>re annu anti atta annu di Contra annu di Contra annu di Contra annu di Contra annu di Contra annu di Contra annu                                                                                                    | <br>٥ | × |
|----------------------------------------------------------------------------------------------------|----------------------------------------------------------------------------------------------------|----------------------------------------------------------------------------------------------------|-------|---|
| Dosja Kerko Artikull Furnitor Klient Dr<br>TER 2D LM FB 73<br>FR 2D LM FB 73<br>FILTOL FILTOL FILTO | okument Raporte Konfigurin<br>VA MP TB DB MI<br>erkimit<br>Cel Tel Qyte<br>TIRAI<br>TIRAI<br>TIRAI | e Dritare Utilitete Klient Fiskal Ndihme  K PFF FK LP FLD % % % m  Fadia Kryesore X Kartela e Klienti X  Fadia Kryesore Te dhenat shese Kontakte  Kryesore  Index I factor  Kortela e Klienti  Fest  Kortela e Klienti  Fest  Kortela e Klienti  Fest  Kortela  Kortela |       |   |
| <<br>۲۰۰۰ میں میں معامل کی المعام کی المعام کی المعام کی المعام کی المعام کی المعام کی المعام کی المعام کی المعام کی<br>۲۰۰۰ میں المعام کی المعام کی المعام کی المعام کی المعام کی المعام کی المعام کی المعام کی المعام کی المعام کی الم                                                                                                    | S. Furnitor                                                                                        | Kontakt       Qyteti       Adresa       Person Kontakti       Tel       Cel       Email       Web       ✓ Aktiv                                                                                                    |       |   |

Ne momentin e azhornimit te ndermarrjes ku ju keni punuar deri me tani, te gjithe klientet do te kalojne ne Llojin "I Pacaktuar". Me pas ju mund te selektoni sipas grupimit ne panelin e kerkimit te klienteve dhe me te djathten ne opsionin "Modifiko te zgjedhurit" -> mund te percaktoni me nje klikim nese jane Biznes, Institucion apo Individ.

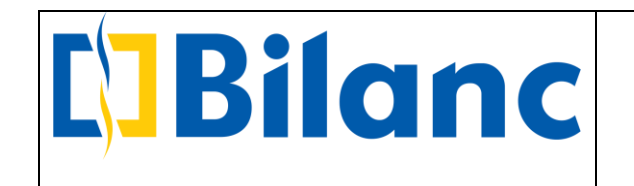

| Filtrate kerkimit       Filtrate kerkimit       Kord i kartes     Kartela e Klientit       Kord i kartes     Image: Shing       Agiert Shing     Po       Me reper     Po       Kerko     Image: Shing       Llogari     Image: Shing       11003     Ted:       Tedito     Tilkor       Shing situacionin     Filtrate pageses       Att view for the formate pageses     Att view formate pageses                                                                                                    |  |
|----------------------------------------------------------------------------------------------------|--|
| Emer     Cel     Tel     Option       Novel symmi     Image: Shipe     Image: Shipe     Image: Shipe       Llogari     Image: Shipe     Image: Shipe     Image: Shipe       Llogari     Image: Shipe     Image: Shipe     Image: Shipe       Llogari     Image: Shipe     Image: Shipe       Shipe     Image: Shipe     Image: Shipe       Llogari     Image: Shipe     Image: Shipe       Shipe     Image: Shipe     Image: Shipe       Shipe     Image: Shipe <td< td=""><td></td></td<>                                                                                                    |  |
| Note if when it is a strate if it is a strate if it is |  |
| Transportuesi                                                                                                    |  |
| Agient Shipe     Imfer     Test       ABOW 2     Po     Udgari     41004       Met reper     Kerko     I     IPacatuar       Udgari     Met reper     Udgari     41004       Udgari     Met reper     Udgari     41004       Udgari     Met reper     Udgari     41004       Udgari     Met reper     Udgari     41004       Udgari     Met reper     Udgari     41004       11002     Processon     Edito     TIRA       11003     Fraction     TIRA     Fraction       11004     Shfaq situacionin     TIRA     0       Testes     Shfaq situacionin     TIRA     0       Shfaq Kartelën     Not Net State     0                                                                                                    |  |
| Aktv 2     Po     Valued       Me Teper     Kodi kates     Kodi kates       Llogari     Emer     Cel     Tel       Optimized     Tilkri     PAKCA (ALL)     Valued       NEW     Fecsion     Tilkri     Tilkri       11002     BLAKE Ships     Edito     Tilkri       11001     KLEHTE TEN     Shfaq situacionin     Fecsion       Shfaq kartelën     O     O       Mit die Fegee (Dite)     O     O                                                                                                    |  |
| Uki Kierko     Vici Kierko       Ulogari     Emier     Cel       1003     Precision       11002     BLANCS Shork       11003     Richard Statelien       Shfaq Katelien     Vici Kierko                                                                                                    |  |
| Ulogari     Emèr     Cel     Tel     Qyte     NPT       11003     Precision     Edito     TIRA       11002     BIAAKC Shipk     TIRA       11003     Shfaq situacionin     -       Shfaq Kartelën     -     -       1100     Vitit de vitit (Nite)     0                                                                                                    |  |
| Llogari         Emer         Cel         Tel         Oyfe M           11003         Precision         Edito         TIRA           11004         KLENTE TE K         Shfaq situacionin         TIRA           Shfaq situacionin         Shfaq situacionin         TIRA                                                                                                    |  |
| S11004     Test     Feededon       S11004     Freedon     TiRA       S11002     BiAACSShipk     TiRA       S11004     Freedon     TiRA       S11002     BiAACSShipk     TiRA       Shfaq situacionin     Filter     Shfaq situacionin       Shfaq Kartelën     Filter     BiAACSShipk                                                                                                    |  |
| 11003     Precision     Edito     TIRAI       11002     BILANC Shipk     Shfaq situacionin     -       Shfaq Kartelën     -     -       Shfaq Kartelën     -     -       Shfaq Kartelën     -     -                                                                                                    |  |
| Allool KLENTE TE K Shfaq situacionin - Termat e pageses<br>Afat Pagese (Dite) 0<br>Shfaq Kartelën - Minit detyrimi (M.B) 0                                                                                                    |  |
| Shfaq Kartelën     Afat Pagese (Dite)     0       Umit detyrimi (M.B)     0                                                                                                    |  |
|                                                                                                    |  |
| Modifiko te zgjednunt 🤌 i Narysho Nivelin e Cmimit                                                                                                    |  |
| Eshi kitostet e zejedhur Ndrysho Llojin e Kilentit                                                                                                    |  |
| Pair kileritet e zgjedriur Ndrysho Qytetin                                                                                                    |  |
| Ndrysho Transportuesin                                                                                                    |  |
| Ndrysho Agjentin e shitjes                                                                                                    |  |
| AKIVIZO/L AKIVIZO                                                                                                    |  |
| Northy and an experience of the second second                                                                                                    |  |
| Bilyko/Zhbilyko Shitiet mbi afatin e maturimit                                                                                                    |  |
| Aktiv                                                                                                    |  |
|                                                                                                    |  |
|                                                                                                    |  |
|                                                                                                    |  |
| V Q D Shfaq Kartelén Shfaq situadonin                                                                                                    |  |
|                                                                                                    |  |

Gjithashtu eshte e rendesishme qe ne kartelen e klientit te percakohet Qyteti dhe Adresa e sakte ne fushat perkatese.

• Tashme te bankat e konfiguruara ne program duhet te vendoset **gjithmone** dhe **i sakte** IBAN i bankave.

|                       | Bild                             | anc                 | <b>Bilanc sh.p.k</b> –<br>Web : www<br>E-mail : market<br>Tel : +355 | Programi Bilanc<br>w.bilanc.com<br>ing@bilanc.com<br>44 500 222 |     |                 |
|-----------------------|----------------------------------|---------------------|----------------------------------------------------------------------|-----------------------------------------------------------------|-----|-----------------|
| Konfi                 | gurimi i Bankave                 |                     |                                                                      |                                                                 | ~ S | imesShiko Arkat |
| Emri i Bank           | Banka                            | ora                 |                                                                      |                                                                 | ×   | Ę               |
| BKT ALL<br>BANKA TEST | Emri i Bankës<br>Llogari bankare | BANKA TEST TATIMET  | 2                                                                    |                                                                 |     |                 |
|                       | IBAN<br>Kodi SWIFT               | AL9720511557692629C | CLCACLALLJ                                                           |                                                                 |     |                 |
|                       | Monedha<br>Llogari –             | ALL<br>5121002      |                                                                      |                                                                 | ×   |                 |
|                       | Adresa<br>Kontakt                | 2<br>2              |                                                                      |                                                                 |     |                 |
| <i>v</i>              | Aktiv                            | D Pupi              |                                                                      | Mbull                                                           |     | ~               |
|                       |                                  | Shto                | dito                                                                 | Mbyll                                                           | 3   | <b>,240.00</b>  |

### > Fiskalizimi i Faturave te Shitjes

Tani do te tregojme me hapa regjistrimin dhe fiskalizimin e nje E-Faure (Fature Shitje pagesa e te ciles do te kryhet me Banke) dhe fiskalizimin e nje Fature Shitje Kesh me arketim te menjehershem dhe me arketim te mevonshem.

Sapo hapim dokumentin Fature Shitje ashtu sic kemi vepruar gjithnje ne Programin Bilanc, shikojme qe nderfaqja e Fatures se Shitjes eshte e njejta.

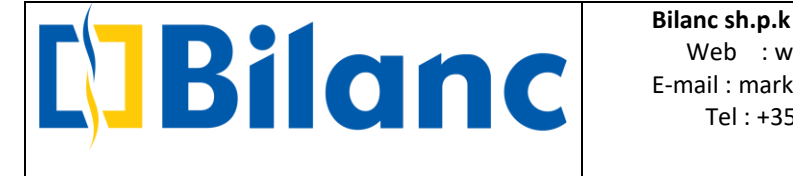

\_\_\_\_\_

| FH FD        | LM      | FB       | FS M         | A MP      | 10  |   |                                                                                           | FK                        | LP       | FLD 🤇      | \$ ¢         | <u></u>   |               |       |                                                                                                    |                |                  |                   |          |          |            |
|--------------|---------|----------|--------------|-----------|-----|---|-------------------------------------------------------------------------------------------|---------------------------|----------|------------|--------------|-----------|---------------|-------|----------------------------------------------------------------------------------------------------|----------------|------------------|-------------------|----------|----------|------------|
| Lloj Dokume  | nti T   | e gjithe |              |           |     | ~ | Fagia                                                                                     | Kryeso                    | ore ×    | Faturë Sl  | hitje X      |           |               |       |                                                                                                    |                |                  |                   |          |          |            |
| Numer Dekum  | nti v [ | Filt     | rat e kerkir | nit       |     |   |                                                                                           |                           |          |            |              |           |               |       | Fatur                                                                                                    | ë Shitje       | 9                |                   |          |          |            |
| Date Fillimi | 1       | 5/05/202 | 1            |           |     | * | Klien                                                                                     | t                         |          |            |              |           |               |       |                                                                                                    | Dokument       | t                |                   |          |          |            |
| Date Mbarimi | 1       | 5/06/202 | 1            |           |     | * |                                                                                           |                           |          |            |              |           |               |       |                                                                                                    | Njesi Sher     | bimi             | < Auto>           |          |          |            |
| Përshkrimi   | -       |          |              |           |     |   | Lloga                                                                                     | ri                        | : 4110   | 03 - Pre   | cision       | aq situac | onin          |       |                                                                                                    | Datë           |                  | 15/06/2           | 2021     |          |            |
|              |         | 9.1      | (ërko        | ×         |     |   | NIPT                                                                                      |                           | :L816    | 30012F     |              |           |               |       |                                                                                                    | Përshkrim      | i -              |                   |          |          |            |
|              |         |          | -15<br>      |           |     |   | Adres                                                                                     | e/Tel                     | : Blv. ( | Gjergj Fl: | shta, Qendra | Alpas, Ka | ti II./TIRANE |       |                                                                                                    | Nr.Serial      |                  |                   |          |          |            |
| LIOJ. Nr. L  | ate     | Persnkri | mi           | Modifikua | er. |   | Agjer                                                                                     | nti                       |          |            |              | Tr        | ansportuesi   |       |                                                                                                    | Klasif. per    | Librin e Shitjes | Faturë            | Shitje   |          |            |
|              |         |          |              |           |     | - |                                                                                           |                           |          |            |              |           |               |       |                                                                                                    | Dt. Pagese     | 9                | 15/07/2<br>Mo Von | 2021     |          |            |
|              |         |          |              |           |     |   |                                                                                           |                           |          |            |              |           |               |       |                                                                                                    | rayesa         |                  | me von            | e        |          |            |
|              |         |          |              |           |     |   | Artika<br>Gj<br>Nr.                                                                       | u <b>j</b><br>endje<br>Ko | :<br>odi | Pi         | ērshkrimi    | , and     |               | Njësi | Sasia                                                                                                    | Cmimi          | Zbritje          | Vlera             | KI. TVSH | VI. TVSH | VI.Me TVSH |
|              |         |          |              |           |     |   | Artika<br>Gj                                                                              | J<br>endje<br>Ki          | :<br>odi | Pi         | irshkrimi    | 7.66      |               | Niësi | Sasia                                                                                                    | Cmimi          | Zhritie          | Viera             |          | VI. TVSH | VI.Me TVSH |
|              |         |          |              |           |     |   | Artiki<br>Gj<br>Nr.<br>1                                                                  | uj<br>endje<br>Ko         | :<br>odi | Pi         | ërshkrimi    | 1144      |               | Njësi | Sasia                                                                                                    | Cmimi          | Zbritje          | Vlera             | KI. TVSH | VI. TVSH | VI.Me TVSH |
|              |         |          |              |           |     |   | Artiki<br>Gj<br>Nr.<br>1<br>2                                                             | uj<br>endje<br>Ku         | :<br>odi | Pi         | ërshkrimi    |           |               | Njësi | Sasia                                                                                                    | Cmimi          | Zbritje          | Vlera             | KI. TVSH | VI. TVSH | VI.Me TVSH |
|              |         |          |              |           |     |   | Artiki<br>Gj<br>Nr.<br>1<br>2<br>3                                                        | uj<br>endje<br>Ko         | :<br>odi | Pi         | ërshkrimi    |           |               | Njësi | Sasia                                                                                                    | Cmimi          | Zbritje          | Vlera             | KI. TVSH | VI. TVSH | VI.Me TVSH |
|              |         |          |              |           |     |   | Artiki<br>Gj<br>Nr.<br>1<br>2<br>3<br>4                                                   | Jj<br>endje<br>Ko         | odi      | Pi         | ërshkrimi    |           |               | Njësi | Sasia                                                                                                    | Cmimi          | Zbritje          | Vlera             | KI. TVSH | VI. TVSH | VI.Me TVSH |
|              |         |          |              |           |     |   | Artika<br>6)<br>Nr.<br>1<br>2<br>3<br>4<br>5<br>6                                         | uj<br>endje<br>Ko         | odi      | Pé         | ërshkrimi    |           |               | Njësi | Sasia                                                                                                    | Cmimi          | Zbritje          | Vlera             | KI. TVSH | VI. TVSH | VI.Me TVSH |
|              |         |          |              |           |     |   | Artika<br>Gj<br>Nr.<br>1<br>2<br>3<br>4<br>5<br>6<br>7                                    | uj<br>endje<br>Ko         | odi      | Pé         | ërshkrimi    |           |               | Njësi | Sasia                                                                                                    | Cmimi          | Zbritje          | Viera             | KI. TVSH | VI. TVSH | VI.Me TVSH |
|              |         |          |              |           |     |   | Artika<br>G<br>Nr.<br>1<br>2<br>3<br>4<br>5<br>6<br>7<br>8                                | J K                       | odi      | Pi         | irshkrimi    |           |               | Njësi | Sasia                                                                                                    | Cmimi          | Zbritje          | Viera             | KI. TVSH | VI. TVSH | VI.Me TVSH |
|              |         |          |              |           |     |   | Artikk<br>G<br>Nr.<br>1<br>2<br>3<br>4<br>5<br>6<br>6<br>7<br>8<br>9                      | Jj<br>Ku                  | odi      | Pi         | érshkrimi    |           |               | Njësi | Sasia                                                                                                    | Cmimi          | Zbritje          | Viera             | KI. TVSH | VI. TVSH | VI.Me TVSH |
|              |         |          |              |           |     |   | Artiku<br>G<br>Nr.<br>1<br>2<br>3<br>4<br>4<br>5<br>6<br>6<br>7<br>8<br>9<br>9            | Jj<br>endje<br>Ki         | odi      | Pi         | ërshkrimi    |           |               | Njësi | Sasia                                                                                                    | Cmimi<br>Cmimi | Zbritje          | Viera             | KI. TVSH | VI. TVSH | VI.Me TVSH |
|              |         |          |              |           |     |   | Artiku<br>G<br>Nr.<br>1<br>2<br>3<br>4<br>4<br>5<br>6<br>6<br>7<br>7<br>8<br>9<br>9<br>10 | uj<br>endje<br>Ko         | odi      | P          | ërshkrimi    |           |               | Njësi | Sasia<br>Sasia<br>Sasia | Cmimi<br>Cmimi | Zbritje          | Viera             | KI. TVSH | VI. TVSH | VI.Me TVSH |
|              |         |          |              |           |     |   | Artiku<br>G<br>Nr.<br>1<br>2<br>3<br>4<br>4<br>5<br>6<br>6<br>7<br>8<br>9<br>10           |                           | odi      | PH         | irshkrimi    |           |               | Njësi | Sasia<br>Sasia<br>Sasia | Cmimi          | Zbritje          | Viera             | KI. TVSH | VI. TVSH | VI.Me TVSH |

- → Zgjedhim klientin ne fushen "Klienti"
- → Zgjedhim Njesine e Sherbimit ne fushen "Njesi Sherbimi"
- → Fushen "Numer" e leme Auto
- → Ne fushen e dates lihet data kalendarike kur ju po regjistroni faturen.

**Kujdes**: Me sistemin e ri fiskal nuk mund te regjistroni dokumente me data me te hershme se dita aktuale kur po regjistroni dokumentin

- → Ne fushen "Pershkrimi" mund te vendosni nje perskrim te caktuar te dokumentit
- → "Nr. Serial" tashme lihet bosh, pasi numrat seriale gjenerohen automatikisht sipas sistemit te platformes Self Care
- → Klasifikim per Librin e Shitjes -> ketu mund te percaktoni llojin e Fatures se Shitjes, i cili do te percaktoje edhe klasifikimin ne Liber te shitjes si ne figuren me poshte:

| Bild                         | Web : www<br>E-mail : marketin<br>Tel : +355 4 | /.bilanc.com<br>ng@bilanc.c<br>14 500 222 |
|------------------------------|------------------------------------------------|-------------------------------------------|
| Dokument                     |                                                |                                           |
| Njesi Sherbimi               |                                                |                                           |
| Numër                        | <auto></auto>                                  |                                           |
| Datë                         | 13/06/2021                                     |                                           |
| Përshkrimi                   |                                                |                                           |
| Nr.Serial                    |                                                |                                           |
| Klasif. per Librin e Shitjes | Faturë Shitje                                  | ,                                         |
| Dt. Pagese                   | Faturë Shitje                                  |                                           |
| Pagesa                       | Furnizime me 0%                                |                                           |
|                              | Shitje regjimi agjenteve te udhetimit/marzhi   |                                           |
|                              | Autongarkese TVSH ne shitie                    |                                           |

- Pagesa -> ketu percaktohet menyra e pageses: Me vone, Tani ose Autokesh.
- Fiskalizimi i nje E-Fature

Kur Fatura e shitjes do te jete me pagese banke, gjithmone do te zgjidhet checkbox "E-Fature" si ne figuren me poshte:

| FH FD L           | M FB      | FS 1        | A MP     | TB I | DB M | K PFF                                                                                 | FK                        | LP              | FLD 🗞 🕼                       | <b>0</b>               |               |       |                               |                      |               |                                                      |                                    |                                  |                        |
|-------------------|-----------|-------------|----------|------|------|---------------------------------------------------------------------------------------|---------------------------|-----------------|-------------------------------|------------------------|---------------|-------|-------------------------------|----------------------|---------------|------------------------------------------------------|------------------------------------|----------------------------------|------------------------|
| Lloj Dokumenti    | Te gjithe |             |          |      |      | - Faqia                                                                               | (ryeso                    | nre 🗙 🛛 F       | aturë Shitje 🗙                |                        |               |       |                               |                      |               |                                                      |                                    |                                  |                        |
|                   | Filt      | rat e kerki | mit      |      |      | -                                                                                     |                           |                 |                               |                        |               | Fatu  | irë Shitje                    | 9                    |               |                                                      |                                    |                                  |                        |
| Numer Dokumenti - | 15/05/202 | 1           |          |      | 1    | Klient                                                                                |                           |                 |                               |                        |               |       | Dokumer                       | t                    |               |                                                      |                                    |                                  |                        |
| Date Mharimi      | 15/06/202 | 1           |          |      | -    | PI                                                                                    | ecisio                    | n               |                               |                        |               |       | <ul> <li>Njesi She</li> </ul> | rbimi                | MAG QEN       | DRORE                                                |                                    |                                  |                        |
| Përshkrimi 🔹      | 10/00/202 | -           |          |      | E    |                                                                                       |                           |                 | Shf                           | aq situacionin         |               |       | Numër                         |                      | <auto></auto> |                                                      |                                    |                                  |                        |
| -                 | Q #       | (ërko       | x        |      |      | Uogai<br>NIPT                                                                         | 18                        | : 4110          | 03 - Precision<br>30012E      |                        |               |       | Date                          |                      | 15/06/20.     | 21                                                   |                                    |                                  |                        |
|                   |           | terno       |          |      |      | Adres                                                                                 | e/Tel                     | : Blv. 0        | Gjergj Fishta, Qendra         | Alpas, Kati II./TIRANE |               |       | Nr.Serial                     |                      |               |                                                      |                                    |                                  |                        |
| Lloj. Nr. Datë    | Përshkri  | imi         | Modifiku | ar   |      | ₽ Agjer                                                                               | iti                       |                 |                               | Transportuesi          |               |       | Klasif. per                   | Librin e Shitjes     | Faturë Sh     | itje                                                 |                                    |                                  |                        |
|                   |           |             |          |      |      | <b>`</b>                                                                              |                           |                 |                               |                        |               |       | Dt. Pages                     | e                    | 15/07/202     | 21                                                   |                                    |                                  |                        |
|                   |           |             |          |      |      |                                                                                       |                           |                 |                               |                        |               |       | Pagesa                        |                      | Me Vone       |                                                      |                                    |                                  |                        |
|                   |           |             |          |      |      | Artika                                                                                | ij<br>endje :             | :               | Monedha                       | ALL. 🗸 Kursi           | 1122.42       | Carda | 1 Eksport                     | Me TVSH              | E-Fature      | Me para ne                                           | e dore                             | V Ma T                           | 1011                   |
|                   |           |             |          |      |      | Artika                                                                                | <b>ij</b><br>endje :      | ]               | Monedha                       | ALL 🗸 Kursi            | 1077 -2       |       | 1 Eksport                     | Me TVSH              | E-Faturë      | Me para ne                                           | e dore                             | 144.7                            |                        |
|                   |           |             |          |      |      | Artika<br>Gj<br>Nr.<br>1                                                              | ij<br>endje :<br>Ko<br>TE | :<br>odi<br>IST | Monedha<br>Përshkrimi<br>TEST | ALL. 🗸 Kursi           | Njësi<br>COPE | Sasia | Eksport                       | V Me TVSH<br>Zbritje | Vlera         | Me para ne     Kl. TVSH     0 20% Me TV              | e dore<br>VI. TVSH<br>20           | VI.Me T                          | /SH<br>1,20            |
|                   |           |             |          |      |      | Artiku<br>Gj<br>Nr.<br>1<br>2                                                         | ij<br>endje :<br>Ko<br>TE | :<br>odi<br>IST | Monedha<br>Përshkrimi<br>TEST | ALL V Kursi            | Njësi<br>COPE | Sasia | Eksport<br>Cmimi              | Zbritje              | Viera<br>1,00 | Me para ne<br>Kl. TVSH<br>0 20% Me TV                | e dore<br>VI. TVSH<br>20           | VI.Me T\                         | /SH<br><i>1,2</i> 1    |
|                   |           |             |          |      |      | Artiku<br>Sj<br>Nr.<br>1<br>2<br>3                                                    | ij<br>endje :<br>Ko<br>TE | odi<br>ST       | Monedha<br>Përshkrimi<br>TEST | ALL v Kursi            | Njësi<br>COPE | Sasia | 1 Eksport<br>Cmimi<br>1 1,    | Zbritje              | Vlera<br>1,00 | Me para ne<br>Kl. TVSH<br>0 20% Me TV                | vi. TVSH                           | VI.Me T\<br>0                    | /SH<br><i>1,2</i>      |
|                   |           |             |          |      |      | Artika<br>Sj<br>Nr.<br>1<br>2<br>3<br>4                                               | ij<br>endje :<br>Ko<br>TE | :<br>odi<br>ST  | Monedha<br>Përshkrimi<br>TEST | ALL V Kursi            | Njësi<br>COPE | Sasia | Eksport                       | Zbritje              | Vlera<br>1,00 | Me para ne     KI. TVSH     020% Me TV               | vi. TVSH                           | VI.Me T\<br>IO                   | /SH<br><i>1,2</i>      |
|                   |           |             |          |      |      | Artiku<br>Gj<br>Nr.<br>1<br>2<br>3<br>4<br>5                                          | ij<br>endje :<br>Ko       | :<br>odi<br>:ST | Monedha<br>Përshkrimi<br>TEST | ALL V Kursi            | Njësi<br>COPE | Sasia | Cmimi<br>1 1,                 | Zbritje              | Vlera<br>1,00 | Me para ne                                           | vi. TVSH                           | VI.Me TV                         | /SH<br><i>1,20</i>     |
|                   |           |             |          |      |      | Artiki<br>[5]<br>Nr.<br>1<br>2<br>3<br>4<br>5<br>6                                    | ij<br>Endje :<br>Ko       | odi<br>ST       | Monedha<br>Përshkrimi<br>TEST | ALL V Kursi            | Njësi<br>COPE | Sasia | Eksport                       | Me TVSH<br>Zbritje   | Vlera<br>1,00 | Me para ne                                           | vi. TVSH                           | 0<br>VI.Me T\                    | /SH<br><i>1,2</i> 1    |
|                   |           |             |          |      |      | Artika<br>GJ<br>Nr.<br>1<br>2<br>3<br>4<br>5<br>6<br>6<br>7                           | ij<br>endje :<br>TE       | :<br>odi<br>ST  | Monedha Përshkrimi TEST       | ALL V Kursi            | Njësi<br>COPE | Sasia | Eksport                       | Zbritje              | Viera<br>1,00 | Me para ne                                           | vi. TV5H<br>20                     | VI.Me T\<br>10                   | /SH<br><i>1,20</i>     |
|                   |           |             |          |      |      | Artika<br>GJ<br>Nr.<br>1<br>2<br>3<br>3<br>4<br>5<br>6<br>6<br>7<br>8                 | ij<br>Ko<br>TE            | :<br>odi<br>:ST | Monedha Përshkrimi TEST       | ALL 🗹 Kursi            | Njësi<br>COPE | Sasia | Eksport                       | Zbritje              | Viera<br>1,00 | Me para ne                                           | vi. TvSH<br>20                     | VI.Me T\<br>10                   | /SH<br><i>1,2</i> 1    |
|                   |           |             |          |      |      | Artika<br>G<br>Nr.<br>1<br>2<br>3<br>4<br>5<br>6<br>7<br>8<br>9<br>9                  | rj<br>Kc<br>TE            | :<br>odi<br>IST | Monedha Përshkrimi TEST       | ALL V Kursi            | Njësi<br>COPE | Sasia | 1 Eksport                     | Zbritje              | Viera<br>1,00 | Me para ne                                           | vi. TVSH<br>20                     | VI.Me T\<br>0                    | /SH<br><i>1,20</i>     |
|                   |           |             |          |      |      | Artika<br>GJ<br>Nr.<br>1<br>2<br>3<br>4<br>4<br>5<br>6<br>6<br>7<br>8<br>8<br>9<br>10 | rj<br>Kc<br>TE            | :<br>odi<br>ST  | Monedha Përshkrimi TEST       | ALL - Kursi            | Njësi<br>COPE | Sasia | 1 Eksport                     | Zbritje              | Viera<br>1,00 | Me para no                                           | vl. TVSH<br>20                     | VI.Me T                          | /5H<br>1,20            |
|                   |           |             |          |      |      | Artika<br>G<br>Nr.<br>1<br>2<br>3<br>3<br>4<br>5<br>6<br>7<br>8<br>9<br>10            | ij<br>Ko<br>TE            | :<br>odi<br>IST | Monedha Përshkrimi TEST       | ALL V Kursi            | Njësi<br>COPE | Sasia | 1 Eksport                     | Zbritje              | Viera<br>1,00 | Me para no     Kl. TVSH     0 20% Me TV     Z(Viera) | 2 dore<br>VI. TVSH<br>2(<br>Σ(TVSH | VI.Me Τ<br>0<br>0<br>200<br>Σ(1) | /SH<br>1,21<br>VI.Me 1 |

Pasi zgjedhim artikujt perkates ne fature dhe i japim ruaj shfaqet nje buton "Fiskalizo" si ne figuren me poshte:

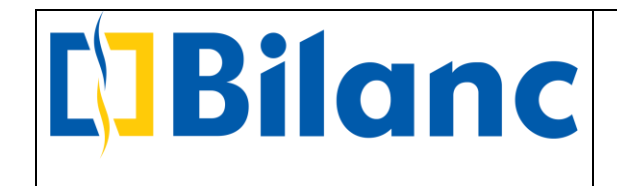

|                                                                                                    | FH 1                                                                                                    | FD LM FI                                                                                                    | FS I                                                                                            | (A MP                                                                                                    | TB I                                                                                                    | DB MPK | PFF                                                                     | rk lp                  | FLD \$     | \$ @ (           |                       |               |                                                                                                    |                                                                                    |                                                                                       |              |                                             |                |                     |                                        |
|----------------------------------------------------------------------------------------------------|----------------------------------------------------------------------------------------------------|----------------------------------------------------------------------------------------------------|-------------------------------------------------------------------------------------------------|----------------------------------------------------------------------------------------------------|----------------------------------------------------------------------------------------------------|--------|-------------------------------------------------------------------------|------------------------|------------|------------------|-----------------------|---------------|----------------------------------------------------------------------------------------------------|------------------------------------------------------------------------------------|---------------------------------------------------------------------------------------|--------------|---------------------------------------------|----------------|---------------------|----------------------------------------|
| Lk                                                                                                   | j Dokun                                                                                                    | nenti Te gjit                                                                                                    | he                                                                                              |                                                                                                    |                                                                                                    | ~      | Fagja Kr                                                                | vesore X               | Faturë S   | hitje 🗙          |                       |               |                                                                                                    |                                                                                    |                                                                                       |              |                                             |                |                     |                                        |
|                                                                                                    |                                                                                                    |                                                                                                    | Filtrat e kerki                                                                                 | mit                                                                                                    |                                                                                                    |        |                                                                         |                        |            |                  |                       |               | -Fatu                                                                                                    | rä Shitie                                                                          | -                                                                                     |              |                                             |                |                     |                                        |
| Nur                                                                                                  | ner Doku                                                                                                    | imenti 👻                                                                                                    |                                                                                                 |                                                                                                    |                                                                                                    |        |                                                                         |                        |            |                  |                       |               | ratu                                                                                                    | ie onicje                                                                          |                                                                                       |              |                                             |                | Patron              | - Dependence                           |
| Dat                                                                                                  | e Fillimi                                                                                                    | 15/05/                                                                                                    | 2021                                                                                            |                                                                                                    |                                                                                                    | ~      | Klient                                                                  |                        |            |                  |                       |               |                                                                                                    | Dokument                                                                           |                                                                                       |              |                                             |                | racure              | e rapayua                              |
| Dat                                                                                                  | e Mharim                                                                                                    | ni 15/06/                                                                                                    | 2021                                                                                            |                                                                                                    |                                                                                                    | ~      | Pro                                                                     | cicion                 |            |                  |                       |               |                                                                                                    | Vinci Short                                                                        | himi                                                                                  | MAC OF       |                                             |                |                     |                                        |
| Dör                                                                                                  | chkrimi                                                                                                    | -                                                                                                    |                                                                                                 |                                                                                                    |                                                                                                    |        | ITe                                                                     | CISION                 |            |                  |                       |               |                                                                                                    | Numän                                                                              | birn                                                                                  | 102          | LINDIKOIKE                                  |                |                     |                                        |
| rei                                                                                                  | SUMINI                                                                                                    | <u> </u>                                                                                                    |                                                                                                 | -                                                                                                    |                                                                                                    |        |                                                                         |                        |            | Shra             | iq situacionin        |               |                                                                                                    | Numer                                                                              |                                                                                       | 102          | 20000                                       |                |                     | 1000                                   |
|                                                                                                    |                                                                                                    | 9                                                                                                    | Kërko                                                                                           | ×                                                                                                    |                                                                                                    |        | Llogari                                                                 | : 41                   | 1003 - Pre | cision           |                       |               |                                                                                                    | Datë                                                                               |                                                                                       | 15/06/2      | 2021                                        |                |                     | ~                                      |
|                                                                                                    |                                                                                                    |                                                                                                    |                                                                                                 | 1. S.                                                                                                    |                                                                                                    |        | Adrese                                                                  | : L8<br>/Tel : Rk      | Gierni Fi  | shta Oondra      | Alpas Kati II /TIRANE |               |                                                                                                    | Përshkrimi                                                                         |                                                                                       |              |                                             |                |                     |                                        |
| Lloj                                                                                                 | Nr.                                                                                                    | Datë Përs                                                                                                    | hkrimi                                                                                          | Modifiku                                                                                                    | ar 🗸                                                                                                    | Π.     | Anicati                                                                 | 101 101                | n ojergj n | Sincey Quinters  | Transmerituesi        |               |                                                                                                    | Nr.Serial                                                                          |                                                                                       |              |                                             |                |                     |                                        |
| FS                                                                                                   | 102                                                                                                    | 15/06/2                                                                                                    |                                                                                                 | 2021/06/                                                                                                    | 15 20:20                                                                                                    | ~      | Agjenu                                                                  |                        |            |                  | rransportuesi         |               |                                                                                                    | Klasif, per                                                                        | Librin e Shitjes                                                                      | Faturë       | Shitje                                      |                |                     | ~                                      |
| MP                                                                                                   | 10                                                                                                    | 15/06/2 IIK                                                                                                    |                                                                                                 | 2021/06/                                                                                                    | 15 17:33                                                                                                    |        |                                                                         |                        |            |                  |                       |               |                                                                                                    | Dt Pagese                                                                          |                                                                                       | 15/07/2      | 2021                                        |                |                     | ~                                      |
| MA                                                                                                   | 27                                                                                                    | 15/06/2 IIK                                                                                                    |                                                                                                 | 2021/06/                                                                                                    | 15 17:32                                                                                                    |        |                                                                         |                        |            |                  |                       |               |                                                                                                    | burragese                                                                          |                                                                                       | 10/07/1      |                                             |                |                     |                                        |
| FBI                                                                                                  | 4                                                                                                    | 15/06/2                                                                                                    |                                                                                                 | 2021/06/                                                                                                    | 15 17:27                                                                                                    |        |                                                                         |                        |            |                  |                       |               |                                                                                                    |                                                                                    |                                                                                       |              |                                             |                |                     |                                        |
| MAS                                                                                                  | 26                                                                                                    | 15/06/2 Auto                                                                                                    | Kesh : KLIEN.                                                                                   | . 2021/06/                                                                                                    | 15 16:55                                                                                                    |        |                                                                         |                        |            | Monedha          | ALL V Kursi           |               | 1                                                                                                    | Eksport                                                                            | Me TVSH                                                                               | E-Fatur      | re Me para ne                               | dore           |                     |                                        |
| FS                                                                                                   | 101                                                                                                    | 15/06/2                                                                                                    |                                                                                                 | 2021/06/                                                                                                    | 15 16:55                                                                                                    |        | Artikus                                                                 |                        |            |                  |                       |               |                                                                                                    |                                                                                    |                                                                                       |              |                                             |                |                     |                                        |
| FS                                                                                                   | 100                                                                                                    | 15/06/2                                                                                                    |                                                                                                 | 2021/06/                                                                                                    | 45 45 44                                                                                                    |        |                                                                         |                        |            |                  |                       |               |                                                                                                    |                                                                                    |                                                                                       |              |                                             |                |                     |                                        |
| 12000.00                                                                                             |                                                                                                    |                                                                                                    |                                                                                                 | 2021/00/                                                                                                    | 15 15:11                                                                                                    |        | / a citaj                                                               |                        |            |                  |                       |               |                                                                                                    |                                                                                    |                                                                                       |              |                                             |                |                     |                                        |
| KFS                                                                                                  | 99                                                                                                    | 15/06/2 KTHI                                                                                                    | M nga Fatura.                                                                                   | 2021/06/                                                                                                    | 15 15:11                                                                                                    |        | Gjer                                                                    | ndje :                 |            |                  |                       |               |                                                                                                    |                                                                                    |                                                                                       |              |                                             |                |                     |                                        |
| KFS<br>DB                                                                                            | 99<br>2                                                                                                    | 15/06/2 KTHI<br>15/06/2 Auto                                                                                                    | M nga Fatura.<br>Xhirimet e B                                                                   | 2021/06/                                                                                                    | 15 12:46<br>15 12:36                                                                                                    |        | Gjer                                                                    | idje :                 | P          | ërshkrimi        |                       | Niësi         | Sada                                                                                                    | Cmimi                                                                              | Zhritie                                                                               | Viera        | KI TVSH                                     | VI TVSH        | VI Me T             | VSH                                    |
| KFS<br>DB<br>MP                                                                                      | 99<br>2<br>9                                                                                                    | 15/06/2 KTHI<br>15/06/2 Auto<br>15/06/2                                                                                                    | M nga Fatura.<br>Xhirimet e B                                                                   | 2021/06/<br>2021/06/<br>2021/06/<br>2021/06/                                                                                                    | 15 12:46<br>15 12:36<br>15 12:35                                                                                                    |        | Gjer<br>Nr.                                                             | idje :<br>Kodi         | P          | ërshkrimi        |                       | Njësi         | Sasia                                                                                                    | Cmimi                                                                              | Zbritje                                                                               | Vlera        | KI. TVSH                                    | VI. TVSH       | VI.Me T             | VSH                                    |
| KFS<br>DB<br>MP<br>MAS                                                                               | 99<br>2<br>9<br>25                                                                                                    | 15/06/2 KTHI<br>15/06/2 Auto<br>15/06/2<br>15/06/2 Preci                                                                                                    | M nga Fatura.<br>: Xhirimet e B<br>sion - FS 98 .                                               | 2021/06/<br>2021/06/<br>2021/06/<br>2021/06/<br>2021/06/                                                                                                    | 15 12:46<br>15 12:36<br>15 12:35<br>15 12:35<br>15 12:34                                                                                                    |        | Gjer<br>Nr.                                                             | Kodi<br>TEST           | P          | ërshkrimi<br>ST  |                       | Njësi<br>COPE | Sasia                                                                                                    | Cmimi<br>1 1,0                                                                     | Zbritje<br>00                                                                         | Vlera<br>1,  | KI. TVSH<br>000 20% Me TV                   | VI. TVSH       | VI.Me T             | VSH<br>1,200 ^                         |
| KFS<br>DB<br>MP<br>MAS<br>FS                                                                         | 99<br>2<br>9<br>25<br>98<br>25                                                                                                    | 15/06/2 KTHI<br>15/06/2 Auto<br>15/06/2<br>15/06/2<br>15/06/2                                                                                                    | M nga Fatura.<br>: Xhirimet e B<br>sion - FS 98 .<br>Kesh - Preris                              | 2021/06/<br>2021/06/<br>2021/06/<br>2021/06/<br>2021/06/<br>2021/06/                                                                                                    | 15 12:46<br>15 12:36<br>15 12:35<br>15 12:34<br>15 12:34<br>15 12:32<br>15 12:32                                                                                                    |        | Gjer<br>Nr.                                                             | Kodi<br>TEST           | P          | ërshkrimi<br>ST  |                       | Njësi<br>COPE | Sasia                                                                                                    | Cmimi<br>1 1,0                                                                     | Zbritje<br>00                                                                         | Vlera<br>1,  | Kl. TVSH<br>000 20% Me TV                   | VI. TVSH<br>20 | VI.Me T             | VSH<br>1,200 ^                         |
| KFS<br>DB<br>MP<br>MAS<br>FS<br>MAS<br>FS                                                            | 99<br>2<br>9<br>25<br>98<br>24<br>97                                                                                                    | 15/06/2 KTHI<br>15/06/2 Auto<br>15/06/2<br>15/06/2<br>15/06/2<br>15/06/2<br>15/06/2                                                                                                    | M nga Fatura.<br>: Xhirimet e B<br>sion - FS 98 .<br>Kesh : Precis                              | 2021/06/<br>2021/06/<br>2021/06/<br>2021/06/<br>2021/06/<br>2021/06/<br>2021/06/<br>2021/06/                                                                                                    | 15 15:11<br>15 12:46<br>15 12:36<br>15 12:35<br>15 12:34<br>15 12:32<br>15 12:29<br>15 12:29                                                                                                    |        | Gjer<br>Nr.<br>1<br>2<br>3                                              | Kodi<br>TEST           | P          | ërshkrimi<br>ST  |                       | Njësi<br>COPE | Sasia                                                                                                    | Cmimi<br>1 1,0                                                                     | Zbritje<br>00                                                                         | Vlera<br>1,  | KI. TVSH<br>000 20% Me TV                   | VI. TVSH<br>20 | VI.Me T             | VSH<br>1,200 ^                         |
| KFS<br>DB<br>MP<br>MAS<br>FS<br>MAS<br>FS<br>FS                                                      | 99<br>2<br>9<br>25<br>98<br>24<br>97<br>96                                                                                                    | 15/06/2 KTHI<br>15/06/2 Auto<br>15/06/2<br>15/06/2<br>15/06/2<br>15/06/2<br>15/06/2<br>15/06/2                                                                                                    | M nga Fatura.<br>: Xhirimet e B<br>sion - FS 98 .<br>Kesh : Precis.                             | 2021/06/<br>2021/06/<br>2021/06/<br>2021/06/<br>2021/06/<br>2021/06/<br>2021/06/<br>2021/06/                                                                                                    | 15 15:11<br>15 12:46<br>15 12:36<br>15 12:35<br>15 12:34<br>15 12:32<br>15 12:29<br>15 12:29<br>15 12:29<br>15 12:24                                                                                                    |        | Gjer<br>Nr.<br>1<br>2<br>3                                              | Kodi<br>TEST           | P          | ërshkrimi<br>ST  |                       | Njësi<br>COPE | Sasia                                                                                                    | Cmimi<br>1 1,0                                                                     | Zbritje<br>00                                                                         | Vlera<br>1,  | KI. TVSH<br>000 20% Me TV                   | VI. TVSH<br>20 | VI.Me T             | VSH<br>1,200 ^                         |
| KFS<br>DB<br>MP<br>MAS<br>FS<br>MAS<br>FS<br>FS<br>MP                                                | 99<br>2<br>9<br>25<br>98<br>24<br>97<br>96<br>8                                                                                                    | 15/06/2 KTHI<br>15/06/2 Auto<br>15/06/2<br>15/06/2<br>15/06/2<br>15/06/2<br>15/06/2<br>15/06/2                                                                                                    | M nga Fatura.<br>: Xhirimet e B<br>sion - FS 98 .<br>Kesh : Precis                              | 2021/06/<br>2021/06/<br>2021/06/<br>2021/06/<br>2021/06/<br>2021/06/<br>2021/06/<br>2021/06/<br>2021/06/                                                                                                    | 15 15:11<br>15 12:46<br>15 12:36<br>15 12:35<br>15 12:34<br>15 12:32<br>15 12:29<br>15 12:29<br>15 12:24<br>15 11:41                                                                                                    |        | Gjer<br>Nr.<br>1<br>2<br>3<br>4                                         | Kodi<br>TEST           | P          | ërshkrimi<br>ST  |                       | Njësi<br>COPE | Sasia                                                                                                    | Cmimi<br>1 1,0                                                                     | Zbritje                                                                               | Vlera<br>1,  | KI. TVSH<br>000 20% Me TV                   | VI. TVSH<br>20 | VI.Me T             | VSH<br>1,200 ^                         |
| KFS<br>DB<br>MP<br>MAS<br>FS<br>FS<br>FS<br>MP<br>FS                                                 | 99<br>2<br>9<br>25<br>98<br>24<br>97<br>96<br>8<br>95                                                                                              | 15/06/2 KTHI<br>15/06/2 Auto<br>15/06/2<br>15/06/2<br>15/06/2<br>15/06/2<br>15/06/2<br>15/06/2<br>15/06/2                                                                                                    | M nga Fatura.<br>: Xhirimet e B<br>sion - FS 98 .<br>Kesh : Precis                              | 2021/06/<br>2021/06/<br>2021/06/<br>2021/06/<br>2021/06/<br>2021/06/<br>2021/06/<br>2021/06/<br>2021/06/<br>2021/06/                                                                                                    | 15 15:11<br>15 12:46<br>15 12:36<br>15 12:35<br>15 12:34<br>15 12:29<br>15 12:29<br>15 12:29<br>15 12:24<br>15 11:41<br>15 11:26                                                                                                    |        | Gjer<br>Nr.<br>1<br>2<br>3<br>4<br>5                                    | Kodi<br>TEST           | P          | ërshkrimi<br>ST  |                       | Njësi<br>COPE | Sasia                                                                                                    | Cmimi<br>1 1,0                                                                     | Zbritje                                                                               | Vlera<br>1,  | KI. TVSH<br>000 20% Me TV                   | VI. TVSH<br>20 | VI.Me T             | VSH<br>1,200 ^                         |
| KFS<br>DB<br>MP<br>MAS<br>FS<br>MAS<br>FS<br>FS<br>MP<br>FS<br>FS                                    | 99<br>2<br>9<br>25<br>98<br>24<br>97<br>96<br>8<br>95<br>95<br>94                                                                                  | 15/06/2 KTHI<br>15/06/2 Auto<br>15/06/2 Preci<br>15/06/2 15/06/2<br>15/06/2<br>15/06/2 L<br>15/06/2 L<br>15/06/2 L                                                                                           | M nga Fatura.<br>Xhirimet e B<br>sion - FS 98 .<br>Kesh : Precis                                | 2021/06/<br>2021/06/<br>2021/06/<br>2021/06/<br>2021/06/<br>2021/06/<br>2021/06/<br>2021/06/<br>2021/06/<br>2021/06/<br>2021/06/                                                                                                    | 15 15:11<br>15 12:46<br>15 12:36<br>15 12:35<br>15 12:34<br>15 12:29<br>15 12:29<br>15 12:29<br>15 12:24<br>15 11:41<br>15 11:26<br>15 11:10                                                                                                    |        | Gjer<br>Nr.<br>1<br>2<br>3<br>4<br>5<br>6                               | Kodi<br>TEST           | P          | ërshkrimi<br>:ST |                       | Njësi<br>COPE | Sasia                                                                                                    | Cmimi<br>1 1,0                                                                     | Zbritje<br>00                                                                         | Vlera<br>1,  | KI. TVSH<br>000 20% Me TV                   | VI. TVSH<br>20 | VI.Me T             | VSH<br>1,200 ∧                         |
| KFS<br>DB<br>MP<br>MAS<br>FS<br>FS<br>FS<br>FS<br>FS<br>FS<br>FS<br>FS                               | 99<br>2<br>9<br>25<br>98<br>24<br>97<br>96<br>8<br>95<br>95<br>94<br>93                                                                            | 15/06/2 KTHI<br>15/06/2 Auto<br>15/06/2<br>15/06/2<br>15/06/2<br>15/06/2<br>15/06/2<br>15/06/2<br>15/06/2<br>15/06/2<br>18/05/2                                                                              | M nga Fatura.<br>Xhirimet e B<br>sion - FS 98 .<br>Kesh : Precis                                | 2021/06/<br>2021/06/<br>2021/06/<br>2021/06/<br>2021/06/<br>2021/06/<br>2021/06/<br>2021/06/<br>2021/06/<br>2021/06/<br>2021/06/                                                                                                    | 15 15:11<br>15 12:46<br>15 12:36<br>15 12:35<br>15 12:34<br>15 12:29<br>15 12:29<br>15 12:22<br>15 11:15.11:26<br>15 11:10<br>15 11:09                                                                                                    |        | Gjer<br>Nr.<br>1<br>2<br>3<br>4<br>5<br>6                               | kje :<br>Kodi<br>TEST  | P          | ërshkrimi<br>:ST |                       | Njësi<br>COPE | Sasia                                                                                                    | Cmimi<br>1 1,0                                                                     | Zbritje<br>00                                                                         | Vlera<br>1,  | Kl. TVSH<br>000 20% Me TV                   | VI. TVSH<br>20 | VI.Me T             | VSH<br>1,200 ^                         |
| KFS<br>DB<br>MP<br>MAS<br>FS<br>FS<br>FS<br>FS<br>FS<br>FS<br>FS<br>FS                               | 99<br>2<br>9<br>25<br>98<br>24<br>97<br>96<br>8<br>95<br>94<br>93<br>92                                                                            | 15/06/2 KTHI<br>15/06/2 Auto<br>15/06/2 Preci<br>15/06/2 Freci<br>15/06/2 Auto<br>15/06/2 Auto<br>15/06/2 L<br>15/06/2 L<br>15/06/2<br>18/05/2<br>18/05/2                                                    | M nga Fatura.<br>: Xhirimet e B<br>sion - FS 98 .<br>Kesh : Precis                              | 2021/06/<br>2021/06/<br>2021/06/<br>2021/06/<br>2021/06/<br>2021/06/<br>2021/06/<br>2021/06/<br>2021/06/<br>2021/06/<br>2021/06/<br>2021/06/<br>2021/06/<br>2021/06/                                                                                                    | 15 15:11<br>15 12:46<br>15 12:35<br>15 12:35<br>15 12:35<br>15 12:32<br>15 12:29<br>15 12:29<br>15 12:29<br>15 12:24<br>15 11:26<br>15 11:109<br>15 10:48                                                                                                    |        | Gjer<br>Nr.<br>1<br>2<br>3<br>4<br>5<br>6<br>7                          | idje :<br>Kodi<br>TEST | P          | ërshkrimi<br>ST  |                       | Njësi<br>COPE | Sasia                                                                                                    | Cmimi<br>1 1,0                                                                     | Zbritje<br>00                                                                         | Vlera<br>1,  | KI. TVSH<br>000 20% Me TV                   | VI. TVSH<br>20 | VI.Me T             | VSH<br>1,200 ^                         |
| KFS<br>DB<br>MP<br>MAS<br>FS<br>FS<br>FS<br>FS<br>FS<br>FS<br>FS<br>LM                               | 99<br>2<br>9<br>225<br>98<br>24<br>97<br>96<br>8<br>97<br>96<br>8<br>95<br>94<br>93<br>92<br>1                                                     | 15/06/2 KTHI<br>15/06/2 Atto<br>15/06/2<br>15/06/2<br>15/06/2<br>15/06/2<br>15/06/2<br>15/06/2<br>15/06/2<br>15/06/2<br>18/05/2<br>18/05/2<br>15/06/2<br>15/06/2                                             | M nga Fatura.<br>: Xhirimet e B<br>sion - FS 98 .<br>Kesh : Precis<br>QENDRORE                  | 2021/06/<br>2021/06/<br>2021/06/           | 15 15:11<br>15 12:46<br>15 12:35<br>15 12:35<br>15 12:35<br>15 12:32<br>15 12:29<br>15 12:29<br>15 12:29<br>15 12:24<br>15 11:41<br>15 11:26<br>15 11:10<br>15 11:0<br>15 10:08                                                                                                    |        | Gjer<br>Nr.<br>1<br>2<br>3<br>4<br>5<br>6<br>7<br>8                     | kodi<br>TEST           | P          | ërshkrimi<br>ST  |                       | Njësi<br>COPE | Sasia                                                                                                    | Cmimi<br>1 1,0                                                                     | Zbritje<br>00                                                                         | Viera<br>1,  | KI. TVSH<br>000 20% Me TV                   | VI. TVSH<br>20 | VI.Me T             | VSH<br>1,200 ^                         |
| KFS<br>DB<br>MP<br>MAS<br>FS<br>FS<br>FS<br>FS<br>FS<br>FS<br>FS<br>FS<br>LM<br>FS                   | 99<br>2<br>9<br>225<br>98<br>24<br>97<br>96<br>8<br>97<br>96<br>8<br>95<br>94<br>93<br>92<br>1<br>91                                               | 15/06/2 KTHI<br>15/06/2 Auto<br>15/06/2 Preci<br>15/06/2 Preci<br>15/06/2<br>15/06/2<br>15/06/2<br>15/06/2<br>15/06/2<br>18/05/2<br>18/05/2<br>15/06/2<br>15/06/2<br>15/06/2                                 | M nga Fatura.<br>: Xhirimet e B<br>sion - FS 98 .<br>Kesh : Precis<br>QENDRORE                  | 2021/06/<br>2021/06/<br>2021/06/<br>2021/06/<br>2021/06/<br>2021/06/<br>2021/06/<br>2021/06/<br>2021/06/<br>2021/06/<br>2021/06/<br>2021/06/<br>2021/06/<br>2021/06/<br>2021/06/<br>2021/06/                                                                                                    | 15 15:11<br>15 12:46<br>15 12:36<br>15 12:35<br>15 12:34<br>15 12:32<br>15 12:29<br>15 12:29<br>15 12:24<br>15 11:41<br>15 11:26<br>15 11:109<br>15 10:48<br>15 10:48<br>15 10:48<br>14 17:24                                                                                                    |        | Gjer<br>Nr.<br>1<br>2<br>3<br>4<br>5<br>6<br>7<br>8<br>9                | kodi<br>TEST           | P          | ërshkrimi<br>:ST |                       | Njësi<br>COPE | Sasia                                                                                                    | Cmimi<br>1 1,0                                                                     | Zbritje<br>00                                                                         | Vlera<br>1,  | KI. TVSH<br>000 20% Me TV                   | VI. TVSH<br>20 | VI.Me T             | VSH<br>1,200 ^                         |
| KFS<br>DB<br>MAS<br>FS<br>FS<br>FS<br>FS<br>FS<br>FS<br>FS<br>FS<br>LM<br>FS<br>FS<br>FS<br>FS       | 99<br>2<br>9<br>225<br>98<br>24<br>97<br>96<br>8<br>97<br>96<br>8<br>97<br>96<br>93<br>92<br>1<br>91<br>90                                         | 15/06/2 KTHI<br>15/06/2<br>15/06/2<br>15/06/2<br>15/06/2<br>15/06/2<br>15/06/2<br>15/06/2<br>15/06/2<br>18/05/2<br>18/05/2<br>15/06/2<br>15/06/2<br>15/06/2<br>14/06/2                                       | M nga Fatura.<br>: Xhirimet e B<br>sion - FS 98 .<br>Kesh : Precis<br>QENDRORE                  | 2021/06/<br>2021/06/<br>2021/0 | 15 15:11<br>15 12:46<br>15 12:36<br>15 12:35<br>15 12:34<br>15 12:32<br>15 12:29<br>15 12:29<br>15 12:29<br>15 12:29<br>15 12:24<br>15 11:41<br>15 11:26<br>15 11:09<br>15 10:08<br>15 10:08<br>14 17:24<br>14 16:32                                                                                                    |        | Gjer<br>Nr.<br>1<br>2<br>3<br>4<br>5<br>6<br>7<br>8<br>9                | kodi<br>TEST           | P          | ërshkrimi<br>:ST |                       | Njësi<br>COPE | Sasia<br>Sasia<br>Sasia<br>Sasia<br>Sasia<br>Sasia<br>Sasia<br>Sasia<br>Sasia<br>Sasia<br>Sasia<br>Sasia<br>Sasia<br>Sasia<br>Sasia<br>Sasia<br>Sasia<br>Sasia<br>Sasia | Cmimi<br>1 1,0                                                                     | Zbritje                                                                               | Vlera<br>1,  | KI. TVSH<br>0000 2096 Me TV                 | VI. TVSH<br>20 | VI.Me T             | VSH 1,200 <b>^</b>                     |
| KFS<br>DB<br>MP<br>MAS<br>FS<br>FS<br>FS<br>FS<br>FS<br>FS<br>FS<br>FS<br>FS<br>FS<br>FS<br>MP       | 99<br>2<br>9<br>25<br>98<br>24<br>97<br>96<br>8<br>97<br>96<br>8<br>97<br>96<br>8<br>93<br>92<br>1<br>91<br>90<br>7                                | 15/06/2 KTHI<br>15/06/2<br>15/06/2<br>15/06/2<br>15/06/2 Preci<br>15/06/2<br>15/06/2<br>15/06/2<br>15/06/2<br>15/06/2<br>18/05/2<br>18/05/2<br>15/06/2<br>15/06/2<br>14/06/2<br>14/06/2                      | M nga Fatura.<br>Xhirimet e B<br>sion - FS 98 .<br>Kesh : Precis<br>QENDRORE -,<br>se per OSHEE | 2021/06/<br>2021/06/<br>2021/06/<br>2021/06/<br>2021/06/<br>2021/06/<br>2021/06/<br>2021/06/<br>2021/06/<br>2021/06/<br>2021/06/<br>2021/06/<br>2021/06/<br>2021/06/<br>2021/06/<br>2021/06/<br>2021/06/                                                                                                    | 15 15:11<br>15 12:46<br>15 12:36<br>15 12:35<br>15 12:34<br>15 12:32<br>15 12:29<br>15 12:29<br>15 12:29<br>15 12:29<br>15 12:24<br>15 11:10<br>15 11:09<br>15 11:09<br>15 10:08<br>14 17:24<br>14 17:24<br>14 11:21                                                                                                    |        | Gjer<br>Nr.<br>1<br>2<br>3<br>4<br>5<br>6<br>7<br>8<br>9<br>10          | kodi<br>TEST           | P          | érshkrimi<br>IST |                       | Njësi<br>COPE | Sasia<br>Sasia                                                                                                    | Cmimi<br>1 1,0                                                                     | Zbritje                                                                               | Vlera<br>1,  | KI. TVSH<br>000 20% Me TV                   | VI. TVSH 20    | VI.Me T             | VSH<br>1,200 ^                         |
| KFS<br>D8<br>MP<br>MAS<br>FS<br>FS<br>FS<br>FS<br>FS<br>FS<br>FS<br>FS<br>FS<br>FS<br>FS<br>FS<br>FS | 99<br>2<br>9<br>225<br>98<br>24<br>97<br>96<br>8<br>97<br>96<br>8<br>95<br>94<br>93<br>92<br>1<br>91<br>90<br>7<br>89                              | 15/06/2 KTHI<br>15/06/2<br>15/06/2<br>15/06/2<br>15/06/2<br>15/06/2<br>15/06/2<br>15/06/2<br>15/06/2<br>18/05/2<br>18/05/2<br>15/06/2<br>15/06/2<br>15/06/2<br>15/06/2<br>14/06/2<br>14/06/2                 | M nga Fatura.<br>Xhirimet e B<br>sion - FS 98 .<br>Kesh : Precis<br>QENDRORE -,<br>se per OSHEE | 2021/06/<br>2021/06/<br>2021/06/<br>2021/06/<br>2021/06/<br>2021/06/<br>2021/06/<br>2021/06/<br>2021/06/<br>2021/06/<br>2021/06/<br>2021/06/<br>2021/06/<br>2021/06/<br>2021/06/<br>2021/06/<br>2021/06/                                                                                                    | 15 15:11<br>15 12:46<br>15 12:36<br>15 12:35<br>15 12:34<br>15 12:32<br>15 12:29<br>15 12:29<br>15 12:29<br>15 12:29<br>15 12:24<br>15 11:41<br>15 11:10<br>15 11:09<br>15 10:48<br>15 10:08<br>14 17:24<br>14 16:32<br>14 11:21<br>13 23:07                                                                                                    |        | Gjer<br>Nr.<br>1<br>2<br>3<br>4<br>5<br>6<br>7<br>8<br>9<br>10          | kodi<br>TEST           | P          | ërshkrimi<br>IST |                       | Njësi<br>COPE | Sasia<br>Sasia                                                                                                    | Cmimi<br>1 1,0<br>4 4<br>4 4<br>4 4<br>4 4<br>4 4<br>4 4<br>4 4<br>4 4<br>4 4<br>4 | Zbritje<br>00<br>20<br>20<br>20<br>20<br>20<br>20<br>20<br>20<br>20<br>20<br>20<br>20 | Vlera<br>1,  | KI. TV5H<br>000 20% Me TV<br>Σ(Viera)       | VI. TVSH<br>20 | VI.Me T<br>0        | VSH<br>1,200 ^<br>VI.Me TVSH)          |
| KFS<br>DB<br>MAS<br>FS<br>FS<br>FS<br>FS<br>FS<br>FS<br>FS<br>FS<br>FS<br>FS<br>FS<br>FS<br>FS       | 99<br>2<br>9<br>25<br>98<br>24<br>97<br>96<br>8<br>97<br>96<br>8<br>97<br>94<br>93<br>92<br>1<br>91<br>90<br>7<br>89<br>88<br>88<br>95             | 15/06/2 KTHI<br>15/06/2<br>15/06/2<br>15/06/2<br>15/06/2<br>15/06/2<br>15/06/2<br>15/06/2<br>15/06/2<br>15/06/2<br>15/06/2<br>18/05/2<br>15/06/2<br>15/06/2<br>15/06/2<br>14/06/2<br>14/06/2<br>11/06/2      | M nga Fatura.<br>Xhirimet e B<br>sion - FS 98 .<br>Kesh : Precis<br>QENDRORE -,<br>se per OSHEE | 2021/06/<br>2021/06/<br>2021/0 | 15 15:11.<br>15 12:46.<br>15 12:46.<br>15 12:35.<br>15 12:35.<br>15 12:35.<br>15 12:29.<br>15 12:29.<br>15 11:21.<br>15 11:21.<br>15 11:21.<br>15 11:21.<br>15 11:21.<br>15 11:21.<br>15 11:21.<br>15 11:21.<br>15 11:21.<br>15 10:48.<br>14 17:24.<br>14 16:32.<br>14 11:32.<br>14 11:32.<br>14 11:32.<br>14 11:32.<br>14 11:32.<br>14 11:32.<br>14 11:32.<br>14 11:32.<br>14 11:32.<br>14 11:32.<br>14 11:32.<br>14 11:32.<br>14 11:32.<br>14 11:32.<br>14 11:32.<br>14 11:32.<br>14 11:32.<br>14 11:32.<br>14 11:32.<br>15 11:48.<br>15 11:48.<br>15 11:48.<br>15 11:48.<br>15 11:48.<br>15 10:48.<br>15 10:48. |        | Gjer<br>Nr.<br>1<br>2<br>3<br>4<br>5<br>6<br>7<br>8<br>9<br>10          | kodi<br>TEST           | P          | ërshkrimi<br>IST |                       | Njësi<br>COPE | Sasia                                                                                                    | Cmimi<br>1 1,0                                                                     | Zbritje<br>00                                                                         | Viera<br>1,4 | KI. TV5H<br>000 20% Me TV<br>Σ(Viera)<br>1. | VI. TVSH<br>20 | VI.Me T<br>0<br>200 | VSH<br>1,200 ^<br>VI.Me TVSH)<br>1,200 |
| KFS<br>DB<br>MP<br>MAS<br>FS<br>FS<br>FS<br>FS<br>FS<br>FS<br>FS<br>FS<br>FS<br>FS<br>FS<br>FS<br>FS | 99<br>2<br>9<br>98<br>24<br>97<br>96<br>8<br>97<br>96<br>8<br>95<br>94<br>93<br>92<br>1<br>91<br>91<br>91<br>91<br>90<br>7<br>88<br>88<br>88<br>87 | 15/06/2 KTHI<br>15/06/2 Atto<br>15/06/2<br>15/06/2<br>15/06/2<br>15/06/2<br>15/06/2<br>15/06/2<br>15/06/2<br>15/06/2<br>15/06/2<br>15/06/2<br>15/06/2<br>15/06/2<br>15/06/2<br>14/06/2<br>14/06/2<br>11/06/2 | M nga Fatura.<br>Xhirimet e B<br>sion - FS 98 .<br>Kesh : Precis<br>QENDRORE<br>se per OSHEE    | 2021/06/<br>2021/06/<br>2021/0 | 15 15:11.<br>15 12:46.<br>15 12:36.<br>15 12:35.<br>15 12:34.<br>15 12:32.<br>15 12:32.<br>15 12:29.<br>15 12:29.<br>15 12:29.<br>15 12:29.<br>15 12:24.<br>15 11:26.<br>15 11:26.<br>15 10:48.<br>15 10:08.<br>14 17:24.<br>14 16:32.<br>14 11:21.<br>13 23:07.<br>11 13:52.<br>11 13:26.                                                                                                    |        | Ger<br>Nr.<br>1<br>2<br>3<br>4<br>5<br>6<br>6<br>7<br>7<br>8<br>9<br>10 | idje :<br>Kodi<br>TEST |            | ěrshkrimi<br>IST |                       | Njësi<br>COPE | Sasia                                                                                                    | Cmimi  1  1  0  0  0  0  0  0  0  0  0  0  0                                       | Zbritje                                                                               | Vlera<br>1,  | KL TVSH<br>000 20% Me TV<br>Z(Viera)        | VI. TVSH<br>20 | VI.Me T<br>0        | VSH 1,200 1,200 VI.Me TVSH) 1,200      |

Pasi shtypim butonin "Fiskalizo", shfaqet dritarja si ne figuren me poshte:

|                                                                                 | FH                                                                             | FD LM                                                                                                    | FB FS                                     | M            | A MP                                                                                                    | TB DB                                                                                                    | MPK  | PFF F             | K LP                   | FLD 🖧         | 🕸 💽 🖩                               |                                 |       |                |           |                  |           |               |               |
|---------------------------------------------------------------------------------|--------------------------------------------------------------------------------|----------------------------------------------------------------------------------------------------|-------------------------------------------|--------------|----------------------------------------------------------------------------------------------------|----------------------------------------------------------------------------------------------------|------|-------------------|------------------------|---------------|-------------------------------------|---------------------------------|-------|----------------|-----------|------------------|-----------|---------------|---------------|
| L                                                                               | loj Dokur                                                                      | nenti 📑                                                                                                    | Te gjithe                                 |              |                                                                                                    |                                                                                                    | ~    | Fagja Kr          | vesore × F             | aturë Shitje  | ×                                   |                                 |       |                |           |                  |           |               |               |
|                                                                                 |                                                                                |                                                                                                    | Filtrat                                   | e kerkir     | nit                                                                                                    |                                                                                                    |      |                   |                        |               |                                     |                                 | tie   |                |           |                  |           |               |               |
| Nu                                                                              | umer Doku                                                                      | imenti 👻                                                                                                    |                                           |              |                                                                                                    |                                                                                                    |      |                   |                        |               |                                     | r deare on                      | ЧC    |                |           |                  |           | Patura a I    | anam          |
| Da                                                                              | ate Fillimi                                                                    |                                                                                                    | 15/05/2021                                |              |                                                                                                    |                                                                                                    | ~    | Klient            |                        |               |                                     | Doku                            | ment  |                |           |                  |           | racare e r    | apagi         |
| Da                                                                              | ate Mbarin                                                                     | ni                                                                                                    | 15/06/2021                                |              |                                                                                                    |                                                                                                    | ~    | Pred              | ision                  |               |                                     |                                 | herb  | imi            | MAG       | ENDRORE          |           |               |               |
| Pa                                                                              | irchkrimi                                                                      | -<br>-                                                                                                    |                                           |              |                                                                                                    |                                                                                                    | Lind | inc.              |                        |               | Informacion për fiska               | lizimin e dokumentit 🛛 🗙        | nero  |                | 102       | Enonone          |           |               |               |
| re                                                                              | 51 51 IN II II                                                                 | <u> </u>                                                                                                    |                                           |              |                                                                                                    |                                                                                                    |      | 10.00             |                        |               |                                     |                                 |       |                | 102       |                  |           |               | -             |
|                                                                                 |                                                                                |                                                                                                    | 🔍 Kërk                                    | 0            | ×                                                                                                    |                                                                                                    |      | Llogari           | : 4110                 | 03 - Precisio | Statusi i regjistrimit:             | I paregjistruar                 |       |                | 15/06     | /2021            |           |               |               |
|                                                                                 |                                                                                | 1                                                                                                    | 1                                         |              |                                                                                                    |                                                                                                    | _    | Adrese/           | Tel : Blv (            | Sierni Fishta | Statusi i fiskalizimit:             | E padërguar                     | rimi  |                |           |                  |           |               |               |
| Llo                                                                             | oj. Nr.                                                                        | Datë                                                                                                    | Përshkrimi                                |              | Modifiku                                                                                                    | ər 🗸                                                                                                    | 17   | Anianti           |                        | ijergij memor | Info per pagesën:                   | Nuk ka pagesa                   | al    |                |           |                  |           |               |               |
| FS                                                                              | 102                                                                            | 15/06/2.                                                                                                    |                                           |              | 2021/06/                                                                                                    | 15 20:20                                                                                                 | ^    | Agjenu            |                        |               | Servisi Fiskal:                     | Bilanc Servis                   | per L | ibrin e Shitje | es Fature | Shitje           |           |               |               |
| MP                                                                              | 10                                                                             | 15/06/2.                                                                                                    | IIK                                       |              | 2021/06/                                                                                                    | 15 17:33                                                                                                 |      |                   |                        |               | ClientRequectUUTD:                  |                                 | ese   |                | 15/07     | 2021             |           |               |               |
| MA                                                                              | 27                                                                             | 15/06/2.                                                                                                    | lik                                       |              | 2021/06/                                                                                                    | 15 17:32                                                                                                 |      |                   |                        |               | ClientRequest001D:                  |                                 |       |                | 10/07     | 2021             |           |               | _             |
| FBI                                                                             | I 4                                                                            | 15/06/2.                                                                                                    |                                           |              | 2021/06/                                                                                                    | 15 17:27                                                                                                 |      |                   |                        |               | Nr. fiskal:                         |                                 |       |                |           |                  |           |               |               |
| MA                                                                              | AS 26                                                                          | 15/06/2.                                                                                                    | AutoKesh :                                | KLIEN        | 2021/06/                                                                                                    | 15 16:55                                                                                                 |      |                   |                        | N             | Gjeneruar nga:                      | Programi Bilanc                 | ort   | Me TVSH        | E-Fat     | urë 🗌 Me para ne | dore      |               |               |
| FS                                                                              | 101                                                                            | 15/06/2.                                                                                                    |                                           |              | 2021/06/                                                                                                    | 15 16:55                                                                                                 |      | Antilium          |                        |               | Kodi NSLF:                          |                                 |       |                | _         |                  |           |               |               |
| FS                                                                              | 100                                                                            | 15/06/2.                                                                                                    |                                           |              | 2021/06/                                                                                                    | 15 15:11                                                                                                 |      | Artikuj           |                        |               | Kadi i anaratariti                  |                                 |       |                |           |                  |           |               |               |
| KFS                                                                             | S 99                                                                           | 15/06/2.                                                                                                    | KTHIM nga F                               | atura        | . 2021/06/                                                                                                    | 15 12:46                                                                                                 |      | Gjen              | dje :                  |               | Roar roperatorie.                   |                                 |       |                |           |                  |           |               |               |
| DB                                                                              | 2                                                                              | 15/06/2.                                                                                                    | Auto: Xhirim                              | et e B       | . 2021/06/                                                                                                    | 15 12:36                                                                                                 |      | Ale.              | Kadi                   | Direh         | URL:                                |                                 |       | Thritte        | Mara      | KI TAKU          | M THEIL   | M Me THEU     |               |
| MP                                                                              | 9                                                                              | 15/06/2.                                                                                                    |                                           |              | 2021/06/                                                                                                    | 15 12:35                                                                                                 |      | NI.               | KUUI                   | reisii        | Kodi fiskal:                        |                                 |       | zunije         | viera     | N. IVON          | vi. i van | vi.me i von   |               |
| MA                                                                              | S 25                                                                           | 15/06/2.                                                                                                    | Precision - F                             | S 98         | 2021/06/                                                                                                    | 15 12:34                                                                                                 |      | 1                 | TEST                   | TEST          | Datë Fiskalizimi:                   |                                 | 1,00  | 0              | 1         | ,000 20% Me TV   | 200       | ) .           | 1,200         |
| FS                                                                              | 98                                                                             | 15/06/2.                                                                                                    |                                           | -            | 2021/06/                                                                                                    | 15 12:32                                                                                                 |      | 2                 | ]                      |               | Kodi E-Fatures (FIC):               |                                 | 1     |                |           |                  |           |               |               |
| IMA                                                                             | 15 24                                                                          | 15/06/2.                                                                                                    | Autokesn :                                | Precis       | . 2021/06/                                                                                                    | 15 12:29                                                                                                 |      | 2                 | 1                      |               | Chableri E. Cableria (Tables ab):   |                                 |       |                |           |                  |           |               |               |
| FC                                                                              | 97                                                                             | 15/06/2.                                                                                                    |                                           |              | 2021/00/                                                                                                    | 15 12:29                                                                                                 |      | 3                 |                        |               | Statusi E-Patures (Taumer).         |                                 |       |                |           |                  |           |               |               |
| FS                                                                              | 90                                                                             | 15/06/2.                                                                                                    |                                           |              | 2021/06/                                                                                                    | 15 12:24                                                                                                 |      | 4                 |                        |               | Banka:                              | BANKA TEST TATIMET              |       |                |           |                  |           |               |               |
| FS<br>FS                                                                        | . 0                                                                            | 15/06/2                                                                                                    |                                           |              | 2021/00/                                                                                                    | 15 11:91                                                                                                 |      | 5                 |                        |               | E Enhan                             |                                 |       |                |           |                  |           |               |               |
| FS<br>FS<br>MP                                                                  | 05                                                                             | 13/00/2.                                                                                                    |                                           |              | 2021/00/                                                                                                    | 15 11:10                                                                                                 |      | 6                 | 1                      |               | E-Fature                            |                                 |       |                |           |                  |           |               |               |
| FS<br>FS<br>MP<br>FS                                                            | 95                                                                             | 18/05/2                                                                                                    |                                           |              | 2022/00/                                                                                                    | 15 11:00                                                                                                 |      | 0                 | -                      |               | Procesi                             | P1 - Faturimi i dergesave të V  |       |                |           |                  |           |               |               |
| FS<br>FS<br>FS<br>FS<br>FS                                                      | 95<br>94<br>93                                                                 | 18/05/2.                                                                                                    |                                           |              | 2021/06/                                                                                                    |                                                                                                    |      |                   |                        |               | Lloji                               | 380 - Faturë tregtare V         |       |                |           |                  |           |               |               |
| FS<br>MP<br>FS<br>FS<br>FS<br>FS                                                | 95<br>94<br>93<br>92                                                           | 18/05/2.<br>18/05/2.<br>15/06/2.                                                                                     |                                           |              | 2021/06/<br>2021/06/                                                                                                 | 15 10:48                                                                                                 |      |                   |                        |               |                                     |                                 |       |                |           |                  |           |               |               |
| FS<br>FS<br>FS<br>FS<br>FS<br>FS                                                | 95<br>94<br>93<br>92                                                           | 18/05/2.<br>18/05/2.<br>15/06/2.<br>15/06/2.                                                                         | <br><br>MAG OENDR                         | ORE          | 2021/06/<br>2021/06/<br>2021/06/                                                                                     | 15 10:48<br>15 10:08                                                                                     |      | 8                 | 1                      |               | Cien                                | iro E-Eaturen                   |       |                |           |                  |           |               |               |
| FS<br>MP<br>FS<br>FS<br>FS<br>FS<br>LM<br>FS                                    | 95<br>94<br>93<br>92<br>1<br>91                                                | 18/05/2.<br>18/05/2.<br>15/06/2.<br>15/06/2.<br>14/06/2.                                                             | <br><br>MAG QENDR                         | ORE          | 2021/06/<br>2021/06/<br>2021/06/<br>2021/06/                                                                         | 15 10:48<br>15 10:08<br>15 10:08<br>14 17:24                                                             |      | 8                 |                        |               | Gjen                                | ro E-Faturen                    |       |                |           |                  |           |               |               |
| FS<br>FS<br>FS<br>FS<br>FS<br>FS<br>FS<br>FS<br>FS<br>FS<br>FS                  | 95<br>94<br>93<br>92<br>1<br>1<br>91<br>90                                     | 18/05/2.<br>18/05/2.<br>15/06/2.<br>15/06/2.<br>14/06/2.<br>14/06/2.                                                 | <br><br>MAG QENDR<br>                     | ORE          | 2021/06/<br>2021/06/<br>2021/06/<br>2021/06/<br>2021/06/                                                             | 15 10:48<br>15 10:08<br>15 10:08<br>14 17:24<br>14 16:32                                                 |      | 8                 |                        |               | Gjen<br>Para:                       | ero E-Faturen<br>hiko Printimin |       |                |           |                  |           |               |               |
| FS<br>FS<br>FS<br>FS<br>FS<br>FS<br>FS<br>FS<br>FS<br>FS<br>FS<br>FS            | 95<br>94<br>93<br>92<br>1<br>1<br>91<br>90<br>90<br>7                          | 18/05/2.<br>18/05/2.<br>15/06/2.<br>15/06/2.<br>14/06/2.<br>14/06/2.<br>14/06/2.                                     | <br>MAG QENDR<br><br><br>Pagese per I     | ORE<br>DSHEE | 2021/06/<br>2021/06/<br>2021/06/<br>2021/06/<br>2021/06/<br>2021/06/                                                 | 15 10:48<br>15 10:08<br>14 17:24<br>14 16:32<br>14 11:21                                                 |      | 9<br>10           |                        |               | Gjen<br>Para:                       | ro E-Faturen<br>hiko Printimin  |       |                |           |                  |           |               |               |
| FS<br>FS<br>FS<br>FS<br>FS<br>FS<br>FS<br>FS<br>FS<br>FS<br>FS<br>FS<br>FS      | 95<br>94<br>93<br>92<br>1<br>91<br>91<br>90<br>9<br>7<br>89                    | 18/05/2.<br>18/05/2.<br>15/06/2.<br>15/06/2.<br>14/06/2.<br>14/06/2.<br>14/06/2.<br>13/06/2.                         | <br>MAG QENDR<br><br><br>Pagese per I     | ORE<br>DSHEE | 2021/06/<br>2021/06/<br>2021/06/<br>2021/06/<br>2021/06/<br>2021/06/<br>2021/06/                                     | 15 10:48<br>15 10:08<br>15 10:08<br>14 17:24<br>14 16:32<br>14 11:21<br>13 23:07                         |      | 9<br>10           |                        |               | Gjen<br>Paras                       | ero E-Faturen<br>hiko Printimin |       |                |           | Σ(Viera)         | Σ(TVSH)   | Σ(VI.M        | le TV:        |
| FS<br>FS<br>FS<br>FS<br>FS<br>FS<br>FS<br>FS<br>FS<br>FS<br>FS<br>FS            | 95<br>94<br>93<br>92<br>1<br>91<br>90<br>9<br>7<br>89<br>88                    | 18/05/2.<br>18/05/2.<br>15/06/2.<br>15/06/2.<br>14/06/2.<br>14/06/2.<br>14/06/2.<br>13/06/2.<br>11/06/2.             | <br>MAG QENDR<br><br><br>Pagese per (<br> | ORE<br>DSHEE | 2021/06/<br>2021/06/<br>2021/06/<br>2021/06/<br>2021/06/<br>2021/06/<br>2021/06/<br>2021/06/                         | 15 10:48<br>15 10:08<br>15 10:08<br>14 17:24<br>14 16:32<br>14 11:21<br>13 23:07<br>11 13:52             |      | 8<br>9<br>10      |                        |               | Gjen<br>Para:                       | ro E-Faturen<br>hiko Printimin  |       |                | Α         | Σ(Viera)         | Σ(TVSH)   | Σ(VI.M        | le TV:        |
| FS<br>FS<br>FS<br>FS<br>FS<br>FS<br>FS<br>FS<br>FS<br>FS<br>FS<br>FS            | 95<br>94<br>93<br>92<br>1<br>1<br>91<br>90<br>0<br>7<br>89<br>88<br>88<br>87   | 18/05/2.<br>18/05/2.<br>15/06/2.<br>15/06/2.<br>14/06/2.<br>14/06/2.<br>13/06/2.<br>11/06/2.<br>11/06/2.             | <br>MAG QENDR<br><br><br><br><br><br>     | ORE<br>DSHEE | 2021/06/<br>2021/06/<br>2021/06/<br>2021/06/<br>2021/06/<br>2021/06/<br>2021/06/<br>2021/06/<br>2021/06/             | 15 11:05<br>15 10:48<br>15 10:08<br>14 17:24<br>14 16:32<br>14 11:21<br>13 23:07<br>11 13:52<br>11 13:26 |      | 8<br>9<br>10      |                        |               | Gjen<br>Para                        | ro E-Faturen<br>hiko Printimin  |       |                | Α         | Σ(Viera)<br>LL 1 | Σ(TVSH)   | Σ(VI.M<br>200 | le TVS<br>1,2 |
| FS<br>FS<br>FS<br>FS<br>FS<br>FS<br>FS<br>FS<br>FS<br>FS<br>FS<br>FS<br>FS<br>F | 95<br>94<br>93<br>92<br>1<br>91<br>90<br>90<br>7<br>89<br>88<br>88<br>87<br>86 | 18/05/2.<br>18/05/2.<br>15/06/2.<br>15/06/2.<br>14/06/2.<br>14/06/2.<br>13/06/2.<br>11/06/2.<br>11/06/2.<br>11/06/2. | <br>MAG QENDR<br><br><br><br><br><br>     | ORE          | 2021/06/<br>2021/06/<br>2021/06/<br>2021/06/<br>2021/06/<br>2021/06/<br>2021/06/<br>2021/06/<br>2021/06/<br>2021/06/ | 15 10:48<br>15 10:08<br>14 17:24<br>14 16:32<br>14 11:21<br>13 23:07<br>11 13:52<br>11 13:26<br>11 13:22 |      | 7<br>8<br>9<br>10 | ]<br>]<br>] ₹ <b>२</b> | ) C % F       | Cjen<br>Para:<br>D OS KFS Fiskalizo | ro E-Faturen                    |       |                | A         | Σ(Viera)<br>LL 1 | Σ(TVSH)   | Σ(VI.N<br>200 | le TV<br>1,2  |

Ne dritaren qe hapet shfaqet fusha "Banka" ku zgjedhim banken ne te cilen do te kryhet pagesa dhe e cila do te shfaqet ne dokumentin e gjeneruar.

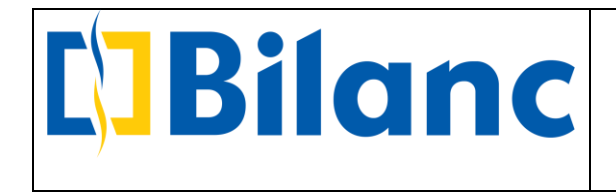

Per momentin mund te zgjidhet vetem nje (1) banke per t'u shfaqur me pas ne dokumentin e E-Fatures.

Me pas klikojme ne butonin "Gjenero E-Fature" dhe nese nuk ka shkeputje internet Fatura e shitjes do te fiskalizohet duke dhene njoftimin si me poshte:

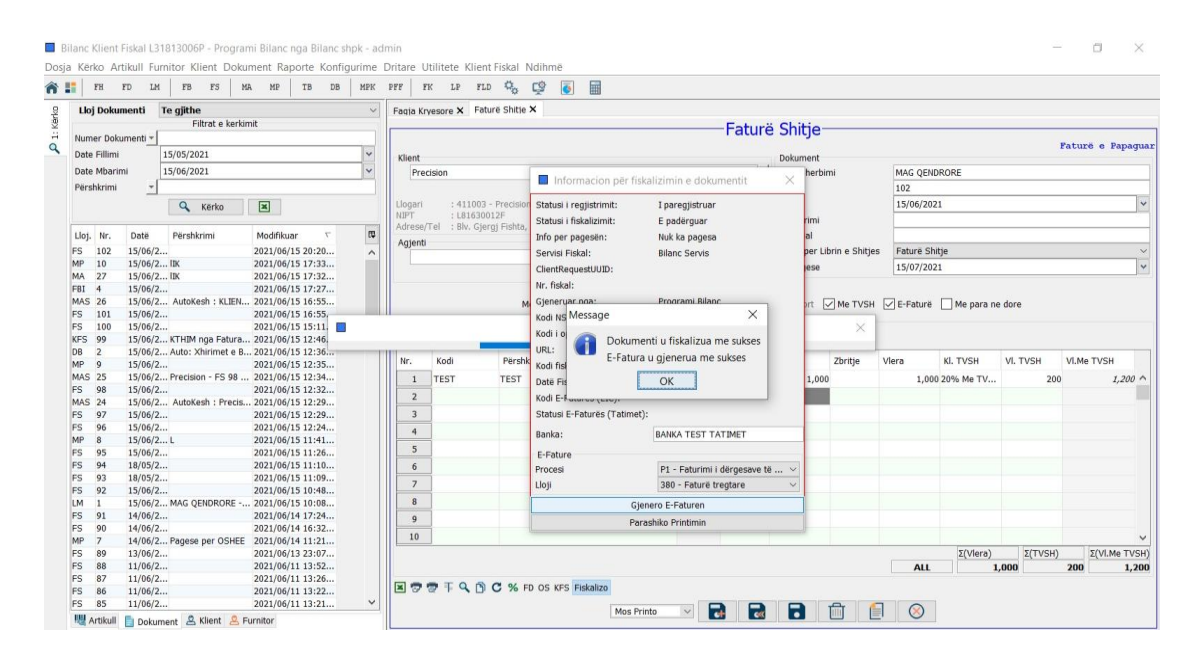

Pasi njoftohet qe Dokumenti u fiskalizua me sukses dhe E-Fatura u gjenerua me sukses, shfaqet dritarja me Informacionin per fiskalimin e dokumentit:

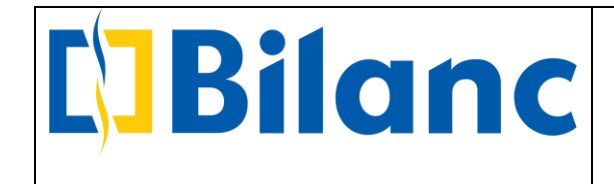

| 8   | FH        | FD     | LM   | FB                                                                                                    | rs M      | IA MP     | TB DE     | MPK | PFF      | K LE     | FLD Q           | ò      | Ç 💽 🖩                        |                                           |     |        |            |             |           |         |            |
|-----|-----------|--------|------|----------------------------------------------------------------------------------------------------|-----------|-----------|-----------|-----|----------|----------|-----------------|--------|------------------------------|-------------------------------------------|-----|--------|------------|-------------|-----------|---------|------------|
| L   | loj Dok   | imenti | Te   | e gjithe                                                                                                    |           |           |           | ~   | Fagia Kr | vesore 3 | K Faturë Sh     | nitie  | ×                            |                                           |     |        |            |             |           |         |            |
|     |           |        |      | Filtra                                                                                                    | t e kerki | mit       |           |     |          |          |                 |        |                              |                                           |     |        |            |             |           |         |            |
| N   | imer Do   | kument | -    |                                                                                                    |           |           |           |     |          |          |                 |        |                              |                                           |     |        |            |             |           | Faturë  | e Papaqua  |
| Da  | te Fillim | i      | 1    | 5/05/2021                                                                                                    |           |           |           | *   | Klient   |          |                 | -      | Informacion pär ficks        | lizimin o dokumontit                      | ×   |        |            |             |           |         |            |
| Da  | te Mbar   | imi    | 1    | 5/06/2021                                                                                                    |           |           |           | ~   | Pre      | cision   |                 |        |                              | inzimin e dokumentit                      | ^   |        | MAG QEN    | DRORE       |           |         |            |
| Pé  | irshkrim  |        | -    |                                                                                                    |           |           |           |     |          |          |                 |        | Statusi i regjistrimit:      | I regjistruar                             |     |        | 102        |             |           |         |            |
|     |           |        |      | 0 1/2                                                                                                    | else.     |           |           |     | Llogari  |          | 411003 - Prec   | ision  | Statusi i fiskalizimit:      | E derauar                                 |     |        | 15/06/20   | 21          |           |         | ~          |
|     |           |        |      | -                                                                                                    | NU        |           |           |     | NIPT     | : 1      | .81630012F      |        | Tofo por pagegon:            | Pagese e meuonshme me Pankë               |     |        |            |             |           |         |            |
| 1.1 | i Mr      | Dat    | ä    | Pörchkrin                                                                                                    | 6         | Modifila  | ы.<br>Т   | 121 | Adrese)  | Tel : I  | Blv. Gjergj Fis | shta,  | Can del Fielesla             | Pileas Castle                             |     |        |            |             |           |         |            |
|     | J. 191.   | Dat    | C (0 | reisikiiii                                                                                                    |           | MOUIIK    |           |     | Agjenti  |          |                 |        | Servisi Fiskal:              | Bildhic Servis                            |     |        |            | 14.5        |           |         |            |
| FS  | 102       | 15/0   | 6/2  | In/                                                                                                    |           | 2021/00   | /15 20:20 | ^   |          |          |                 |        | ClientRequestUUID:           | 078d4cde-5dbt-4t7t-8t3a-8t80db1ectb0      |     | nitjes | Fature St  | nije        |           |         |            |
| MA  | 27        | 15/0   | 6/2  | IIK                                                                                                    |           | 2021/06   | /15 17:32 |     |          |          |                 |        | Nr. fiskal:                  | 56/2021                                   |     |        | 15/07/20   | 21          |           |         | *          |
| FB  | 1 4       | 15/0   | 6/2  | i interestatione de la construcción de la construcción de la construcc |           | 2021/06   | /15 17:27 |     | -        |          |                 |        | Gjeneruar nga:               | Programi Bilanc                           |     |        |            |             |           |         |            |
| MA  | S 26      | 15/0   | 6/2  | AutoKesh                                                                                                    | : KLIEN.  | . 2021/06 | /15 16:55 |     |          |          |                 | M      | Kodi NSLF:                   | 5562036EA95FFBB34C2D02B78D7E4EF3          |     | VSH [  | E-Eature   | Me para ne  | dore      |         |            |
| FS  | 101       | 15/0   | 6/2  |                                                                                                    |           | 2021/06   | /15 16:55 |     |          |          |                 |        | Kodi i operatorit:           | oi931fi253                                |     | 1.511  | • L'ratare |             | - dore    |         |            |
| FS  | 100       | 15/0   | 6/2  |                                                                                                    |           | 2021/06   | /15 15:11 |     | Artikuj  |          |                 |        |                              | https://sfisheliziesi.ang.test.tetime.ge  |     |        |            |             |           |         |            |
| KF  | 5 99      | 15/0   | 6/2  | KTHIM nga                                                                                                    | Fatura.   | . 2021/06 | /15 12:46 |     | Gjer     | ıdje :   |                 |        | UKL:                         | https://enskalizinirapp-test.taume.go     |     |        |            |             |           |         |            |
| DB  | 2         | 15/0   | 6/2  | Auto: Xhir                                                                                                    | met e B.  | 2021/06   | /15 12:36 |     | Ne       | Kadi     | Dă              | irchie | Kodi fiskal:                 | 1f965cce-d59a-4129-8087-b7cfd849486c      |     |        | dora       | VI TUCU     | VI TVCU   | M Mo T  | VCU .      |
| MF  | 9         | 15/0   | 6/2  |                                                                                                    |           | 2021/06   | /15 12:35 |     | Der .    | KUUI     | Fe              | SIN    | Datë Fiskalizimi:            | 15/06/2021 20:23:58                       |     |        | rield      | KI. I VOH   | vi. i von | vi.me i | van        |
| M/A | S 25      | 15/0   | 6/2  | Precision ·                                                                                                    | FS 98     | . 2021/06 | /15 12:34 |     | 1        | TEST     | TES             | ST     | Kodi E-Fatures (EIC):        | 0bd8a50f-88f1-45f2-8470-c1ef1982f808      | 人   |        | 1,00       | 0 20% Me TV | 200       | )       | 1,200 ^    |
| FS  | 98        | 15/0   | 6/2  | AutoKoch                                                                                                    | · Draein  | 2021/00   | 15 12:32  |     | 2        |          |                 |        | Statusi E-Faturës (Tatimet): | Dorëzuar                                  | \$  |        |            |             |           |         |            |
| EC. | 07        | 15/0   | 6/2  | Autokesn                                                                                                    | : Freus.  | 2021/00   | /15 12:29 |     | 3        | 1        |                 |        |                              |                                           |     |        |            |             |           |         |            |
| FS  | 96        | 15/0   | 6/2  |                                                                                                    |           | 2021/06   | /15 12.29 |     |          | -        |                 | -      | Banka:                       | BANKA TEST TATIMET                        |     |        |            |             |           |         |            |
| ME  | 8         | 15/0   | 6/2  | L                                                                                                    |           | 2021/06   | /15 11:41 |     | 4        | _        |                 | _      | E-Fature                     |                                           |     |        |            |             |           |         |            |
| FS  | 95        | 15/0   | 6/2  | -                                                                                                    |           | 2021/06   | /15 11:26 |     | 5        |          |                 |        | Procesi                      | P1 - Faturimi i dërgesave të mallrave dhe | . V |        |            |             |           |         |            |
| FS  | 94        | 18/0   | 5/2  |                                                                                                    |           | 2021/06   | /15 11:10 |     | 6        |          |                 |        | Lloii                        | 380 - Eature treatare                     | 100 |        |            |             |           |         |            |
| FS  | 93        | 18/0   | 5/2  |                                                                                                    |           | 2021/06   | /15 11:09 |     | 7        | 1        |                 |        | cioji                        | 500 Tutare degune                         |     |        |            |             |           |         |            |
| FS  | 92        | 15/0   | 6/2  |                                                                                                    |           | 2021/06   | /15 10:48 |     | /        | -        |                 | -      | Te dhena per pagesen e me    | vonshme                                   | -   |        |            |             |           |         |            |
| LM  | 1         | 15/0   | 6/2  | MAG QEN                                                                                                    | RORE      | . 2021/06 | /15 10:08 |     | 8        |          |                 |        |                              | Gjenero E-Faturen                         |     |        |            |             |           |         |            |
| FS  | 91        | 14/0   | 6/2  |                                                                                                    |           | 2021/06   | /14 17:24 |     | 9        |          |                 | 1      |                              | Parashiko Printimin                       | -   |        |            |             |           |         |            |
| FS  | 90        | 14/0   | 6/2  | -                                                                                                    |           | 2021/06   | /14 16:32 |     | 10       | 1        |                 |        |                              |                                           |     |        |            |             |           |         |            |
| MF  | -         | 14/0   | 0/2  | ragese pe                                                                                                    | r USHEE   | 2021/06   | 14 11:21  |     |          | _        |                 |        |                              |                                           | _   |        |            | S() (lass)  | 5/73/010  | 51      | ALL THE    |
| F5  | 89        | 13/0   | 6/2  |                                                                                                    |           | 2021/06   | /13 23:0/ |     |          |          |                 |        |                              |                                           |     |        |            | 2(Viera)    | 2(TVSH)   | 200     | VI.Me TVSH |
| FS  | 88        | 11/0   | 6/2  |                                                                                                    |           | 2021/00   | /11 13:32 |     |          |          |                 |        |                              |                                           |     |        | ALL        | 1           | ,000      | 200     | 1,200      |
| FS  | 86        | 11/0   | 6/2. |                                                                                                    |           | 2021/00   | /11 13:22 |     | 🗶 🐬      | T        | Q D C 9         | % FI   | O OS KFS Fiskalizo           |                                           |     |        |            |             |           |         |            |
|     | 50        | 11/0   | -,   |                                                                                                    |           |           | 44 40.04  |     |          |          |                 |        |                              |                                           |     |        |            |             |           |         |            |

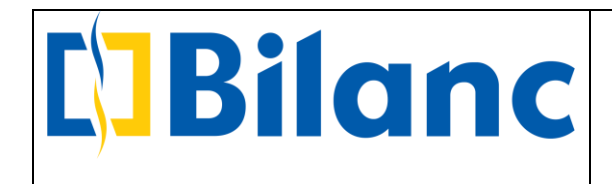

X

Informacion për fiskalizimin e dokumentit

|                              | Parashiko Printimin                                |
|------------------------------|----------------------------------------------------|
|                              | Gjenero E-Faturen                                  |
| Te dhena per pagesen e mev   | /onshme                                            |
| Lloji                        | 380 - Faturë tregtare 🗸 🗸 🗸                        |
| Procesi                      | P1 - Faturimi i dërgesave të mallrave dhe $ \sim $ |
| E-Fature                     |                                                    |
| Banka:                       | BANKA TEST TATIMET                                 |
| Statusi E-Faturës (Tatimet): | Dorëzuar 😰                                         |
| Kodi E-Fatures (EIC):        | 0bd8a50f-88f1-45f2-8470-c1ef1982f808               |
| Datë Fiskalizimi:            | 15/06/2021 20:23:58                                |
| Kodi fiskal:                 | 1f965cce-d59a-4129-8087-b7cfd849486c               |
| URL:                         | https://efiskalizimi-app-test.tatime.go            |
| Kodi i operatorit:           | oj931fj253                                         |
| Kodi NSLF:                   | 5562036EA95FFBB34C2D02B78D7E4EF3                   |
| Gjeneruar nga:               | Programi Bilanc                                    |
| Nr. fiskal:                  | 56/2021                                            |
| ClientRequestUUID:           | 078d4cde-5dbf-4f7f-8f3a-8f80db1ecfb0               |
| Servisi Fiskal:              | Bilanc Servis                                      |
| Info per pagesën:            | Pagese e mevonshme me Bankë                        |
| Statusi i fiskalizimit:      | E dërguar                                          |
| Statusi i regjistrimit:      | I regjistruar                                      |

URL -> Po te klikojme te linku me blu do te shkojme te Sherbimi i Kontrollit te Fiskalizimit ku mund te shikojme fiskalizimin e fatures dhe te dhenat e tjera te fatures

Kodi i E-Fatures EIC -> ne fund te Kodit EIC shikojme simbolin e PDF, ne te cilin mund te klikojme per te shfaqur formatin e fatures sipas formatit te kerkuar nga Tatimet (formati me 3 faqe)

Ne butonin e "Parashiko Printimin" shfaqet formati i fatures me 1 faqe i cili permban te gjithe parametrat e kerkuara nga sistemi i fiskalizimit.

• Fiskalizimi i nje Fature Kesh me arketim te mevonshem

Kur Fatura e shitjes do te jete me arketim Kesh, zgjedhim checkbox "Me para ne dore" si ne figuren me poshte:

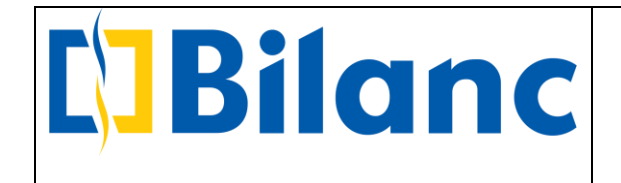

| ••                                                                                                    | FD LM FB FS M                                                                                                    | A MP TB DB                                                                                                    | MPK        | PFF                                                                 | K LP F                 | a 🖧 🗳 🚺                |                                                                                                    |               |        |                 |                                                                                         |               |                                           |                                                                                        |                                              |                       |
|----------------------------------------------------------------------------------------------------|----------------------------------------------------------------------------------------------------|----------------------------------------------------------------------------------------------------|------------|---------------------------------------------------------------------|------------------------|------------------------|----------------------------------------------------------------------------------------------------|---------------|--------|-----------------|-----------------------------------------------------------------------------------------|---------------|-------------------------------------------|----------------------------------------------------------------------------------------|----------------------------------------------|-----------------------|
| Lloj Doku                                                                                                    | imenti Te gjithe                                                                                                    |                                                                                                    | $\sim$     | Fagia Kr                                                            | vesore X Fa            | turë Shitje 🗙          |                                                                                                    |               |        |                 |                                                                                         |               |                                           |                                                                                        |                                              |                       |
|                                                                                                    | Filtrat e kerkin                                                                                                    | nit                                                                                                    |            |                                                                     |                        |                        |                                                                                                    |               | Fatur  | ë Shitie        |                                                                                         |               |                                           |                                                                                        |                                              |                       |
| Numer Dok                                                                                                    | sumenti 👻                                                                                                    |                                                                                                    |            | Kliont                                                              |                        |                        |                                                                                                    |               | i acai | Dokumont        |                                                                                         |               |                                           |                                                                                        |                                              |                       |
| Date Fillimi                                                                                                    | 15/05/2021                                                                                                    |                                                                                                    | ~          | Dro                                                                 | elelen                 |                        |                                                                                                    |               |        | Miesi Chash     | limi                                                                                    | MACODA        | DRODE                                     |                                                                                        |                                              |                       |
| Date Mbari                                                                                                    | mi 15/06/2021                                                                                                    |                                                                                                    | ~          | Fre                                                                 | CISION                 |                        |                                                                                                    |               |        | Njesi Sherb     | ,,,,,,,,,,,,,,,,,,,,,,,,,,,,,,,,,,,,,,                                                  | MAG QEN       | DRORE                                     |                                                                                        |                                              |                       |
| Përshkrimi                                                                                                    | *                                                                                                    |                                                                                                    |            |                                                                     |                        | Shfaq                  | situacionin                                                                                                    |               |        | Numer           |                                                                                         | <auto></auto> | 2.12                                      |                                                                                        |                                              | -                     |
| T ET SHKTITH                                                                                                    |                                                                                                    | _                                                                                                    |            | Llogari                                                             | ; 41100                | 3 - Precision          |                                                                                                    |               |        | Datë            |                                                                                         | 15/06/202     | 21                                        |                                                                                        |                                              | `                     |
|                                                                                                    | 🔍 Kërko                                                                                                    | ×                                                                                                    |            | NIPT                                                                | : L8163                | 1012F                  |                                                                                                    |               |        | Përshkrimi      |                                                                                         |               |                                           |                                                                                        |                                              |                       |
|                                                                                                    |                                                                                                    |                                                                                                    |            | Adrese,                                                             | 'Tel : Blv. Gj         | ergj Fishta, Qendra Al | pas, Kati II./TIRANE                                                                                           |               |        | Nr.Serial       |                                                                                         |               |                                           |                                                                                        |                                              |                       |
| Lloj. Nr.                                                                                                    | Datë Përshkrimi                                                                                                    | Modifikuar V                                                                                                    | Г <b>₽</b> | Agient                                                              |                        |                        | Transportuesi                                                                                                  |               |        | Klasif, per L   | Librin e Shitjes                                                                        | Fature Sh     | itje                                      |                                                                                        |                                              |                       |
| FS 102                                                                                                    | 15/06/2                                                                                                    | 2021/06/15 20:20                                                                                                    | ^          |                                                                     |                        |                        |                                                                                                    |               |        | Dt Pagese       |                                                                                         | 15/07/203     | 21                                        |                                                                                        |                                              |                       |
| MP 10                                                                                                    | 15/06/2 IIK                                                                                                    | 2021/06/15 17:33                                                                                                    |            |                                                                     |                        |                        |                                                                                                    |               |        | Pagera          |                                                                                         | Mo Vono       |                                           |                                                                                        |                                              |                       |
| MA 27                                                                                                    | 15/06/2 IIK                                                                                                    | 2021/06/15 17:32                                                                                                    |            |                                                                     |                        |                        |                                                                                                    |               |        | Fayesa          |                                                                                         | me vone       |                                           |                                                                                        |                                              |                       |
| FBI 4                                                                                                    | 15/06/2                                                                                                    | 2021/06/15 17:27                                                                                                    |            |                                                                     |                        |                        | Discourse of the second second second second second second second second second second second second second se |               |        |                 |                                                                                         | _             |                                           |                                                                                        |                                              |                       |
| MAS 20                                                                                                    | 15/06/2 Autokesh : KLIEN                                                                                                    | 2021/06/15 16:55                                                                                                    |            |                                                                     |                        | Monedha                | ALL V Kursi                                                                                                    |               | 1      | Eksport         | Me TVSH                                                                                 | E-Fature      | Me para ne                                | dore                                                                                   |                                              |                       |
| FS 101                                                                                                    | 15/06/2                                                                                                    | 2021/06/15 16:55                                                                                                    |            | Artikuj                                                             |                        |                        |                                                                                                    |               |        |                 |                                                                                         |               | 5-                                        |                                                                                        |                                              |                       |
| F3 100                                                                                                    | 15/00/2                                                                                                    | 2021/00/13 13.11                                                                                                    |            |                                                                     |                        |                        |                                                                                                    |               |        |                 |                                                                                         |               |                                           |                                                                                        |                                              |                       |
| KES 99                                                                                                    | 15/06/2 KTHIM noa Fatura                                                                                                    | 2021/06/15 12:46                                                                                                    |            |                                                                     | die :                  |                        |                                                                                                    |               |        |                 |                                                                                         |               |                                           |                                                                                        |                                              |                       |
| KFS 99<br>DB 2                                                                                                    | 15/06/2 KTHIM nga Fatura<br>15/06/2 Auto: Xhirimet e B                                                                                                    | 2021/06/15 12:46                                                                                                    |            | Gjer                                                                | idje :                 | and the second         |                                                                                                    |               | 1.00 0 |                 |                                                                                         |               |                                           |                                                                                        |                                              | _                     |
| KFS 99<br>DB 2<br>MP 9                                                                                                    | 15/06/2 KTHIM nga Fatura<br>15/06/2 Auto: Xhirimet e B<br>15/06/2                                                                                                    | 2021/06/15 12:46<br>2021/06/15 12:36<br>2021/06/15 12:35                                                                                                    |            | Gjer<br>Nr.                                                         | Kodi                   | Përshkrimi             |                                                                                                    | Njësi         | Sasia  | Cmimi           | Zbritje                                                                                 | Vlera         | KI. TVSH                                  | VI. TVSH                                                                               | VI.Me TVSH                                   |                       |
| KFS 99<br>DB 2<br>MP 9<br>MAS 25                                                                                                    | 15/06/2 KTHIM nga Fatura<br>15/06/2 Auto: Xhirimet e B<br>15/06/2<br>15/06/2<br>15/06/2 Precision - FS 98                                                                                                    | 2021/06/15 12:46<br>2021/06/15 12:36<br>2021/06/15 12:35<br>2021/06/15 12:34                                                                                                    |            | Gjer<br>Nr.                                                         | Kodi<br>TEST           | Përshkrimi<br>TEST     |                                                                                                    | Njësi<br>COPE | Sasia  | Cmimi<br>1 1,00 | Zbritje                                                                                 | Vlera<br>1,00 | Kl. TVSH<br>0 20% Me TV                   | VI. TVSH<br>20                                                                         | VI.Me TVSH                                   | 200 ^                 |
| KFS         99           DB         2           MP         9           MAS         25           FS         98                                                                                                    | 15/06/2 KTHIM nga Fatura<br>15/06/2 Auto: Xhirimet e B<br>15/06/2<br>15/06/2<br>15/06/2<br>15/06/2                                                                                                    | 2021/06/15 12:46<br>2021/06/15 12:36<br>2021/06/15 12:35<br>2021/06/15 12:34<br>2021/06/15 12:32                                                                                                    |            | Gjer<br>Nr.                                                         | Kodi<br>TEST           | Përshkrimi<br>TEST     |                                                                                                    | Njësi<br>COPE | Sasia  | Cmimi<br>1 1,00 | Zbritje 1                                                                               | Vlera<br>1,00 | KI. TVSH<br>0 20% Me TV                   | VI. TVSH<br>20                                                                         | VI.Me TVSH                                   | 200 ^                 |
| KFS         99           DB         2           MP         9           MAS         25           FS         98           MAS         24                                                                                                    | 15/06/2 KTHIM nga Fatura<br>15/06/2 Auto: Xhirimet e B<br>15/06/2<br>15/06/2<br>15/06/2<br>15/06/2<br>15/06/2                                                                                                    | 2021/06/15 12:46<br>2021/06/15 12:36<br>2021/06/15 12:35<br>2021/06/15 12:34<br>2021/06/15 12:32<br>2021/06/15 12:29                                                                                                    |            | Gjer<br>Nr.<br>1<br>2                                               | Kodi<br>TEST           | Përshkrimi<br>TEST     |                                                                                                    | Njësi<br>COPE | Sasia  | Cmimi<br>1 1,00 | Zbritje '                                                                               | Vlera<br>1,00 | KI. TVSH<br>0 20% Me TV                   | VI. TVSH<br>20                                                                         | VI.Me TVSH                                   | 200 -                 |
| KFS         99           DB         2           MP         9           MAS         25           FS         98           MAS         24           FS         97                                                                                                    | 15/06/2 KTHIM nga Fatura<br>15/06/2<br>15/06/2<br>15/06/2<br>15/06/2<br>15/06/2<br>15/06/2<br>15/06/2                                                                                                    | 2021/06/15 12:46<br>2021/06/15 12:36<br>2021/06/15 12:35<br>2021/06/15 12:34<br>2021/06/15 12:32<br>2021/06/15 12:29<br>2021/06/15 12:29                                                                                                    |            | Gjer<br>Nr.<br>1<br>2<br>3                                          | kodi<br>TEST           | Përshkrimi<br>TEST     |                                                                                                    | Njësi<br>COPE | Sasia  | Cmimi<br>1 1,00 | Zbritje 7                                                                               | Vlera<br>1,00 | KI. TVSH<br>0 20% Me TV                   | VI. TVSH<br>20                                                                         | VI.Me TVSH                                   | 200 /                 |
| KFS         99           DB         2           MP         9           MAS         25           FS         98           MAS         24           FS         97           FS         96                                                                                                    | 15/06/2 KTHIM nga Fatura<br>15/06/2<br>15/06/2<br>15/06/2<br>15/06/2<br>15/06/2<br>15/06/2<br>15/06/2<br>15/06/2                                                                                                    | 2021/06/15 12:46<br>2021/06/15 12:36<br>2021/06/15 12:35<br>2021/06/15 12:34<br>2021/06/15 12:32<br>2021/06/15 12:29<br>2021/06/15 12:29<br>2021/06/15 12:24                                                                                                    |            | Gjer<br>Nr.<br>1<br>2<br>3<br>4                                     | kodi<br>TEST           | Përshkrimi<br>TEST     |                                                                                                    | Njësi<br>COPE | Sasia  | Cmimi<br>1 1,00 | Zbritje 7                                                                               | Vlera<br>1,00 | Kl. TVSH<br>0 20% Me TV                   | VI. TVSH<br>20                                                                         | VI.Me TVSH                                   | 200 /                 |
| KFS         99           DB         2           MP         9           MAS         25           FS         98           MAS         24           FS         97           FS         96           MP         8                                                                                                    | 15/06/2 KTHIM nga Fatura<br>15/06/2 Auto: Xhirimet e B<br>15/06/2<br>15/06/2<br>15/06/2<br>15/06/2<br>15/06/2<br>15/06/2<br>15/06/2<br>15/06/2                                                                                                    | 2021/06/15 12:46<br>2021/06/15 12:36<br>2021/06/15 12:35<br>2021/06/15 12:32<br>2021/06/15 12:32<br>2021/06/15 12:29<br>2021/06/15 12:24<br>2021/06/15 12:24<br>2021/06/15 11:41                                                                                                    |            | Gjer<br>Nr.<br>1<br>2<br>3<br>4<br>5                                | kodi<br>TEST           | Përshkrimi<br>TEST     |                                                                                                    | Njësi<br>COPE | Sasia  | Cmimi<br>1 1,00 | Zbritje 7                                                                               | Vlera<br>1,00 | Kl. TVSH<br>0 20% Me TV                   | VI. TVSH<br>20                                                                         | VI.Me TVSH                                   | 200                   |
| KFS         99           DB         2           MP         9           MAS         25           FS         98           MAS         24           FS         97           FS         96           MP         8           FS         95           FS         90                                                                                                    | 15/06/2 KTHIM nga Fatura<br>15/06/2 Auto: Xhirimet e<br>15/06/2<br>15/06/2<br>15/06/2<br>15/06/2<br>15/06/2<br>15/06/2<br>15/06/2<br>15/06/2<br>15/06/2                                                                                                    | 2021/06/15 12:46<br>2021/06/15 12:36<br>2021/06/15 12:35<br>2021/06/15 12:33<br>2021/06/15 12:32<br>2021/06/15 12:29<br>2021/06/15 12:29<br>2021/06/15 12:24<br>2021/06/15 11:41<br>2021/06/15 11:41                                                                                                    |            | Gjer<br>Nr.<br>1<br>2<br>3<br>4<br>5                                | kdje :<br>Kodi<br>TEST | Përshkrimi<br>TEST     |                                                                                                    | Njësi<br>COPE | Sasia  | Cmimi<br>1 1,00 | Zbritje 7                                                                               | Vlera<br>1,00 | KI. TVSH<br>0 20% Me TV                   | VI. TVSH<br>20                                                                         | VI.Me TVSH                                   | 200                   |
| KFS         99           DB         2           MP         9           MAS         25           FS         98           MAS         24           FS         97           FS         96           MP         8           FS         95           FS         94           FS         93                                                                                                    | 15/06/2/KTIMI nga Fature<br>15/06/2/kuc: Xhirimet e 8<br>15/06/2<br>15/06/2<br>15/06/2<br>15/06/2<br>15/06/2<br>15/06/2<br>15/06/2<br>15/06/2<br>15/06/2<br>15/06/2<br>18/05/2                                                                                                    | 2021/06/15 12:46<br>2021/06/15 12:35<br>2021/06/15 12:35<br>2021/06/15 12:34<br>2021/06/15 12:34<br>2021/06/15 12:29<br>2021/06/15 12:29<br>2021/06/15 11:41<br>2021/06/15 11:46<br>2021/06/15 11:00.                                                                                                    |            | Gjer<br>Nr.<br>1<br>2<br>3<br>4<br>5<br>6                           | Kodi<br>TEST           | Përshkrimi<br>TEST     |                                                                                                    | Njësi<br>COPE | Sasia  | Cmimi<br>1 1,00 | Zbritje <sup>1</sup>                                                                    | Vlera<br>1,00 | KI. TVSH<br>0 20% Me TV                   | VI. TVSH<br>20                                                                         | VI.Me TVSH                                   | 200 4                 |
| KFS         99           DB         2           MP         9           MAS         25           FS         98           MAS         24           FS         97           FS         96           MP         8           FS         95           FS         94           FS         93           FS         92                                                                                                    | 15/06/2/KTIM nga Fatura<br>15/06/2/KU: Xhirimet e B<br>15/06/2<br>15/06/2<br>15/06/2<br>15/06/2<br>15/06/2<br>15/06/2<br>15/06/2<br>15/06/2<br>15/06/2<br>15/06/2<br>15/06/2<br>15/06/2                                                                                                    | 2021/06/15 12:46<br>2021/06/15 12:35<br>2021/06/15 12:35<br>2021/06/15 12:35<br>2021/06/15 12:32<br>2021/06/15 12:29<br>2021/06/15 12:29<br>2021/06/15 12:24<br>2021/06/15 11:41<br>2021/06/15 11:41<br>2021/06/15 11:09<br>2021/06/15 11:048                                                                                                    |            | Gjer<br>Nr.<br>1<br>2<br>3<br>4<br>5<br>6<br>7                      | Kodi<br>TEST           | Përshkrimi<br>TEST     |                                                                                                    | Njësi<br>COPE | Sasia  | Cmimi<br>1 1,00 | Zbritje '                                                                               | Vlera<br>1,00 | KI. TVSH<br>0 20% Me TV                   | VI. TVSH<br>20                                                                         | VI.Me TVSH                                   | 200 -                 |
| KFS         99           DB         2           MP         9           MAS         25           FS         98           MAS         24           FS         97           FS         96           MP         9           FS         95           FS         93           FS         92           LM         1                                                                                                    | 15/06/2kTHM nga Fatura<br>15/06/2uku: Xhmret & B.<br>15/06/2<br>15/06/2<br>15/06/2<br>15/06/2<br>15/06/2<br>15/06/2<br>15/06/2<br>15/06/2<br>15/06/2<br>15/06/2<br>18/05/2<br>18/05/2<br>18/05/2<br>15/06/2<br>15/06/2<br>15/06/2                                                                                                    | 2021/06/15 12:46<br>2021/06/15 12:35<br>2021/06/15 12:35<br>2021/06/15 12:34<br>2021/06/15 12:32<br>2021/06/15 12:32<br>2021/06/15 12:29<br>2021/06/15 11:26<br>2021/06/15 11:41<br>2021/06/15 11:09<br>2021/06/15 11:09<br>2021/06/15 10:98                                                                                                    |            | Gjer<br>Nr.<br>1<br>2<br>3<br>4<br>5<br>6<br>7<br>8                 | Kodi<br>TEST           | Përshkrimi<br>TEST     |                                                                                                    | Njësi<br>COPE | Sasia  | Cmimi<br>1 1,00 | Zbritje 1                                                                               | Vlera<br>1,00 | Kl. TVSH<br>0 20% Me TV                   | VI. TVSH<br>20                                                                         | VI.Me TVSH                                   | 200 4                 |
| KFS         99           DB         2           MP         9           MAS         25           FS         98           MAS         24           FS         97           FS         96           MP         8           FS         95           FS         93           FS         92           LM         1           FS         91                                                                                                    | 15/06/2kri4M nga Fatura<br>15/06/2<br>15/06/2<br>15/06/2<br>15/06/2<br>15/06/2<br>15/06/2<br>15/06/2<br>15/06/2<br>15/06/2<br>15/06/2<br>15/06/2<br>15/06/2<br>15/06/2<br>18/05/2<br>18/05/2<br>15/06/2<br>15/06/2                                                                                                    | 2021/06/15 12:46<br>2021/06/15 12:35<br>2021/06/15 12:35<br>2021/06/15 12:32<br>2021/06/15 12:32<br>2021/06/15 12:29<br>2021/06/15 12:29<br>2021/06/15 12:24<br>2021/06/15 11:26<br>2021/06/15 11:26<br>2021/06/15 10:48<br>2021/06/15 10:48<br>2021/06/15 10:48                                                                                                    |            | Gjer<br>Nr.<br>1<br>2<br>3<br>4<br>5<br>6<br>7<br>8<br>9            | kodi<br>TEST           | Përshkrimi<br>TEST     |                                                                                                    | Njësi<br>COPE | Sasia  | Cmimi<br>1 1,00 | Zbritje 7                                                                               | Vlera<br>1,00 | Kl. TVSH<br>0 20% Me TV                   | VI. TVSH<br>20                                                                         | VI.Me TVSH                                   | 200                   |
| KFS         99           DB         2           MP         9           MAS         25           FS         98           MAS         24           FS         97           FS         96           MP         8           FS         95           FS         94           FS         92           LM         1           FS         91           FS         90                                                                                                   | 15/06/2krlMn nga Fatura<br>15/06/2krlXnrmet 8<br>15/06/2<br>15/06/2 | 2021/06/15 12:46<br>2021/06/15 12:35<br>2021/06/15 12:35<br>2021/06/15 12:32<br>2021/06/15 12:32<br>2021/06/15 12:32<br>2021/06/15 12:32<br>2021/06/15 12:32<br>2021/06/15 11:41<br>2021/06/15 11:41<br>2021/06/15 11:08<br>2021/06/15 10:08<br>2021/06/14 10:08<br>2021/06/14 10:28                                                                                                    |            | Gjer<br>Nr.<br>1<br>2<br>3<br>4<br>5<br>6<br>7<br>8<br>9            | Kodi TEST              | Pershkrimi<br>TEST     |                                                                                                    | Njësi<br>COPE | Sasia  | Cmimi<br>1 1,00 | Zbritje 1                                                                               | Vlera<br>1,00 | KI. TVSH<br>0 20% Me TV                   | VI. TVSH<br>20                                                                         | VI.Me TVSH                                   | 200                   |
| KFS         99           DB         2           DB         2           MAS         25           FS         98           MAS         24           FS         96           MP         8           FS         96           MP         8           FS         93           FS         94           FS         92           LM         1           FS         91           FS         91           FS         90           MP         7                             | 15/06/2kri4M nga Fatura<br>15/06/2kri2: Nimrete B.<br>15/06/2<br>15/06/2<br>15/06/2<br>15/06/2<br>15/06/2<br>15/06/2<br>15/06/2<br>15/06/2<br>15/06/2<br>15/06/2<br>15/06/2<br>16/05/2<br>16/05/2<br>15/06/2<br>15/06/2<br>14/06/2<br>14/06/2                                                                                                    | 2021/06/15 12:46<br>2021/06/15 12:35<br>2021/06/15 12:35<br>2021/06/15 12:34<br>2021/06/15 12:34<br>2021/06/15 12:29<br>2021/06/15 12:29<br>2021/06/15 11:24<br>2021/06/15 11:24<br>2021/06/15 11:10<br>2021/06/15 11:10<br>2021/06/15 11:04.8<br>2021/06/15 11:04.8<br>2021/06/15 11:24<br>2021/06/15 11:24<br>2021/06/14 11:24                                                                                                    |            | Gjer<br>Nr.<br>1<br>2<br>3<br>4<br>5<br>6<br>7<br>8<br>9<br>10      | Kodi<br>TEST           | Pershkrimi<br>TEST     |                                                                                                    | Njësi<br>COPE | Sasio  | Cmimi 1 1,00    | Zbritje 1<br>20<br>20<br>20<br>20<br>20<br>20<br>20<br>20<br>20<br>20<br>20<br>20<br>20 | Vlera<br>1,00 | KI. TVSH<br>0 20% Me TV                   | VI. TVSH<br>20                                                                         | VI.Me TVSH                                   | 200                   |
| KFS         99           DB         2           MA         24           FS         98           MAS         24           FS         97           FS         96           MP         8           FS         95           FS         93           FS         93           FS         91           FS         91           FS         90           MP         7           FS         90                                                                           | 15/06/2/KTIM nga Fatura<br>15/06/2/KUC: Xhirinet e B<br>15/06/2/KUC: Xhirinet e B<br>15/06/2<br>15/06/2<br>15/06/2<br>15/06/2<br>15/06/2<br>15/06/2<br>15/06/2<br>15/06/2<br>15/06/2<br>15/06/2<br>15/06/2<br>15/06/2<br>15/06/2<br>14/06/2<br>14/06/2<br>14/06/2                                                                                                    | 2021/06/15 12:46<br>2021/06/15 12:35<br>2021/06/15 12:35<br>2021/06/15 12:34<br>2021/06/15 12:39<br>2021/06/15 12:29<br>2021/06/15 12:29<br>2021/06/15 11:41<br>2021/06/15 11:41<br>2021/06/15 11:09<br>2021/06/15 10:48<br>2021/06/15 10:48<br>2021/06/15 10:48<br>2021/06/15 10:48<br>2021/06/15 10:48<br>2021/06/15 10:28<br>2021/06/14 10:32<br>2021/06/14 10:32                                                                                 |            | Gjer<br>Nr.<br>1<br>2<br>3<br>4<br>5<br>6<br>7<br>8<br>9<br>10      | Kodi<br>TEST           | Pershkrimi<br>TEST     |                                                                                                    | Njësi<br>COPE | Sasia  | Cmimi<br>1 1,00 | Zbritje 1                                                                               | Vlera<br>1,00 | KI. TVSH<br>0 20% Me TV<br>Σ(Viera)       | VI. TVSH<br>20<br>Σ(TVSH)                                                              | VI.Me TVSH<br>0 1,2<br>Σ(VI.Me               | 200 A                 |
| KFS         99           DB         2           MAS         25           FS         98           MAS         24           FS         97           FS         95           FS         95           FS         94           FS         92           LM         1           FS         90           MP         7           FS         90           FS         90           FS         80                                                                          | 15/06/2 KHM nga Fatura<br>15/06/2 Auto: Xhmret & B.<br>15/06/2 Auto: Xhmret & B.<br>15/06/2 15/06/2<br>15/06/2 Autokesh : Precis<br>15/06/2 15/06/2<br>15/06/2<br>15/06/2<br>15/06/2<br>15/06/2<br>15/06/2<br>15/06/2<br>15/06/2<br>15/06/2<br>15/06/2<br>14/06/2<br>14/06/2<br>14/06/2<br>14/06/2<br>14/06/2                                                                                                    | 2021/06/15 12:46<br>2021/06/15 12:35<br>2021/06/15 12:35<br>2021/06/15 12:34<br>2021/06/15 12:34<br>2021/06/15 12:29<br>2021/06/15 12:29<br>2021/06/15 12:24<br>2021/06/15 11:41<br>2021/06/15 11:45<br>2021/06/15 11:09<br>2021/06/15 10:48<br>2021/06/15 10:48<br>2021/06/15 10:48<br>2021/06/15 10:48<br>2021/06/15 10:48<br>2021/06/15 10:48<br>2021/06/14 17:24<br>2021/06/14 17:24<br>2021/06/14 17:24<br>2021/06/14 17:24<br>2021/06/14 17:24 |            | Gjer<br>Nr.<br>1<br>2<br>3<br>4<br>5<br>6<br>7<br>7<br>8<br>9<br>10 | kodi<br>TEST           | Pershkrimi<br>TEST     |                                                                                                    | Njësi<br>COPE | Sasia  | Cmimi 1 1,00    | Zbritje 1                                                                               | Vlera<br>1,00 | KI. TVSH<br>0.20% Me TV<br>Σ(Vlera)<br>1, | VI. TVSH<br>20<br>20<br>Σ(TVSH)<br>000                                                 | VI.Me TV5H<br>0 <i>L,2</i><br>200<br>Σ(VI.Me | 200 /<br>TVSH<br>1,20 |
| KFS         99           MP         9           MAS         25           FS         98           MAS         24           FS         97           FS         94           MP         8           FS         93           FS         93           FS         91           FS         91           FS         91           FS         91           FS         89           FS         89           FS         88           FS         87           FS         87 | 15/06/2/KTIM nga Fatura<br>15/06/2/KUC: Xhirinet e B.<br>15/06/2/KUC: Xhirinet e B.<br>15/06/2<br>15/06/2<br>15/06/2<br>15/06/2<br>15/06/2<br>15/06/2<br>15/06/2<br>15/06/2<br>18/05/2<br>15/06/2<br>15/06/2<br>15/06/2<br>14/06/2<br>14/06/2<br>14/06/2<br>14/06/2<br>11/06/2<br>11/06/2                                                                                                    | 2021/06/15 12:46<br>2021/06/15 12:35<br>2021/06/15 12:35<br>2021/06/15 12:34<br>2021/06/15 12:32<br>2021/06/15 12:29<br>2021/06/15 12:29<br>2021/06/15 12:29<br>2021/06/15 11:41<br>2021/06/15 11:41<br>2021/06/15 11:09<br>2021/06/15 10:08<br>2021/06/15 10:08<br>2021/06/15 10:08<br>2021/06/16 10:08<br>2021/06/14 10:28<br>2021/06/14 11:21<br>2021/06/14 11:22                                                                                 |            | Gjer<br>Nr.<br>1<br>2<br>3<br>4<br>5<br>6<br>7<br>7<br>8<br>9<br>10 | Kodi<br>TEST           | Pershkrimi<br>TEST     |                                                                                                    | Njësi<br>COPE | Sasia  | Cmimi 1 1 1,00  | Zbritje 1<br>D0                                                                         | Vlera<br>1,00 | KI. TVSH<br>0 20% Me TV<br>2(Vlera)<br>1, | VI. TVSH<br>20<br>20<br>20<br>20<br>20<br>20<br>20<br>20<br>20<br>20<br>20<br>20<br>20 | VI.Me TVSH<br>1,2<br>200<br>2(VI.Me          | 200 /<br>TVSH<br>1,20 |

Percaktojme menyren e pageses Me Vone dhe pasi zgjedhim artikujt perkates ne fature dhe i japim ruaj. Pasi dokumenti ruhet shfaqet nje buton "Fiskalizo" si ne figuren me poshte:

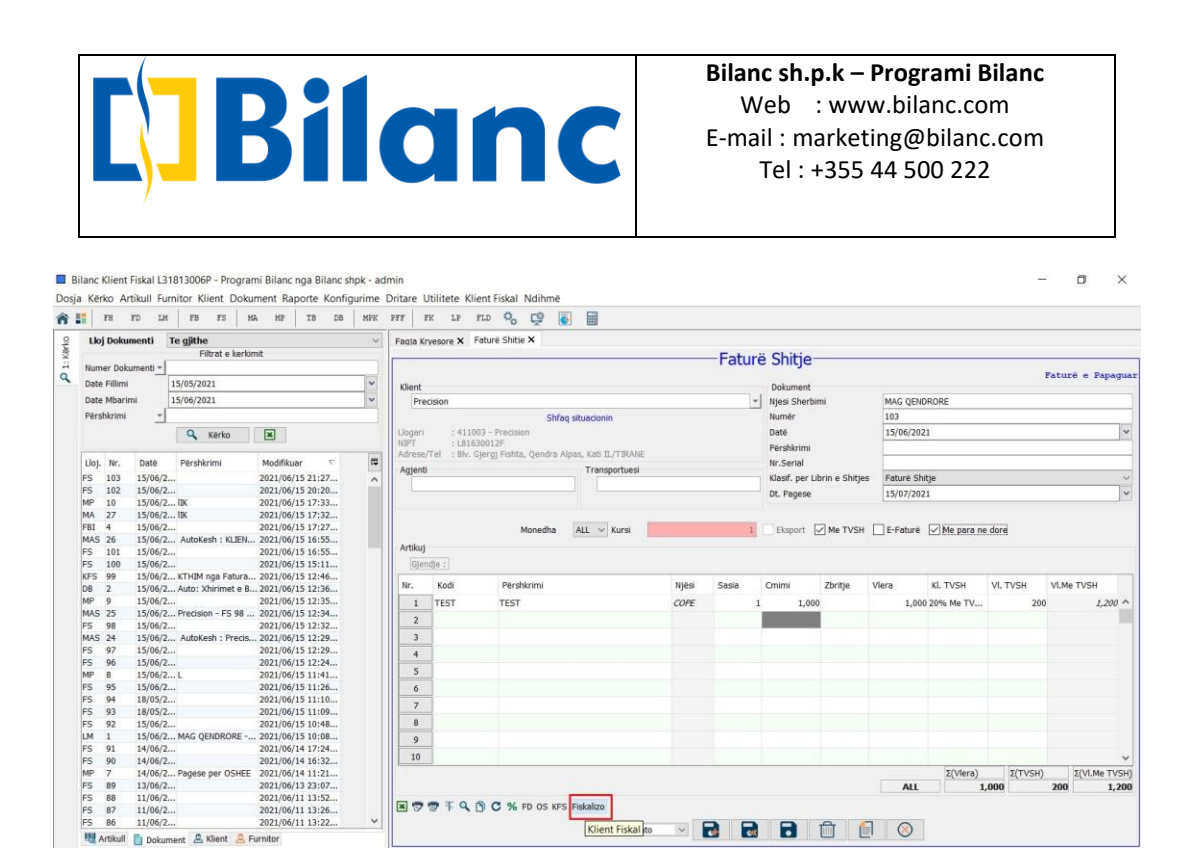

Fiskalizo

Klient Fiskal to

Σ(Viera) Σ(TVSH) Σ(VI.Me TVSH) 1,000 200 1,200

ALL

Pasi shtypim butonin "Fiskalizo", shfaqet dritarja si ne figuren me poshte:

■ 🐨 🥶 ∓ 🔍 🖨 C % FD OS KF3

5 б 7

8 9

10

18/05/2... 15/06/2... 15/06/2... MAG QENDRORE -...

🚺 Dokument 🚨 Klient 🚨 Fur

14/06/2 14/06/2 14/06/2

14/06/2. 13/06/2.

11/06/2. 11/06/2. 11/06/2.

| FH                                                                                                    | FD LM                                                                                                    | 20 25                                                                                                    | MA MF                                                                                                    | 10 00                                                                                                    | MPK  |                                                                                |                       | · · · · · · · · · · · · · · · · · · ·                                                                                                    |                                                                                |        |                |                  |                |                                           |                                   |                                                             |
|----------------------------------------------------------------------------------------------------|----------------------------------------------------------------------------------------------------|----------------------------------------------------------------------------------------------------|----------------------------------------------------------------------------------------------------|----------------------------------------------------------------------------------------------------|------|--------------------------------------------------------------------------------|-----------------------|----------------------------------------------------------------------------------------------------|--------------------------------------------------------------------------------|--------|----------------|------------------|----------------|-------------------------------------------|-----------------------------------|-------------------------------------------------------------|
| Lloj Dok                                                                                                    | umenti                                                                                                    | Te gjithe                                                                                                    |                                                                                                    |                                                                                                    | ~    | Fagia Kr                                                                       | vesore ×              | Faturë Shitje X                                                                                                    |                                                                                |        |                |                  |                |                                           |                                   |                                                             |
|                                                                                                    |                                                                                                    | Filtrat e ke                                                                                                    | rkimit                                                                                                    |                                                                                                    |      |                                                                                |                       |                                                                                                    |                                                                                | -Eatur | ë Shitie       |                  |                |                                           |                                   |                                                             |
| Numer Do                                                                                                    | kumenti 👻                                                                                                    |                                                                                                    |                                                                                                    |                                                                                                    |      |                                                                                |                       |                                                                                                    |                                                                                | rucui  | e onicje       |                  |                |                                           |                                   | Patura e Panar                                              |
| Date Fillin                                                                                                    | ni                                                                                                    | 15/05/2021                                                                                                    |                                                                                                    |                                                                                                    | ~    | Klient                                                                         |                       |                                                                                                    |                                                                                |        | Dokument       |                  |                |                                           |                                   | rucure e rupu,                                              |
| Date Mbar                                                                                                    | rimi                                                                                                    | 15/06/2021                                                                                                    |                                                                                                    |                                                                                                    | ~    | Pre                                                                            | rision                | Informacion për fis                                                                                                    | kalizimin e dokumentit                                                         | × ,    | Niesi Sher     | himi             | MAG OFNE       | RORE                                      |                                   |                                                             |
| Pärehkrim                                                                                                    | F                                                                                                    |                                                                                                    |                                                                                                    |                                                                                                    | _    |                                                                                | crono n               | Ctatuci i contictrimite                                                                                                    | Learnedictouar                                                                 | -      | _ Numör        | en m             | 102            |                                           |                                   |                                                             |
| reisinnin                                                                                                    | ·                                                                                                    | 1                                                                                                    | -                                                                                                    |                                                                                                    |      | 11000                                                                          |                       | Statusi i regjisu mit.                                                                                                    | i paregjisci dai                                                               |        | Numer          |                  | 105            | 2                                         |                                   |                                                             |
|                                                                                                    |                                                                                                    | Kerko                                                                                                    | ×                                                                                                    |                                                                                                    |      | Llogari                                                                        | : 4                   | Statusi i fiskalizimit:                                                                                                    | E padërguar                                                                    |        | Datë           |                  | 15/06/202      | 1                                         |                                   |                                                             |
|                                                                                                    | Tarres a                                                                                                    | Thomas and                                                                                                    | Lenners                                                                                                    |                                                                                                    | 1000 | Adrese/                                                                        | Tel : B               | Info per pagesēn:                                                                                                    | Nuk ka pagesa                                                                  |        | Përshkrimi     |                  |                |                                           |                                   |                                                             |
| Lloj. Nr.                                                                                                    | Datë                                                                                                    | Përshkrimi                                                                                                    | Modifiku                                                                                                    | ar 🗸                                                                                                    | 17   | Anienti                                                                        |                       | Servisi Fiskal:                                                                                                    | Bilanc Servis                                                                  |        | Nr.Serial      |                  |                |                                           |                                   |                                                             |
| FS 103                                                                                                    | 15/06/2.                                                                                                    |                                                                                                    | 2021/06/                                                                                                    | 15 21:27                                                                                                    | ^    | rigjene                                                                        | -                     | ClientRequestUUID:                                                                                                    |                                                                                |        | Klasif. per    | Librin e Shitjes | Faturë Shi     | tje                                       |                                   |                                                             |
| FS 102                                                                                                    | 15/06/2.                                                                                                    |                                                                                                    | 2021/06/                                                                                                    | 15 20:20                                                                                                    |      |                                                                                |                       | Nr. fiskal:                                                                                                    |                                                                                |        | Dt. Pagese     |                  | 15/07/202      | 1                                         |                                   |                                                             |
| MP 10                                                                                                    | 15/06/2.                                                                                                    | lik                                                                                                    | 2021/06/                                                                                                    | 15 17:33                                                                                                    |      |                                                                                |                       | Cieperuar oga:                                                                                                    | Programi Bilanc                                                                |        |                |                  |                |                                           |                                   |                                                             |
| MA 27                                                                                                    | 15/06/2.                                                                                                    | 0K                                                                                                    | 2021/06/                                                                                                    | 15 17:32                                                                                                    |      |                                                                                |                       | ojeneruur ngu.                                                                                                    | r regram bilanc                                                                |        |                |                  |                |                                           |                                   |                                                             |
| FBI 4                                                                                                    | 15/06/2.                                                                                                    |                                                                                                    | 2021/06/                                                                                                    | 15 17:27                                                                                                    |      |                                                                                |                       | Kodi NSLF:                                                                                                    |                                                                                | 1      | Eksport        | Me TVSH          | E-Faturë       | Me para ne                                | e dore                            |                                                             |
| MAS 26                                                                                                    | 15/06/2.                                                                                                    | AutoKesh : KLIE                                                                                                    | N 2021/06/                                                                                                    | 15 16:55                                                                                                    |      |                                                                                |                       |                                                                                                    |                                                                                |        |                |                  |                |                                           |                                   |                                                             |
| 100 404                                                                                                    |                                                                                                    |                                                                                                    | 2024 (061                                                                                                    | 15 46 55                                                                                                    |      | Artikui                                                                        |                       | Kodi i operatorit:                                                                                                    |                                                                                |        |                |                  |                |                                           |                                   |                                                             |
| FS 101                                                                                                    | 15/06/2.                                                                                                    | ••                                                                                                    | 2021/06/                                                                                                    | 15 16:55                                                                                                    |      | Artikuj                                                                        | -                     | Kodi i operatorit:<br>URL:                                                                                                    |                                                                                |        |                |                  |                |                                           |                                   |                                                             |
| FS 101<br>FS 100                                                                                                    | 15/06/2.                                                                                                    | <br>                                                                                                    | 2021/06/<br>2021/06/                                                                                                    | 15 16:55<br>15 15:11                                                                                                    |      | Artikuj<br>Gjen                                                                | dje :                 | Kodi i operatorit:<br>URL:<br>Kodi fiskal:                                                                                                   |                                                                                |        |                |                  |                |                                           |                                   |                                                             |
| FS 101<br>FS 100<br>KFS 99<br>DB 2                                                                                                    | 15/06/2.<br>15/06/2.<br>15/06/2.                                                                                                    | <br>KTHIM nga Fatu<br>Auto: Xhirimat a                                                                                     | 2021/06/<br>2021/06/<br>ra 2021/06/                                                                                                    | 15 16:55<br>15 15:11<br>15 12:46<br>15 12:36                                                                                                    |      | Artikuj<br>Gjen                                                                | dje :<br>Kođi         | Kodi i operatorit:<br>URL:<br>Kodi fiskal:                                                                                                   |                                                                                | la     | Cmimi          | Zbritje          | Vlera          | KI. TVSH                                  | VI. TVSH                          | VI.Me TVSH                                                  |
| FS 101<br>FS 100<br>KFS 99<br>DB 2<br>MP 9                                                                                                    | 15/06/2.<br>15/06/2.<br>15/06/2.<br>15/06/2.                                                                                                    | <br>KTHIM nga Fatu<br>Auto: Xhirimet e                                                                                     | 2021/06/<br>2021/06/<br>ra 2021/06/<br>8 2021/06/<br>2021/06/                                                                                                    | 15 16:55<br>15 15:11<br>15 12:46<br>15 12:36<br>15 12:35                                                                                                    |      | Artikuj<br>Gjen<br>Nr.                                                         | dje :<br>Kodi         | Kodi i operatorit:<br>URL:<br>- Kodi fiskal:<br>Datë Fiskalizimi:<br>Arta Fiskale:                                                           | ADVA NE LEVE                                                                   | ia     | Cmimi          | Zbritje 1        | Vlera          | KI. TVSH                                  | VI. TVSH                          | VI.Me TVSH                                                  |
| FS 101<br>FS 100<br>KFS 99<br>DB 2<br>MP 9<br>MAS 25                                                                                                    | 15/06/2.<br>15/06/2.<br>15/06/2.<br>15/06/2.<br>15/06/2.                                                                                                    | <br>KTHIM nga Fatu<br>Auto: Xhirimet e<br><br>Precision - FS 9                                                             | 2021/06/<br>2021/06/<br>ra 2021/06/<br>8 2021/06/<br>2021/06/<br>8 2021/06/                                                                                                    | 15 16:55<br>15 15:11<br>15 12:46<br>15 12:36<br>15 12:35<br>15 12:34                                                                                                    |      | Artikuj<br>Gjen<br>Nr.<br>1                                                    | dje :<br>Kodi<br>TEST | Kodi i operatorit:<br>URL:<br>Kodi fiskal:<br>Datë Fiskalizimi:<br>Arka Fiskale:                                                             | ARKA NE LEKE                                                                   | la     | Cmimi<br>L 1,0 | Zbritje 1<br>00  | Vlera<br>1,000 | Kl. TVSH<br>20% Me TV                     | VI. TVSH<br>200                   | VI.Me TVSH                                                  |
| FS 101<br>FS 100<br>KFS 99<br>DB 2<br>MP 9<br>MAS 25<br>FS 98                                                                                                    | 15/06/2.<br>15/06/2.<br>15/06/2.<br>15/06/2.<br>15/06/2.<br>15/06/2.                                                                                                    | <br>KTHIM nga Fatu<br>Auto: Xhirimet e<br><br>Precision - FS 9i<br>                                                        | 2021/06/<br>2021/06/<br>ra 2021/06/<br>8 2021/06/<br>2021/06/<br>8 2021/06/<br>2021/06/                                                                                                    | 15 16:55<br>15 15:11<br>15 12:46<br>15 12:36<br>15 12:35<br>15 12:34<br>15 12:34<br>15 12:32                                                                                                    |      | Artikuj<br>Gjen<br>Nr.<br>1<br>2                                               | dje :<br>Kodi<br>TEST | Kodi i operatorit:<br>URL:<br>- Kodi fiskal:<br>Datë Fiskalizimi:<br>Arka Fiskale:<br>Te dhena per pagesen e n                               | ARKA NE LEKE                                                                   | ia     | Cmimi<br>L 1,0 | Zbritje 1<br>00  | Vlera<br>1,000 | Kl. TVSH<br>20% Me TV                     | VI. TVSH<br>200                   | VI.Me TVSH                                                  |
| FS         101           FS         100           KFS         99           DB         2           MP         9           MAS         25           FS         98           MAS         24                                                                                                    | 15/06/2.<br>15/06/2.<br>15/06/2.<br>15/06/2.<br>15/06/2.<br>15/06/2.<br>15/06/2.                                                                                                    | KTHIM nga Fatu<br>Auto: Xhirimet e<br><br>Precision - FS 9<br><br>AutoKesh : Prec                                          | 2021/06/<br>2021/06/<br>ra 2021/06/<br>2021/06/<br>8 2021/06/<br>8 2021/06/<br>2021/06/<br>cis 2021/06/                                                                                                    | 15 16:55<br>15 15:11<br>15 12:46<br>15 12:36<br>15 12:35<br>15 12:34<br>15 12:32<br>15 12:32<br>15 12:29                                                                                                    |      | Artikuj<br>Gjen<br>Nr.<br>1<br>2<br>3                                          | dje :<br>Kodi<br>TEST | Kodi i operatorit:<br>URL:<br>- Kodi fiskal:<br>Datë Fiskalizimi:<br>Arka Fiskale:<br>Te dhena per pagesen e n<br>V Afati Pageses: 25/06,    | ARKA NE LEKE<br>nevonshme<br>/2021                                             | ia     | Cmimi<br>L 1,0 | Zbritje 1<br>00  | Vlera<br>1,000 | Kl. TVSH<br>20% Me TV                     | VI. TVSH<br>200                   | VI.Me TVSH                                                  |
| FS         101           FS         100           KFS         99           DB         2           MP         9           MAS         25           FS         98           MAS         24           FS         97                                                                                                    | 15/06/2.<br>15/06/2.<br>15/06/2.<br>15/06/2.<br>15/06/2.<br>15/06/2.<br>15/06/2.<br>15/06/2.                                                                                                    | <br>KTHIM nga Fatu<br>Auto: Xhirimet e<br><br>Precision - FS 91<br><br><br><br>AutoKesh : Prec                             | 2021/06/<br>2021/06/<br>ra 2021/06/<br>2021/06/<br>8 2021/06/<br>2021/06/<br>2021/06/<br>cis 2021/06/<br>2021/06/                                                                                                    | 15 16:55<br>15 15:11<br>15 12:46<br>15 12:36<br>15 12:35<br>15 12:34<br>15 12:32<br>15 12:29<br>15 12:29<br>15 12:29                                                                                                    |      | Artikuj<br>Gjen<br>Nr.<br>1<br>2<br>3                                          | dje :<br>Kodi<br>TEST | Kodi i operatorit:<br>URL:<br>Kodi fiskal:<br>Datë Fiskalizimi:<br>Arka Fiskale:<br>Te dhena per pagesen e n<br>Afati Pageses: 25/06,        | ARKA NE LEKE<br>nevonshme<br>/2021                                             | ia     | Cmimi<br>L 1,0 | Zbritje 1<br>00  | Vlera<br>1,000 | Kl. TVSH<br>20% Me TV                     | VI. TVSH<br>200                   | VI.Me TVSH<br>0 <i>1,200</i>                                |
| FS 101<br>FS 100<br>KFS 99<br>DB 2<br>MP 9<br>MAS 25<br>FS 98<br>MAS 24<br>FS 97<br>FS 96                                                                                                    | 15/06/2.<br>15/06/2.<br>15/06/2.<br>15/06/2.<br>15/06/2.<br>15/06/2.<br>15/06/2.<br>15/06/2.<br>15/06/2.                                                                                                    |                                                                                                    | 2021/06/<br>2021/06/<br>ra 2021/06/<br>2021/06/<br>8 2021/06/<br>2021/06/<br>cis 2021/06/<br>2021/06/<br>2021/06/                                                                                                    | 15 16:55<br>15 15:11<br>15 12:46<br>15 12:35<br>15 12:35<br>15 12:34<br>15 12:32<br>15 12:29<br>15 12:29<br>15 12:24                                                                                                    |      | Artikuj<br>Gjen<br>Nr.<br>1<br>2<br>3<br>4                                     | dje :<br>Kodi<br>TEST | Kodi i operatorit:<br>URL:<br>Kodi fiskal:<br>Datë Fiskalizimi:<br>Arka Fiskale:<br>Te dhena per pagesen e n<br>Afoti Pageses: 25/06         | ARKA NE LEKE<br>nevonshme<br>/2021                                             | 10     | Cmimi<br>L 1,0 | Zbritje 1<br>00  | Vlera<br>1,000 | Kl. TVSH<br>20% Me TV                     | VI. TVSH<br>200                   | VI.Me TVSH                                                  |
| FS         101           FS         100           KFS         99           DB         2           MP         9           MAS         25           FS         98           MAS         24           FS         97           FS         96           MP         8                                                                                                    | 15/06/2.<br>15/06/2.<br>15/06/2.<br>15/06/2.<br>15/06/2.<br>15/06/2.<br>15/06/2.<br>15/06/2.<br>15/06/2.                                                                                                    |                                                                                                    | 2021/06/<br>2021/06/<br>ra 2021/06/<br>8 2021/06/<br>8 2021/06/<br>8 2021/06/<br>2021/06/<br>2021/06/<br>2021/06/<br>2021/06/                                                                                                    | 15 16:55<br>15 15:11<br>15 12:46<br>15 12:36<br>15 12:36<br>15 12:32<br>15 12:32<br>15 12:32<br>15 12:29<br>15 12:29<br>15 12:29<br>15 12:24<br>15 11:41                                                                                                    |      | Artikuj<br>Gjen<br>Nr.<br>1<br>2<br>3<br>4<br>5                                | dje :<br>Kođi<br>TEST | Kodi i operatorit:<br>URL:<br>Kodi fiskal:<br>Datë Fiskalizimi:<br>Arka Fiskale:<br>Te dhena per pagesen e n<br>Afati Pageses: 25/06         | ARKA NE LEKE<br>nevonshme<br>/2021                                             |        | Cmimi<br>L 1,0 | Zbritje 1        | Vlera<br>1,000 | KI. TVSH<br>20% Me TV                     | VI. TVSH<br>200                   | VI.Me TVSH                                                  |
| FS         101           FS         100           KFS         99           DB         2           MP         9           MAS         25           FS         98           MAS         24           FS         97           FS         96           MP         8           FS         95                                                                                                    | 15/06/2.<br>15/06/2.<br>15/06/2.<br>15/06/2.<br>15/06/2.<br>15/06/2.<br>15/06/2.<br>15/06/2.<br>15/06/2.<br>15/06/2.                                                                                                    | <br>                                                                                                    | 2021/06/<br>2021/06/<br>ra 2021/06/<br>2021/06/<br>2021/06/<br>2021/06/<br>2021/06/<br>2021/06/<br>2021/06/<br>2021/06/<br>2021/06/<br>2021/06/                                                                                                    | 15 16:55<br>15 15:11<br>15 12:46<br>15 12:36<br>15 12:35<br>15 12:32<br>15 12:32<br>15 12:29<br>15 12:29<br>15 12:24<br>15 12:24<br>15 11:24<br>15 11:26                                                                                                    |      | Artikuj<br>Gjen<br>Nr.<br>1<br>2<br>3<br>4<br>5<br>6                           | dje :<br>Kodi<br>TEST | Kodi i operatorit:<br>URL:<br>Kodi fiskal:<br>Datë Fiskalizimi:<br>Arka Fiskale:<br>Te dhena per pagesen e n                                 | ARKA NE LEKE<br>nevonshme<br>/2021                                             | 10     | Cmimi<br>L 1,0 | Zbritje 1<br>00  | Vlera<br>1,000 | KI. TVSH<br>20% Me TV                     | VI. TVSH<br>200                   | VI.Me TVSH                                                  |
| FS         101           FS         100           KFS         99           DB         2           MP         9           MAS         25           FS         98           MAS         24           FS         97           FS         96           MP         8           FS         95           FS         94                                                                                                    | 15/06/2.<br>15/06/2.<br>15/06/2.<br>15/06/2.<br>15/06/2.<br>15/06/2.<br>15/06/2.<br>15/06/2.<br>15/06/2.<br>15/06/2.<br>15/06/2.<br>15/06/2.                                                                                                    |                                                                                                    | 2021/06/<br>2021/06/<br>ra 2021/06/<br>2021/06/<br>2021/06/<br>2021/06/<br>2021/06/<br>2021/06/<br>2021/06/<br>2021/06/<br>2021/06/<br>2021/06/<br>2021/06/                                                                                                    | 15 16:55<br>15 15:11<br>15 12:46<br>15 12:36<br>15 12:35<br>15 12:34<br>15 12:32<br>15 12:29<br>15 12:29<br>15 12:24<br>15 12:24<br>15 11:10                                                                                                    |      | Artikuj<br>Gjen<br>Nr.<br>1<br>2<br>3<br>4<br>5<br>6<br>7                      | dje :<br>Kodi<br>TEST | Kodi i logeratorit:<br>URL:<br>Kodi fiskal:<br>Datë Fiskalizimi:<br>Arka Fiskale:<br>Te dhena per pagesen e n<br>Afati Pageses: 25/06        | ARKA NE LEKE<br>nevonshme<br>(2021<br>Fiskalizo                                |        | Cmimi<br>L 1,0 | Zbritje 1<br>00  | Vlera<br>1,000 | KL TVSH<br>20% Me TV                      | VI. TVSH<br>200                   | VI.Me TVSH                                                  |
| FS         101           FS         100           KFS         99           DB         2           MP         9           MAS         25           FS         98           MAS         24           FS         97           FS         96           MP         8           FS         95           FS         94           FS         93                                                                                                    | 15/06/2.<br>15/06/2.<br>15/06/2.<br>15/06/2.<br>15/06/2.<br>15/06/2.<br>15/06/2.<br>15/06/2.<br>15/06/2.<br>15/06/2.<br>15/06/2.<br>15/06/2.<br>15/06/2.<br>15/06/2.                                                                                                    | <br>KTHIM nga Fatu<br>Auto: Xhirimet e<br><br>Precision - FS 9i<br><br><br><br>AutoKesh : Prec<br><br><br><br><br><br><br> | 2021/06/<br>2021/06/<br>is2021/06/<br>2021/06/<br>2021/06/<br>2021/06/<br>2021/06/<br>2021/06/<br>2021/06/<br>2021/06/<br>2021/06/<br>2021/06/<br>2021/06/                                                                                                    | 15 16:55<br>15 15:11<br>15 12:46<br>15 12:36<br>15 12:35<br>15 12:34<br>15 12:32<br>15 12:29<br>15 12:29<br>15 12:24<br>15 11:26<br>15 11:10<br>15 11:09                                                                                                    |      | Artikuj<br>Gjen<br>Nr.<br>1<br>2<br>3<br>4<br>5<br>6<br>7                      | dje :<br>Kodi<br>TEST | Kodi loperatorit:<br>URL:<br>Kodi fiskal:<br>Date Fiskolizimi:<br>Arka Fiskole:<br>Te dhena per pagesen e n<br>Afati Pageses: 25/06          | ARKA NE LEKE<br>nevonshme<br>/2021<br>Fiskalizo<br>Printo                      |        | Cmimi<br>L 1,0 | Zbritje N<br>00  | Vlera<br>1,000 | KI. TVSH<br>9.20% Me TV                   | VI. TVSH<br>200                   | VI.Me TVSH<br>) 1,200                                       |
| FS 101<br>FS 100<br>KFS 99<br>DB 2<br>MP 9<br>MAS 25<br>FS 98<br>MAS 24<br>FS 97<br>FS 96<br>MP 8<br>FS 95<br>FS 94<br>FS 93<br>FS 94<br>FS 93                                                                                                    | 15/06/2.<br>15/06/2.<br>15/06/2.<br>15/06/2.<br>15/06/2.<br>15/06/2.<br>15/06/2.<br>15/06/2.<br>15/06/2.<br>15/06/2.<br>15/06/2.<br>18/05/2.                                                                                                    | <br>KTHIM nga Fatu<br>Auto: Xhirimet e<br><br><br>AutoKesh : Prec<br><br><br><br><br><br><br><br>                          | 2021/06/<br>2021/06/<br>ra 2021/06/<br>2021/06/<br>8 2021/06/<br>2021/06/<br>2021/06/<br>2021/06/<br>2021/06/<br>2021/06/<br>2021/06/<br>2021/06/<br>2021/06/<br>2021/06/                                                                                                    | 15 16:55<br>15 15:11<br>15 12:46<br>15 12:36<br>15 12:35<br>15 12:32<br>15 12:32<br>15 12:29<br>15 12:29<br>15 12:29<br>15 12:24<br>15 12:24<br>15 11:26<br>15 11:10<br>15 11:09<br>15 10:48                                                                                                    |      | Artikuj<br>Gjen<br>Nr.<br>1<br>2<br>3<br>4<br>5<br>6<br>7<br>8                 | dje :<br>Kodi<br>TEST | Kodi loperatorit:<br>URL:<br>Kodi fiskal:<br>Date Fiskalizimi:<br>Arka Fiskale:<br>Te dhena per pagesen e n<br>Afati Pageses: 25/06          | ARKA NE LEKE<br>nevonshme<br>/2021<br>Fiskalizo<br>Printo<br>ashiko Printmin   |        | Cmimi<br>L 1,0 | Zbritje N<br>00  | Vlera<br>1,000 | KI. TVSH<br>20% Me TV                     | VI. TVSH<br>200                   | VI.Me TVSH                                                  |
| FS 101<br>FS 100<br>KFS 99<br>DB 2<br>MAS 25<br>FS 98<br>MAS 24<br>FS 97<br>FS 96<br>MP 8<br>FS 95<br>FS 94<br>FS 93<br>FS 92<br>LM 1<br>FS 91                                                                                                    | 15/06/2.<br>15/06/2.<br>15/06/2.<br>15/06/2.<br>15/06/2.<br>15/06/2.<br>15/06/2.<br>15/06/2.<br>15/06/2.<br>15/06/2.<br>15/06/2.<br>15/06/2.<br>15/06/2.<br>18/05/2.<br>18/05/2.                                                                                                    | <br>KTHIM nga Fatu<br>Auto: Xhirimet e<br>Precision - FS 91<br><br>AutoKesh : Preci<br><br><br><br><br><br><br><br><br>    | 2021/06/<br>2021/06/<br>2021/06/<br>8 2021/06/<br>2021/06/<br>8 2021/06/<br>2021/06/<br>2021/06/<br>2021/06/<br>2021/06/<br>2021/06/<br>2021/06/<br>2021/06/<br>2021/06/<br>2021/06/<br>2021/06/<br>2021/06/                                                                                                    | 15 16:55<br>15 15:11<br>15 12:46<br>15 12:36<br>15 12:35<br>15 12:32<br>15 12:32<br>15 12:29<br>15 12:29<br>15 12:24<br>15 11:41<br>15 11:26<br>15 11:10<br>15 11:50<br>15 10:08                                                                                                    |      | Artikuj<br>Gjen<br>Nr.<br>1<br>2<br>3<br>4<br>5<br>6<br>7<br>8<br>9            | dje :<br>Kodi<br>TEST | Kodi loperatorit:<br>URL:<br>Kodi fiskal:<br>Date Fiskalizimi:<br>Arka Fiskale:<br>I te dhena per pagesen e n<br>Afati Pageses: 25/06<br>Par | ARKA NE LEKE<br>nevonshime<br>/2021<br>Fiskalizo<br>Printo<br>ashiko Printimin | 10     | Cmimi<br>1 1,0 | Zbritje 1        | Vlera<br>1,000 | KI. TVSH<br>20% Me TV                     | VI. TVSH<br>200                   | VI.Me TVSH                                                  |
| FS         101           FS         100           KFS         99           DB         2           MP         9           MAS         25           FS         98           MAS         24           FS         97           FS         97           FS         96           MP         8           FS         95           FS         94           FS         93           FS         91           FS         91                                                                                                    | 13/06/2.<br>15/06/2.<br>15/06/ |                                                                                                    | 2021/06/<br>2021/06/<br>2021/06/<br>B 2021/06/<br>2021/06/<br>2                                                                                                    | 15 16:55<br>15 15:11<br>15 12:46<br>15 12:36<br>15 12:35<br>15 12:32<br>15 12:32<br>15 12:32<br>15 12:29<br>15 12:29<br>15 12:24<br>15 12:24<br>15 11:41<br>15 11:10<br>15 11:10<br>15 11:10<br>15 11:10<br>15 10:08<br>14 17:24                                                                                                    |      | Artikuj<br>Gjen<br>Nr.<br>1<br>2<br>3<br>4<br>5<br>6<br>7<br>7<br>8<br>9       | dje :<br>Kodi<br>TEST | Kodi loperatorit:<br>URL:<br>Kodi fiskal:<br>Date Fiskalizimi:<br>Arka Fiskale:<br>Te dhena per pagesen e n<br>Afati Pageses: 25/06          | ARKA NE LEKE<br>nevonshme<br>/2021<br>Fiskalizo<br>Printo<br>rashiko Printimin | 8      | Cmimi<br>I 1,0 | Zbritje V<br>00  | Vlera<br>1,000 | KL TVSH<br>20% Me TV                      | VI. TVSH<br>200                   | VI.Me TVSH                                                  |
| FS         101           FS         100           KFS         90           DB         2           MP         9           MAS         25           FS         98           MAS         24           FS         97           FS         95           FS         93           FS         92           LM         FS         91           FS         91                                                                                                    | 13/06/2.<br>15/06/2.<br>15/06/ |                                                                                                    | 2021/06/<br>2021/06/<br>ra2021/06/<br>2021/06/<br>82021/06/<br>2021/06/<br>202 | 15 16:55<br>15 15:11<br>15 12:46<br>15 12:36<br>15 12:35<br>15 12:35<br>15 12:32<br>15 12:29<br>15 12:29<br>15 12:29<br>15 12:29<br>15 12:29<br>15 11:26<br>15 11:26<br>15 11:0<br>15 11:09<br>15 10:48<br>15 10:48<br>15 10:48<br>15 10:48<br>14 10:32<br>14 10:32                                                                                                    |      | Artikuj<br>Gjen<br>Nr.<br>1<br>2<br>3<br>4<br>5<br>6<br>7<br>8<br>9<br>10      | dje :<br>Kodi<br>TEST | Kodi loperatorit:<br>URL:<br>Kodi fiskal:<br>Date Fiskalizimi:<br>Arka Fiskale:<br>Te dhena per pagesen e n<br>Afati Pageses: 25/06          | ARKA NE LEKE<br>nevonshme<br>(2021<br>Fiskalizo<br>Printo<br>ashiko Printimin  | v      | Cmimi<br>I 1,0 | Zbritje 1        | Vlera<br>1,000 | KL TVSH<br>20% Me TV                      | VI. TVSH 200                      | VI.Me TV5H                                                  |
| FS         101           FS         100           KFS         90           DB         2           MP         9           MAS         25           FS         98           MAS         24           FS         97           FS         96           MP         8           FS         95           FS         93           FS         93           FS         92           LM         1           FS         90           MP         70                                                                                                    | 13)06/2.<br>15/06/2.<br>15/06/ |                                                                                                    | 2021/06/<br>2021/06/<br>ra2021/06/<br>B2021/06/<br>2021/06/<br>2021/06/<br>2021/06/<br>2021/06/<br>2021/06/<br>2021/06/<br>2021/06/<br>2021/06/<br>2021/06/<br>2021/06/<br>2021/06/<br>2021/06/<br>2021/06/<br>2021/06/<br>2021/06/<br>2021/06/                                                                                                    | 15 16:55<br>15 15:1<br>15 15:1<br>15 12:46<br>15 12:36<br>15 12:35<br>15 12:35<br>15 12:32<br>15 12:32<br>15 12:29<br>15 12:29<br>15 12:29<br>15 12:29<br>15 12:24<br>15 11:26<br>15 11:26<br>15 11:26<br>15 11:26<br>15 11:26<br>15 11:26<br>15 11:26<br>15 11:26<br>15 11:26<br>15 11:26<br>15 11:26<br>15 11:27<br>15 11:27<br>15 10:48<br>15 10:48<br>15 10:48<br>15 10:48<br>15 10:27<br>17 12<br>17 12<br>17 1                        |      | Artikuj<br>Gjen<br>Nr.<br>1<br>2<br>3<br>4<br>5<br>6<br>7<br>8<br>9<br>10      | dje :<br>Kodi<br>TEST | Kodi loperatorit:<br>URL:<br>Kodi fiskal:<br>Date Fiskalizimi:<br>Arka Fiskale:<br>Te dhena per pagesen e n<br>Afati Pageses: 25/06          | ARKA NE LEKE<br>nevonshme<br>2021<br>Fiskalizo<br>Printo<br>ashiko Printimin   |        | Cmimi<br>L 1,0 | Zbritje 1        | Vlera<br>1,000 | KL TVSH<br>20% Me TV<br>Σ(Viera)          | VI. TVSH<br>200                   | VI.Me TVSH<br>1,20<br>2(VI.Me TT<br>200                     |
| FS         101           FS         100           KFS         90           DB         2           MP         9           MAS         25           FS         98           MAS         24           FS         95           FS         96           MP         9           ME         8           FS         93           FS         94           FS         91           FS         90           MP         7           FS         88           S         88                                                                                                    | 15/06/2.<br>15/06/2.<br>14/06/2.<br>13/06/2.<br>13/06/ |                                                                                                    | 2021/06/<br>2021/06/<br>ena2021/06/<br>ena2021/06/<br>2021/06/<br>2021/06/     | 15 16:55<br>15 15:12:46<br>15 12:46<br>15 12:36<br>15 12:35<br>15 12:35<br>15 12:34<br>15 12:34<br>15 12:29<br>15 12:29<br>15 12:29<br>15 12:29<br>15 12:29<br>15 12:29<br>15 12:24<br>15 12:24<br>15 11:09<br>15 11:09<br>15 11:09<br>15 10:08<br>14 10:21<br>14 10:22<br>14 10:22<br>14 10:21<br>13 23:07<br>11 32:2<br>13 32:2<br>14 10:22<br>14 10:21<br>13 23:07<br>11 32:2<br>13 32:2<br>14 10:22<br>14 10:21<br>13 32:2<br>14 10:21<br>13 32:2<br>14 10:21<br>13 32:2<br>14 10:21<br>13 32:2<br>14 10:21<br>13 32:2<br>14 10:21<br>13 32:2<br>14 10:21<br>13 32:2<br>14 10:21<br>13 32:2<br>14 10:21<br>13 32:2<br>14 10:21<br>13 32:2<br>14 10:21<br>14 10:21<br>13 32:2<br>14 10:21<br>14 10:21<br>13 32:2<br>14 10:21<br>14 10:21<br>13 32:2<br>14 10:21<br>14 10:21<br>13 32:2<br>14 10:21<br>14 10:21<br>13 32:2<br>14 10:21<br>14 10:21 |      | Artikuj<br>Gjen<br>Nr.<br>1<br>2<br>3<br>4<br>5<br>6<br>7<br>8<br>9<br>9<br>10 | dje :<br>Kodi<br>TEST | Kodi loperatorit:<br>URL:<br>Kodi fiskal:<br>Date Fiskalizimi:<br>Arta Fiskale:<br>Te dhena par pagesen e n<br>Afati Pageses: 25/06          | ARKA NE LEKE<br>nevonshme<br>(2021<br>Fiskalizo<br>Printo<br>ashiko Printimin  |        | Cmimi<br>L 1,0 | Zbritje N        | Vlera<br>1,000 | Kl. TVSH<br>) 20% Me TV<br>2(Viera)<br>1, | VI. TVSH<br>200<br>2(TVSH)        | VI.Me TV5H<br>1,200<br>2(VI.Me T)<br>200<br>1,              |
| FS         101           FS         100           KFS         90           DB         2           MMP         9           MAS         25           FS         98           MAS         24           FS         97           FS         97           FS         95           FS         93           FS         92           LM         1           FS         90           MP         8           FS         90           FS         89           FS         89           FS         89           FS         88           FS         89           FS         88           FS         89           FS         88           FS         89           FS         89           FS         89           FS         89           FS         89           FS         89           FS         89           FS         89           FS         89           FS | 13/06/2.<br>15/06/2.<br>15/06/2.<br>11/06/2.<br>11/06/ |                                                                                                    | 2021/06/<br>2021/06/<br>Fa 2021/06/<br>Fa 2021/06/<br>2021/06/<br>3 2021/06/<br>2021/06/<br>202        | 15 16:55<br>15 15:12:46<br>15 12:46<br>15 12:36<br>15 12:35<br>15 12:35<br>15 12:32<br>15 12:32<br>15 12:32<br>15 12:32<br>15 12:32<br>15 12:32<br>15 12:32<br>15 11:10<br>15 11:10<br>15 11:10<br>15 10:48<br>15 10:48<br>15 10:48<br>14 10:32<br>14 11:32<br>11 13:32<br>11 13:26                                                                                                    |      | Artikuj<br>Gjen<br>Nr.<br>1<br>2<br>3<br>4<br>5<br>6<br>7<br>8<br>9<br>10      | dje :<br>Kodi<br>TEST | Kođi loperatorit:<br>URL:<br>Kođi fiskal:<br>Date Fiskalizimi:<br>Arka Fiskale:<br>Te dhena per pagesen e n<br>Afati Pageses: 25/06<br>Par   | ARKA NE LEKE<br>nevonshme<br>(2021<br>Fiskalizo<br>Printo<br>ashiko Printimin  |        | Cmimi<br>L 1,0 | Zbritje 1        | Vlera<br>1,000 | Kl. TVSH<br>200% Me TV<br>Z(Viera)<br>1,  | VI. TVSH<br>200<br>200<br>2(TVSH) | VI.Me TVSH<br><i>1,20</i><br>Σ(VI.Me Tγ<br><b>200</b><br>1, |

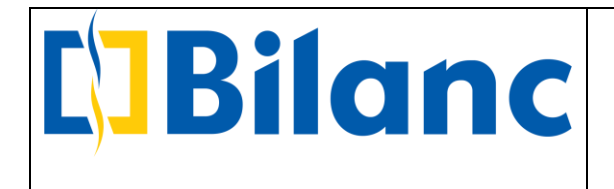

Ne dritaren qe hapet shfaqet automatikisht fusha "Arka Fiskale" duke pare qe arketimi eshte kesh.

Me pas klikojme ne butonin "Fiskalizo" dhe Fatura e shitjes do te fiskalizohet duke dhene njoftimin si me poshte:

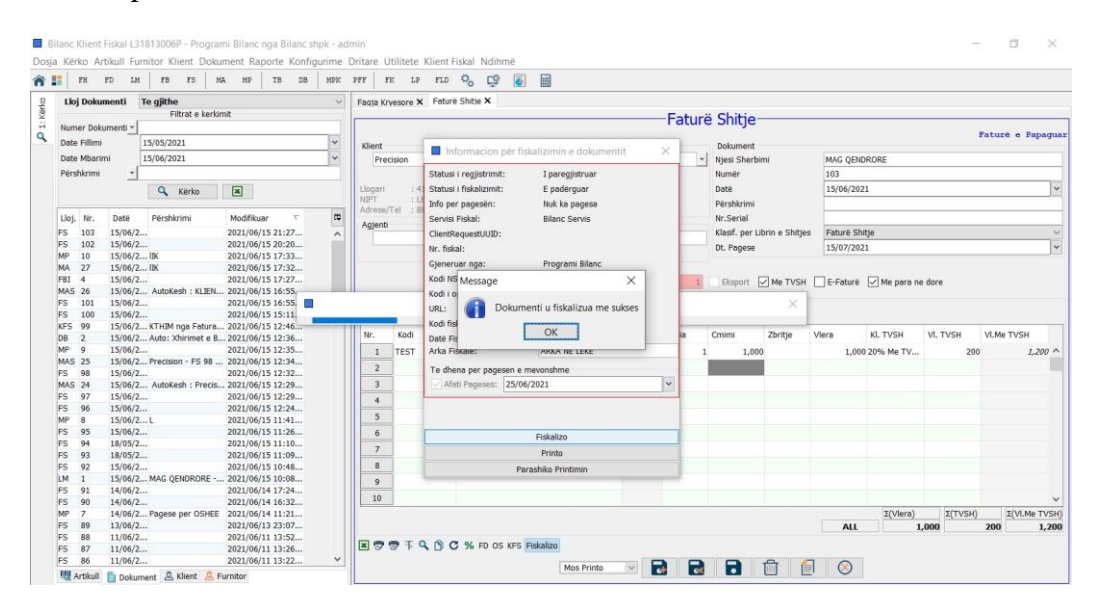

Pas fiskalizimit paraqitet dritarja me Informacion per fiskalizimin e dokumentit:

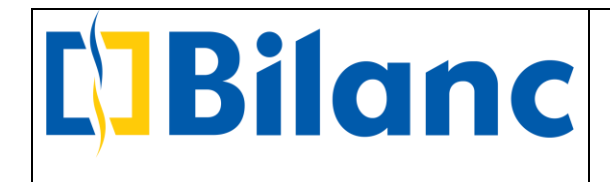

| Statusi i regjistrimi                                | t: I regjistruar                           |
|------------------------------------------------------|--------------------------------------------|
| Statusi i fiskalizimit                               | : E dërguar                                |
| Info per pagesën:                                    | Pagese e mevonshme Cash                    |
| Servisi Fiskal:                                      | Bilanc Servis                              |
| ClientRequestUUID:                                   | : 226801cd-bb3d-46f8-8bea-7c2ec44928bf     |
| Nr. fiskal:                                          | 31/2021/dh208cm146                         |
| Gjeneruar nga:                                       | Programi Bilanc                            |
| Kodi NSLF:                                           | 4F96528D4250DBE669E7DCDA59FC8084           |
| Kodi i operatorit:                                   | oj931fj253                                 |
| URL:                                                 | https://efiskalizimi-app-test.tatime.gov.a |
| Kodi fiskal:                                         | 34f2f2c4-c819-4250-ac8e-2c0085a1923f       |
| Datë Fiskalizimi:                                    | 15/06/2021 21:33:59                        |
| Arka Fiskale:                                        | ARKA NE LEKE                               |
| Te dhena per page                                    | esen e mevonshme                           |
| Afati Pageses:                                       | 25/06/2021                                 |
| Arka Fiskale:<br>Te dhena per page<br>Afati Pageses: | 25/06/2021                                 |
|                                                      |                                            |
|                                                      | Fiskalizo                                  |
|                                                      | Fiskalizo<br>Printo                        |

URL -> Po te klikojme te linku me blu do te shkojme te Sherbimi i Kontrollit te Fiskalizimit ku mund te shikojme fiskalizimin e fatures dhe te dhenat e tjera te fatures

Ne butonin e "Parashiko Printimin" shfaqet formati i fatures ndersa ne butonin "Printo" mune te printojme faturen e fiskalizuar.

Tani qe u regjistrua fatura e shitjes do te duhet te fiskalizohet edhe arketimi ne momentin qe kryhet pagesa per kete fature. Shkojme ne dokumentin MPK (Merr Pagesa Klienti), zgjedhim klientin per te cilin regjistruam faturen, vendosim Arken dhe shumen e faturuar dhe me pas gjejme faturen per te cilen do te regjistrojme arketimin duke plotesuar shumen e arketuar, ne kete rast po e arketojme shume e plote. I japim ruaj.

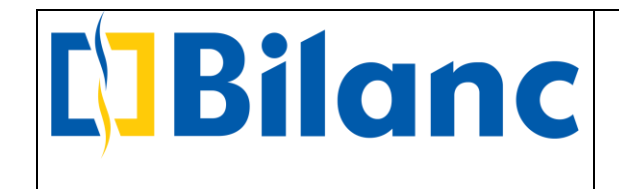

|      | FH        | FD LM    | FB FS M              | a mp tb          | DB MPK     | PFF     | FK LP FL         | • 🖧 🗳 [            | <b>i</b>            |             |                       |                                                                                                    |                                                                                                    |                |        |           |         |         |
|------|-----------|----------|----------------------|------------------|------------|---------|------------------|--------------------|---------------------|-------------|-----------------------|----------------------------------------------------------------------------------------------------|----------------------------------------------------------------------------------------------------|----------------|--------|-----------|---------|---------|
| U    | oj Doku   | menti 1  | e gjithe             |                  | ~          | Fagja K | ryesore X Fal    | turë Shitje 🗙 Mer  | r Pagesa Klienti 3  | ×           |                       |                                                                                                    |                                                                                                    |                |        |           |         |         |
|      |           |          | Filtrat e kerki      | mit              |            | -       |                  |                    |                     |             | Merr Pa               | anesa Kl                                                                                                    | ienti                                                                                                    |                |        |           |         |         |
| Nur  | ner Doku  | umenti 👻 |                      |                  |            | Klient  |                  |                    |                     |             | Dokument              | ageou na                                                                                                    | lente                                                                                                    |                |        |           |         |         |
| Dat  | e Fillimi |          | 15/05/2021           |                  | ~          | Pro     | ecision          |                    |                     | -1          | Numär                 | <auto></auto>                                                                                                    |                                                                                                    |                |        |           |         |         |
| Dat  | e Mbarin  | ni       | 15/06/2021           |                  | ~          |         |                  | China aitunaiani   |                     |             | Dată                  | 15/06/2021                                                                                                    |                                                                                                    |                |        |           |         |         |
| Për  | shkrimi   | *        |                      |                  |            |         |                  | Shiray Situacioni  | 0                   |             | Date                  | 13/00/2021                                                                                                    |                                                                                                    |                |        |           |         |         |
|      |           |          | O Mindua             |                  |            | Llogari | i : 411003       | - Precision        |                     |             | Likujao me<br>Ciendia | 5311001 - A                                                                                                    | KKA NE LEKE                                                                                                    |                |        |           | E O     | 00.00 4 |
|      |           |          | < Kerku              |                  |            | NIPT    | : 181630         | 012E               |                     |             | Kursi                 |                                                                                                    |                                                                                                    |                |        |           | 5,0     | 00.00 A |
| Llos | Ne        | Data     | Pärehkrimi           | Modifikuar       | <b>⊤ E</b> | 1100    |                  |                    |                     |             | Shuma                 | 2                                                                                                    |                                                                                                    |                |        |           |         | 1 20    |
| Eloj | 107       | 15/05/2  | 1 er anki irrii      | 2021/06/15 21/   | 7          | Adrese  | e/Tel : Blv. Gje | rgj Fishta, Qendra | Alpas, Kati II./TII | RANE        | Shuma M Pazo y        | 1                                                                                                    |                                                                                                    |                |        |           |         | 1 20    |
| FS   | 103       | 15/06/2  | •                    | 2021/06/15 21.   | ···· ^     | Agient  | Shitie : -       |                    |                     |             | Diseklaimi            | Aduation Cate                                                                                                    |                                                                                                    |                |        |           |         | 1,20    |
| MP   | 10        | 15/06/2  | . IIК                | 2021/06/15 17:   | 3          |         |                  |                    |                     |             | Persikini             | Arkeum Fau                                                                                                    | 103                                                                                                    |                |        |           |         |         |
| MA   | 27        | 15/06/2  | . lik                | 2021/06/15 17:   | 2          | Fatura  | a te papaguara   |                    |                     |             |                       |                                                                                                    |                                                                                                    |                |        |           |         |         |
| FBI  | 4         | 15/06/2  |                      | 2021/06/15 17:   | 7          | Lloj.   | Numër            | Datĕ               | Përshkrimi          | Agjent Shit | je Mon.Fat            | Kurs Fat.                                                                                                    | Tot.me TVSH                                                                                                    | Per t'u paguar | Pagesa | Kurs Pag. | Mon.Baz | zĕ      |
| MAS  | 5 26      | 15/06/2  | . AutoKesh : KLIEN   | 2021/06/15 16:   | 5          | FS      | 82               | 10/06/2021         |                     |             | ALL                   | 1                                                                                                    | 1 100                                                                                                    | 100            |        | 0         | 1       | 0 /     |
| FS   | 101       | 15/06/2  |                      | 2021/06/15 16:   | 5          | ES      | 85               | 11/06/2021         |                     |             | ALL                   |                                                                                                    | 1 120                                                                                                    | 120            |        | 0         | 1       | 0       |
| FS   | 100       | 15/06/2. | KTUM non Enturn      | 2021/06/15 15:   | 6          | 50      | 00               | 11/06/2021         | -                   | -           |                       |                                                                                                    | 100                                                                                                    | 100            |        |           |         | -       |
| DB   | 2         | 15/06/2. | Auto: Xhirimet e B.  | 2021/06/15 12:   | 6          | F5      | 80               | 11/06/2021         |                     |             | ALL                   |                                                                                                    | 1 120                                                                                                    | 120            | ,<br>  | 0         | 1       | 0       |
| MP   | 9         | 15/06/2  |                      | 2021/06/15 12:   | 5          | FS      | 87               | 11/06/2021         |                     |             | ALL                   |                                                                                                    | 1 120                                                                                                    | 120            |        | 0         | 1       | 0       |
| MAS  | 5 25      | 15/06/2  | Precision - FS 98    | . 2021/06/15 12: | 4          | FS      | 88               | 11/06/2021         |                     |             | ALL                   |                                                                                                    | 1 100                                                                                                    | 100            | )      | 0         | 1       | 0       |
| FS   | 98        | 15/06/2  |                      | 2021/06/15 12:   | 2          | FS      | 89               | 13/06/2021         |                     |             | ALL                   | 13                                                                                                    | 1 1,200                                                                                                    | 1,200          | )      | 0         | 1       | 0       |
| MAS  | 5 24      | 15/06/2  | . AutoKesh : Precis. | 2021/06/15 12:   | 9          | ES      | 90               | 14/06/2021         |                     |             | ALL                   | 1                                                                                                    | 1 200                                                                                                    | 200            |        | 0         | 1       | 0       |
| FS   | 97        | 15/06/2  |                      | 2021/06/15 12:   | 9          |         |                  | 11/00/2021         | -                   | -           | 1 (66)                |                                                                                                    |                                                                                                    | 200            |        | -         | 1       |         |
| MP   | 90        | 15/06/2. |                      | 2021/06/15 12:   | +<br>1     | P5      | 91               | 14/06/2021         |                     |             | ALL                   |                                                                                                    | 200                                                                                                    | 200            |        | 0         | 1       | 0       |
| FS   | 95        | 15/06/2  |                      | 2021/06/15 11:   | 6          | FS      | 92               | 15/06/2021         |                     |             | ALL                   |                                                                                                    | 1 120                                                                                                    | 120            |        | 0         | 1       | 0       |
| FS   | 94        | 18/05/2  |                      | 2021/06/15 11:   | 0          | FS      | 95               | 15/06/2021         |                     |             | ALL                   |                                                                                                    | 1 100                                                                                                    | 100            | D      | 0         | 1       | 0       |
| FS   | 93        | 18/05/2  |                      | 2021/06/15 11:0  | 9          | FS      | 96               | 15/06/2021         |                     |             | ALL                   | 1                                                                                                    | 1 100                                                                                                    | 100            |        | 0         | 1       | 0       |
| FS   | 92        | 15/06/2  |                      | 2021/06/15 10:-  | 8          | VEC     | 00               | 15/06/2021         | KTHIM DOR           |             | 411                   |                                                                                                    | -100                                                                                                    | -100           |        | 0         | 1       | 0       |
| LM   | 1         | 15/06/2  | . MAG QENDRORE       | 2021/06/15 10:   | 8          | KI S    |                  | 15/00/2021         | KTTIM tiga          |             | ALL                   |                                                                                                    | 100                                                                                                    | 100            |        | -         |         | -       |
| FS   | 91        | 14/06/2  |                      | 2021/06/14 17:   | 4          | FS      | 102              | 15/06/2021         |                     |             | ALL                   | -                                                                                                    | 1 1,200                                                                                                    | 1,200          |        | 0         | 1       | 0       |
| MP   | 90        | 14/06/2. | Pagese per OSHEE     | 2021/06/14 10:   | 2          | FS      |                  | 15/06/2021         |                     |             |                       |                                                                                                    | 1 1,200                                                                                                    | 1,200          | ) 1,20 | 0         |         | 1,200   |
| FS   | 89        | 13/06/2. | . rugese per OSHEE   | 2021/06/13 23:   | 7          | @ (0    | )                |                    |                     |             |                       |                                                                                                    |                                                                                                    |                |        | T         | otal :  | 1,20    |
| FS   | 88        | 11/06/2  |                      | 2021/06/11 13:   | 2          | -       |                  |                    |                     |             |                       |                                                                                                    |                                                                                                    |                |        |           |         |         |
| FS   | 87        | 11/06/2  |                      | 2021/06/11 13:   | 6          | × Q     |                  |                    |                     |             |                       |                                                                                                    |                                                                                                    |                |        |           |         |         |
|      | 00        | 11/06/2  |                      | 2021/06/11 12:   | 2 V        |         |                  |                    |                     |             |                       | and the second design of the second design of the s | a company and a second second s |                |        |           |         |         |

Pasi dokumenti ruhet, gjenerohet dokumenti MAS (Mandat Arketimi nga Shitja) ne panelin e kerkimit te dokumenteve. Klikojme dy here per te hapur dokumentin e ruajtur dhe shikojme qe eshte eshte shfaqur butoni "Fiskalizo". Klikojme "Fiskalizo" dhe shikojme nje tabele me te dhenat para Fiskalizimit. Ne kete moment klikojme butonin Fiskalizo si ne figuren me poshte.

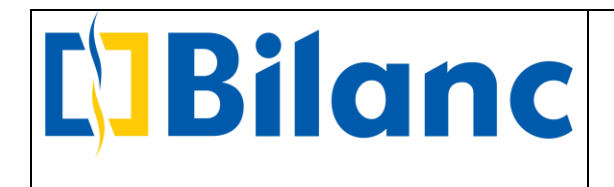

|      | FH          | FD I   | м        | FB FS           | MA      | MP       | TB       | DB MP | C PFF     | FK LF       | FLD        | 00            | çş            | ٢       |                    |           |            |         |             |             |                |        |           |        |          |
|------|-------------|--------|----------|-----------------|---------|----------|----------|-------|-----------|-------------|------------|---------------|---------------|---------|--------------------|-----------|------------|---------|-------------|-------------|----------------|--------|-----------|--------|----------|
| Į.   | Lloj Doku   | imenti | Te       | gjithe          |         |          |          |       | - Fagia I | rvesore >   | < Fatu     | rë Shiti      | ех м          | 1err Pa | agesa Klienti 🗙    | Merr Page | sa Klienti | i X     |             |             |                |        |           |        |          |
|      |             |        | _        | Filtrat e k     | erkimit |          |          |       |           |             |            |               |               |         |                    |           | -Me        | err Pa  | idesa K     | lienti      |                |        |           |        |          |
| Ν    | umer Dok    | umenti | <u> </u> |                 |         |          |          |       | Klient    |             |            |               |               |         |                    |           | okument    |         | igeou it    | lione       |                |        |           |        |          |
| D    | ate Fillimi |        | 15/      | 05/2021         |         |          |          | ~     | Dr        | cicion      |            |               |               |         |                    | T N       | umär       |         | 28          |             |                |        |           |        |          |
| D    | ate Mbari   | mi     | 15/      | 06/2021         |         |          |          | ~     |           | SCIDION     |            |               |               |         |                    |           | umer       |         | 20          |             |                |        |           |        |          |
| P    | ërshkrimi   |        | <u> </u> |                 |         |          |          |       |           |             |            | Shrad         | 1 situacio    | onin    |                    | U         | dle        |         | 15/06/2021  |             |                |        |           |        |          |
|      |             | -      | 1        | -               |         |          |          |       | Llogar    | : 4         | 11003 -    | Precisi       | on            |         |                    | U         | kujdo me   | e       | 5311001 - A | RKA NE LEKE |                |        |           |        |          |
|      |             |        |          | Kërko           |         | ×        |          |       | 1.000     |             |            |               |               |         |                    | G         | jendja     |         |             |             |                |        |           | 5,     | 800.00 A |
|      |             |        |          |                 |         |          |          |       | NIPT      | : 1         | 8163001    | 2F            |               |         |                    | K         | ursi       |         |             |             |                |        |           |        |          |
| L    | oj. Nr.     | Datë   | F        | ërshkrimi       | N       | lodifiku | ar       | - E   | Adres     | /Tel : E    | llv. Gjero | ri Fishti     | a, Qendr      | a Alpa  | as, Kati IL/TIRANE | S         | huma       |         |             |             |                |        |           |        | 1,20     |
| M    | AS 28       | 15/06/ | 2A       | rketim Fatura   | 103 20  | 21/06/   | 15 22:19 | /     | •         |             |            |               |               |         |                    | S         | huma M.    | .Baze 🔻 |             |             |                |        |           |        | 1,20     |
| FS   | 103         | 15/06/ | 2        |                 | 20      | 21/06/   | 15 21:27 |       | Agjent    | Shitje :    |            |               |               |         |                    | -         | · · · · n  | ni      | Arketim Fat | ura 103     |                |        |           |        |          |
| FS   | 102         | 15/06/ | 2        |                 | 20      | 21/06/   | 15 20:20 |       | Eatura    | te nanar    | uara       | Inf           | ormacio       | on pë   | er fiskalizimin e  | dokum     | ×          |         |             |             |                |        |           |        |          |
| M    | P 10        | 15/06/ | 2 II     | (               | 20      | 21/06/   | 15 17:33 |       | Tucon     | te popuş    | uuru       |               |               |         |                    |           |            |         |             | 1           |                | -      |           | T.     |          |
| M    | A 2/        | 15/06/ | 2 18     | ¢               | 20      | 21/06/   | 15 17:32 |       | Lloj.     | Numër       | 0          | jeneru        | ar nga:       |         | Programi Bilanc    |           |            | Fat     | Kurs Fat.   | Tot.me TVSH | Per t'u paguar | Pagesa | Kurs Pag. | Mon.Ba | azē      |
| FE   | 4           | 15/06/ | 2        | uteKech + KIT   | 20      | 21/06    | 15 17:27 |       | FS        | 103         | 5          | Servisi I     | Fiskal:       |         | Bilanc Servis      |           |            | ALL     |             | 1 1,200     | 1,200          | 1,200  |           | 1      | 1,200    |
| EC   | 101         | 15/06/ | 2 P      | utokesn : KLI   | 20      | 21/06    | 15 16:55 |       | ES        | 94          | 5          | Statusi       | i regjistr    | imit:   | I paregjistruar    |           |            | ALL     |             | 1 1 200     | 1 200          | 0      |           | 1      | 0        |
| F    | 100         | 15/06/ | 2        |                 | 20      | 21/06/   | 15 15:11 |       | 50        |             | 5          | statusi       | i fiskalizi   | imit:   | E padërguar        |           | -          |         |             |             |                |        |           |        |          |
| KF   | S 99        | 15/06/ | 2K       | FHIM noa Fatu   | Ira 20  | 21/06/   | 15 12:46 |       | FS        | 9           |            | odi fisl      | al-           |         |                    |           | -          | ALL     |             | 1 120       | 120            | U      |           | 1      | 0        |
| DE   | 3 2         | 15/06/ | 2 A      | uto: Xhirimet   | e B 20  | 21/06/   | 15 12:36 |       | FS        | 8           |            |               | den lieten in |         |                    |           |            | ALL     | 1           | 1 120       | 120            | 0      |           | 1      | 0        |
| M    | P 9         | 15/06/ | 2        |                 | 20      | 21/06/   | 15 12:35 |       | FS        | 11          | 4          | Jale Fis      | Kdiizimi:     |         | Fiskalizo          |           | _          | ALL     |             | 1 120       | 120            | 0      |           | 1      | 0        |
| M    | AS 25       | 15/06/ | 2 Pi     | recision - FS 9 | 8 20    | 21/06/   | 15 12:34 |       | ES        | 16          |            | 20/0          | 5/2021        | -       |                    |           |            | 411     | 1           | 1 120       | 120            | 0      |           | 1      | 0        |
| FS   | 98          | 15/06/ | 2        |                 | 20      | 21/06/   | 15 12:32 |       | -3        | 10          |            | 20/0.         | 5/2021        | -       |                    |           |            | ALL     |             | 1 120       | 120            |        |           | 1      |          |
| M    | AS 24       | 15/06/ | 2 A      | utoKesh : Pre   | cis 20  | 21/06/   | 15 12:29 |       | FS        | 18          |            | 20/0          | 5/2021        |         |                    |           |            | ALL     | 1           | 1 24        | 4 24           | 0      |           | 1      | 0        |
| FS   | 97          | 15/06/ | 2        |                 | 20      | 21/06/   | 15 12:29 |       | FS        | 19          |            | 21/0          | 5/2021        |         |                    |           |            | ALL     |             | 1 120       | 120            | 0      |           | 1      | 0        |
| FS   | 96          | 15/06/ | 2        |                 | 20      | 21/06/   | 15 12:24 |       | ES        | 20          |            | 21/0          | 5/2021        |         |                    |           | 3          | ALL     | 1           | 1 120       | 120            | 0      |           | 1      | 0        |
| M    | 8           | 15/06/ | 2L       |                 | 20      | 21/06/   | 15 11:41 |       |           |             |            | 24 (0)        |               | -       |                    |           | -          |         |             |             |                | -      |           | 1      |          |
|      | 95          | 19/05/ | 2        |                 | 20      | 21/06    | 15 11.20 |       | r5        | 21          |            | 21/0          | 3/2021        | -       |                    |           |            | ALL     |             | 1 120       | 120            | u      |           | 1      | 0        |
| FO   | 03          | 18/05/ | 2        |                 | 20      | 21/00/   | 15 11.10 |       | FS        | 23          |            | 21/0          | 5/2021        |         |                    |           |            | ALL     |             | 1 12        | 2 12           | 0      |           | 1      | 0        |
| F    | 92          | 15/06/ | 2        |                 | 20      | 21/06    | 15 10:48 |       | FS        | 24          |            | 21/0          | 5/2021        |         |                    |           |            | ALL     |             | 1 12        | 2 12           | 0      |           | 1      | 0        |
| LN   | 1 1         | 15/06/ | 2 M      | AG QENDROR      | E 20    | 21/06/   | 15 10:08 |       | ES        | 25          |            | 26/0          | 5/2021        |         |                    |           | 1          | ALL     |             | 1 120       | 120            | 0      |           | 1      | 0        |
| FS   | 91          | 14/06/ | 2        |                 | 20      | 21/06/   | 14 17:24 |       | 10        |             |            | 20/0          |               | -       |                    |           | -          |         |             |             | 121            |        |           | 1      | - i      |
| FS   | 90          | 14/06/ | 2        |                 | 20      | 21/06/   | 14 16:32 |       | FS        | 20          |            | 26/0          | 5/2021        |         |                    |           |            | ALL     |             | 1 240       | 240            | 0      |           | 1      | 0        |
| M    | P 7         | 14/06/ | 2 Pi     | agese per OSI   | HEE 20  | 21/06/   | 14 11:21 |       |           |             |            |               |               |         |                    |           |            |         |             |             |                |        | Т         | otal : | 1,20     |
| FS   | 89          | 13/06/ | 2        |                 | 20      | 21/06/   | 13 23:07 |       |           | <b>е</b> т. | 0          | Provide State |               |         |                    |           |            |         |             |             |                |        |           |        |          |
| FS   | 88          | 11/06/ | 2        |                 | 20      | 21/06/   | 11 13:52 |       |           | S. 1        | Fiska      | mzo           |               |         |                    |           |            |         |             |             |                |        |           |        |          |
| JIE9 | 87          | 11/06/ | 2        |                 | 20      | 21/06/   | 11 13:26 |       |           |             |            |               |               |         |                    |           |            |         |             | A (7        |                |        |           |        |          |

Kur klikohet butoni Fiskalizo njoftohet fiskalizimi me sukses si ne figuren me poshte:

| FH           | FD LM FB FS N               | 4A MP TB          | DB MPK     | PFF     | FK LP         | FLD 🖧 💆 [                                                                                                    |                              |                 |             |              |                  |         |           |            |
|--------------|-----------------------------|-------------------|------------|---------|---------------|----------------------------------------------------------------------------------------------------|------------------------------|-----------------|-------------|--------------|------------------|---------|-----------|------------|
| Lloj Dokur   | nenti Te gjithe             |                   | ~          | Fagia I | Kryesore X    | Faturë Shitje 🗙 Mer                                                                                            | r Pagesa Klienti 🗙 🛛 Merr Pa | aqesa Klienti 🗙 |             |              |                  |         |           |            |
|              | Filtrat e kerki             | imit              |            |         |               |                                                                                                    |                              | —Merr Pa        | agesa K     | lienti       |                  |         |           |            |
| Numer Doku   | imenti 📲                    |                   |            | Klient  |               |                                                                                                    |                              | Dokument        |             |              |                  |         |           |            |
| Date Fillimi | 15/05/2021                  |                   | ~          | Pr      | ecision       |                                                                                                    | *                            | Numër           | 28          |              |                  |         |           |            |
| Date Mbarin  | ni 15/06/2021               |                   | ~          |         |               | Shfaq situacioni                                                                                               | in .                         | Datë            | 15/06/2021  | 8            |                  |         |           |            |
| Përshkrimi   | *                           |                   |            |         |               | Sindy Studeon                                                                                                  |                              | Likuido mo      | 5211001 - / | ADVA NE LEVE |                  |         |           |            |
|              | O Kärka                     |                   |            | Llogar  | i : 4110      | 03 - Precision                                                                                                 |                              | Ciendia         | 3311001 - 7 | ARAA NE LEKE |                  |         |           | 5 800 00   |
|              | < Kerko                     |                   |            | NIPT    | 1816          | 30017E                                                                                                    |                              | Kurei           |             |              |                  |         |           | 5,800.00   |
| that the     | Date Disablated             | Mar difference    | - 8        | 1121    |               |                                                                                                    |                              | Chump           |             |              |                  |         |           | 1.2        |
| LIOJ. Nr.    | Date Persnkrimi             | Modifikuar        | · ·        | Adres   | e/Tel :Blv. ( | Gjergj Fishta, Qendra                                                                                          | Alpas, Kati II./TIRANE       | Shuma           |             |              |                  |         |           | 1,2        |
| MAS 28       | 15/06/2 Arketim Fatura 103  | 3 2021/06/15 22:1 | 9 <u>^</u> | Agion   | Chitia · ·    |                                                                                                    |                              | Snuma M.Baze –  |             |              |                  |         |           | 1,2        |
| FS 103       | 15/06/2                     | 2021/06/15 21:2   | /          | Agjen   | conige .      | - Informacion                                                                                                  | när fickalizimin o dolaur    | ni v            | Arketim Fat | ura 103      |                  |         |           |            |
| MP 10        | 15/06/2 IK                  | 2021/06/15 17:3   | 3          | Fatur   | a te papaguar | a Información                                                                                                  | i për fiskalizimin e dokur   | n A             |             |              |                  |         |           |            |
| MA 27        | 15/06/2 IK                  | 2021/06/15 17:3   | 2          | L loi.  | Numër         | Gieneruar nga:                                                                                                 | Programi Bilanc              | Eat             | Kurs Eat.   | Tot.me TVSH  | Per t'u paquar   | Pagesa  | Kurs Pag. | Mon.Bazë   |
| FBI 4        | 15/06/2                     | 2021/06/15 17:2   | 7.         | a.e.j.  |               |                                                                                                    |                              |                 |             |              | · · · · · pagaan | , agosa |           | 1.0000000  |
| MAS 26       | 15/06/2 AutoKesh : KLIEN.   | 2021/06/15 16:5   | 5.         |         |               | Message                                                                                                    |                              | ×               |             | ×            | 1,200            | 1,200   |           | 1,200      |
| FS 101       | 15/06/2                     | 2021/06/15 16:5   | 5.         |         |               | <b>A</b>                                                                                                    |                              |                 |             | 00           | 1,200            | 0       | 1         | 0          |
| FS 100       | 15/06/2                     | 2021/06/15 15:1   | 1          | FS      | 9             | Dol                                                                                                    | kumenti u fiskalizua me s    | ALL             |             | 1 120        | 120              | 0       | 1         | 0          |
| KFS 99       | 15/06/2 KTHIM nga Fatura.   | 2021/06/15 12:4   | 6          | EC      | 0             | Kodi                                                                                                    |                              | ALL             |             | 1 120        | 120              | 0       |           | 0          |
| DB 2         | 15/06/2 Auto: Xhirimet e B. | 2021/06/15 12:3   | 6          |         | •             | Date                                                                                                    | OK                           | 7 444           |             | 1 120        | 120              |         |           |            |
| MP 9         | 15/06/2<br>15/06/2          | 2021/06/15 12:3   | 5          | FS      | 11            |                                                                                                    | - 1003 E002 000 0            | ALL             |             | 1 120        | 120              | 0       | 1         | 0          |
| MAS 23       | 15/06/2 Precision - PS 98   | 2021/06/15 12:3   | +<br>2     | FS      | 16            | 20/05/2021                                                                                                    |                              | ALL             |             | 1 120        | 120              | 0       | 1         | 0          |
| MAS 24       | 15/06/2 AutoKesh : Precis   | 2021/06/15 12:2   | 0          | FS      | 18            | 20/05/2021                                                                                                    | 80                           | ALL             | 1           | 1 24         | 24               | 0       | 1         | 0          |
| FS 97        | 15/06/2                     | 2021/06/15 12:2   | 9          | EC      | 10            | 21/05/2021                                                                                                    |                              | A11             |             | 1 120        | 120              | 0       |           | 0          |
| FS 96        | 15/06/2                     | 2021/06/15 12:2   | 4          | -3      | 19            | 21/03/2021                                                                                                    | -                            | ALL             |             | 1 120        | 120              | U       |           | 0          |
| MP 8         | 15/06/2 L                   | 2021/06/15 11:4   | 1          | FS      | 20            | 21/05/2021                                                                                                    |                              | ALL             |             | 1 120        | 120              | 0       | 1         | 0          |
| FS 95        | 15/06/2                     | 2021/06/15 11:2   | 6          | FS      | 21            | 21/05/2021                                                                                                    |                              | ALL             |             | 1 120        | 120              | 0       | 1         | 0          |
| FS 94        | 18/05/2                     | 2021/06/15 11:1   | 0          | ES      | 23            | 21/05/2021                                                                                                    |                              | ALL             |             | 1 12         | 12               | 0       | 1         | 0          |
| FS 93        | 18/05/2                     | 2021/06/15 11:0   | 9          | 50      | 24            | 21/05/2021                                                                                                    |                              |                 |             |              | 1.               | -       |           |            |
| FS 92        | 15/06/2                     | 2021/06/15 10:4   | 8          | -5      | 24            | 21/05/2021                                                                                                    |                              | ALL             | -           | 1 12         | 12               | 0       | 1         | 0          |
| LM 1         | 15/06/2 MAG QENDRORE        | 2021/06/15 10:0   | 8          | FS      | 25            | 26/05/2021                                                                                                    |                              | ALL             |             | 1 120        | 120              | 0       | 1         | 0          |
| FS 91        | 14/06/2                     | 2021/06/14 17:2   | 4          | FS      | 26            | 26/05/2021                                                                                                    |                              | ALL             | 1           | 1 240        | 240              | 0       | 1         | 0          |
| MP 7         | 14/06/2 Pagese per OCUEE    | 2021/06/14 10:3   | 2          |         | 1.5           | 1. Second States and                                                                                           | - 10                         |                 |             |              |                  |         | T         | tal • 1 20 |
| EC 90        | 13/06/2                     | 2021/06/13 23:0   | 7          |         |               |                                                                                                    |                              |                 |             |              |                  |         |           | . 1,20     |
|              |                             |                   |            |         | TO TO         | and a second second second second second second second second second second second second second second second |                              |                 |             |              |                  |         |           |            |
| FS 88        | 11/06/2                     | 2021/06/11 13:5   | 2          | 12 3    |               | Fiskalizo                                                                                                    |                              |                 |             |              |                  |         |           |            |

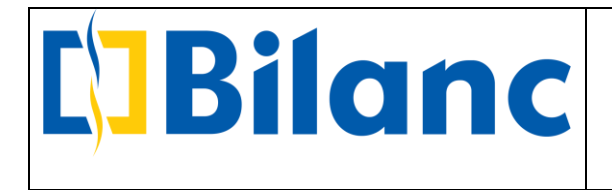

• Fiskalizimi i nje Fature Kesh me arketim te menjehershem

Kur Fatura e shitjes do te jete me Arketim Kesh te menjehershem, zgjedhim checkbox "Me para ne dore" si ne figuren me poshte:

| FH FH                                                                                                    | FD LM                                                                                                    | FB                                                                                                   | FS M                                                                    | A MP                                                                                                    | TB DB                                                                                                    | MPK      | PFF                                                                                                    | K LP                  | FLD 🕴       | b 🧐 🛛            |                   |                  |             |           |                |                           |                     |                                            |                                                                                        |                           |                                 |
|----------------------------------------------------------------------------------------------------|----------------------------------------------------------------------------------------------------|----------------------------------------------------------------------------------------------------|-------------------------------------------------------------------------|----------------------------------------------------------------------------------------------------|----------------------------------------------------------------------------------------------------|----------|----------------------------------------------------------------------------------------------------|-----------------------|-------------|------------------|-------------------|------------------|-------------|-----------|----------------|---------------------------|---------------------|--------------------------------------------|----------------------------------------------------------------------------------------|---------------------------|---------------------------------|
| Lloj Dok                                                                                                    | menti                                                                                                    | Te gjithe                                                                                            |                                                                         |                                                                                                    |                                                                                                    | $\sim$   | Fagia Kr                                                                                                    | vesore X              | Faturë S    | hitie X Mer      | Pagesa Klient     | ti X Merr Pagesa | Klienti X   | Fature    | é Shitje 🗙     |                           |                     |                                            |                                                                                        |                           |                                 |
|                                                                                                    | - 1                                                                                                    | Filt                                                                                                 | rat e kerkir                                                            | nit                                                                                                    |                                                                                                    |          |                                                                                                    |                       |             |                  |                   |                  | F           | ature     | è Shitie       |                           |                     |                                            |                                                                                        |                           |                                 |
| Numer Dol                                                                                                    | umenti 👻                                                                                                    |                                                                                                    |                                                                         |                                                                                                    |                                                                                                    |          | Klient                                                                                                    |                       |             |                  |                   |                  |             |           | Dokument       |                           |                     |                                            |                                                                                        |                           |                                 |
| Date Fillim                                                                                                    |                                                                                                    | 15/05/202                                                                                            | 1                                                                       |                                                                                                    |                                                                                                    | ~        | Pre                                                                                                    | rision                |             |                  |                   |                  |             |           | Niesi Sherhi   | mi                        | MAG OF              | NDRORE                                     |                                                                                        |                           |                                 |
| Date Mbar                                                                                                    | mi                                                                                                    | 15/06/202                                                                                            | 1                                                                       |                                                                                                    |                                                                                                    | ~        | 110                                                                                                    | cioloni               |             |                  |                   |                  |             |           | Numin          |                           | white Qu            | IDITOILE                                   |                                                                                        |                           |                                 |
| Përshkrimi                                                                                                    | +[                                                                                                    |                                                                                                    |                                                                         |                                                                                                    |                                                                                                    | _        |                                                                                                    |                       |             | Shfa             | q situacionin     |                  |             |           | Numer          |                           | <auto></auto>       |                                            |                                                                                        |                           |                                 |
| T CT ONIG ITTI                                                                                                    |                                                                                                    |                                                                                                    |                                                                         | _                                                                                                    |                                                                                                    |          | Llogari                                                                                                    | : 41                  | 1003 - Pre  | cision           |                   |                  |             |           | Datë           |                           | 15/06/2             | 021                                        |                                                                                        |                           |                                 |
|                                                                                                    |                                                                                                    | Q K                                                                                                  | ërko                                                                    | ×                                                                                                    |                                                                                                    |          | NIPT                                                                                                    | : L8                  | 630012F     |                  |                   |                  |             |           | Përshkrimi     |                           |                     |                                            |                                                                                        |                           |                                 |
|                                                                                                    |                                                                                                    |                                                                                                    |                                                                         |                                                                                                    |                                                                                                    |          | Adrese/                                                                                                    | Tel : Blv             | . Gjergj Fl | shta, Qendra /   | ilpas, Kati II./1 | FIRANE           |             |           | Nr.Serial      |                           |                     |                                            |                                                                                        |                           |                                 |
| Lloj. Nr.                                                                                                    | Datĕ                                                                                                    | Përshkri                                                                                             | mi                                                                      | Modifikua                                                                                                    | ar T                                                                                                    | <b>(</b> | Agionti                                                                                                    |                       |             |                  | Trancno           | rtuoci           |             |           | Klasif, per Li | ibrin e Shities           | Faturë S            | hitie                                      |                                                                                        |                           |                                 |
| MAS 28                                                                                                    | 15/06/2                                                                                                    | Arketim I                                                                                            | Fatura 103                                                              | 2021/06/                                                                                                    | 15 22:19                                                                                                    | ~        | Agjenu                                                                                                    |                       |             |                  | Transpor          | ruesi            |             |           | Dt. De se se   | ionin e oningeo           | 15/07/2             |                                            |                                                                                        |                           |                                 |
| FS 103                                                                                                    | 15/06/2                                                                                                    |                                                                                                    |                                                                         | 2021/06/                                                                                                    | 15 21:27                                                                                                    |          |                                                                                                    |                       |             |                  |                   |                  |             |           | Dt. Pagese     |                           | 15/07/2             | 021                                        |                                                                                        |                           |                                 |
| FS 102                                                                                                    | 15/06/2                                                                                                    |                                                                                                    | _                                                                       | 2021/06/                                                                                                    | 15 20:20                                                                                                    |          |                                                                                                    |                       |             |                  |                   |                  |             |           | Pagesa         |                           | Auto Ke             | sh - ARKA NE LEKE                          |                                                                                        |                           |                                 |
| MP 10                                                                                                    | 15/06/2                                                                                                    | IIK                                                                                                  |                                                                         | 2021/06/                                                                                                    | 15 17:33                                                                                                    |          |                                                                                                    |                       |             |                  |                   |                  |             |           |                |                           |                     |                                            |                                                                                        |                           |                                 |
| MA 27                                                                                                    | 15/06/2                                                                                                    | IIK                                                                                                  |                                                                         | 2021/06/                                                                                                    | 15 17:32                                                                                                    |          |                                                                                                    |                       |             | Monedha          | ALL V KL          | ursi             |             | 1         | Eksport        | Me TVSH                   | E-Fature            | ĕ 🔽 Me para ne                             | dore                                                                                   |                           |                                 |
| FRI 4                                                                                                    | 15/06/2                                                                                                    |                                                                                                    |                                                                         | 2021/06/                                                                                                    | 15 17:27                                                                                                    |          |                                                                                                    |                       |             |                  |                   | _                |             |           |                | _                         |                     |                                            |                                                                                        |                           |                                 |
|                                                                                                    |                                                                                                    |                                                                                                    |                                                                         |                                                                                                    |                                                                                                    |          | APTIVIT                                                                                                    |                       |             |                  |                   |                  |             |           |                |                           |                     |                                            |                                                                                        |                           |                                 |
| MAS 26                                                                                                    | 15/06/2                                                                                                    | AutoKes                                                                                              | h : KLIEN                                                               | . 2021/06/                                                                                                    | 15 16:55                                                                                                    |          | 7 a anaj                                                                                                    |                       |             |                  |                   |                  |             |           |                |                           |                     |                                            |                                                                                        |                           |                                 |
| MAS 26<br>FS 101                                                                                                    | 15/06/2<br>15/06/2                                                                                                    | AutoKes                                                                                              | h : KLIEN                                                               | 2021/06/                                                                                                    | 15 16:55<br>15 16:55                                                                                                    |          | Gjen                                                                                                    | dje :                 |             |                  |                   |                  |             |           |                |                           |                     |                                            |                                                                                        |                           |                                 |
| MAS 26<br>FS 101<br>FS 100                                                                                                    | 15/06/2<br>15/06/2<br>15/06/2                                                                                                    | AutoKes                                                                                              | h : KLIEN                                                               | 2021/06/<br>2021/06/<br>2021/06/                                                                                                    | 15 16:55<br>15 16:55<br>15 15:11                                                                                                    |          | Gjen                                                                                                    | dje :                 |             | angle burine i   |                   |                  | - C         |           | Content        | 7huitin 1                 | Marr                | KI TUCU                                    | M THE                                                                                  | MIM-T                     | (61)                            |
| MAS 26<br>FS 101<br>FS 100<br>KFS 99                                                                                                    | 15/06/2<br>15/06/2<br>15/06/2<br>15/06/2                                                                                                    | AutoKes<br><br><br>KTHIM n                                                                           | h : KLIEN<br>ga Fatura                                                  | 2021/06/<br>2021/06/<br>2021/06/<br>2021/06/                                                                                                    | 15 16:55<br>15 16:55<br>15 15:11<br>15 12:46                                                                                                    |          | Gjen                                                                                                    | dje :<br>Kodi         | P           | ërshkrimi        |                   | Një              | si Sa:      | isia      | Cmimi          | Zbritje                   | Vlera               | KI. TVSH                                   | VI. TVSH                                                                               | VI.Me T\                  | /SH                             |
| MAS 26<br>FS 101<br>FS 100<br>KFS 99<br>DB 2                                                                                                    | 15/06/2<br>15/06/2<br>15/06/2<br>15/06/2<br>15/06/2                                                                                                    | AutoKes<br><br>KTHIM n<br>Auto: Xh                                                                   | h : KLIEN<br>ga Fatura<br>irimet e B                                    | 2021/06/<br>2021/06/<br>2021/06/<br>2021/06/<br>2021/06/                                                                                                    | 15 16:55<br>15 16:55<br>15 15:11<br>15 12:46<br>15 12:36                                                                                                    |          | Gjen                                                                                                    | dje :<br>Kodi<br>TEST | P           | ërshkrimi<br>:ST |                   | Një<br>COF       | si Sa:<br>F | isia<br>1 | Cmimi<br>1,00  | Zbritje '                 | Vlera<br>1,0        | KI. TVSH<br>00 20% Me TV                   | VI. TVSH                                                                               | VI.Me T\                  | /SH<br><i>1,20</i>              |
| MAS 26<br>FS 101<br>FS 100<br>KFS 99<br>DB 2<br>MP 9                                                                                                    | 15/06/2<br>15/06/2<br>15/06/2<br>15/06/2<br>15/06/2<br>15/06/2                                                                                                    | AutoKes<br><br>KTHIM ni<br>Auto: Xh                                                                  | h : KLIEN<br>ga Fatura<br>irimet e B                                    | 2021/06/<br>2021/06/<br>2021/06/<br>2021/06/<br>2021/06/<br>2021/06/                                                                                                    | 15 16:55<br>15 16:55<br>15 15:11<br>15 12:46<br>15 12:36<br>15 12:35                                                                                                    |          | Gjen                                                                                                    | dje :<br>Kodi<br>TEST | P           | ërshkrimi<br>ST  |                   | Një<br>COF       | si Sa:<br>E | isia<br>1 | Cmimi<br>1,000 | Zbritje '                 | Vlera<br>1,0        | KI. TVSH<br>00 20% Me TV                   | VI. TVSH<br>20                                                                         | VI.Me T\<br>0             | /SH<br><i>1,200</i>             |
| MAS 26<br>FS 101<br>FS 100<br>KFS 99<br>DB 2<br>MP 9<br>MAS 25                                                                                                    | 15/06/2<br>15/06/2<br>15/06/2<br>15/06/2<br>15/06/2<br>15/06/2<br>15/06/2                                                                                                    | AutoKes<br><br>KTHIM n<br>Auto: Xh<br><br>Precision                                                  | h : KLIEN<br>ga Fatura<br>irimet e B<br>- FS 98                         | 2021/06/<br>2021/06/<br>2021/06/<br>2021/06/<br>2021/06/<br>2021/06/<br>2021/06/                                                                                                    | 15 16:55<br>15 16:55<br>15 15:11<br>15 12:46<br>15 12:36<br>15 12:35<br>15 12:34                                                                                                    |          | Gjen                                                                                                    | dje :<br>Kodi<br>TEST | P           | ërshkrimi<br>ST  |                   | Një<br>COF       | si Sa:<br>E | isia<br>1 | Cmimi<br>1,000 | Zbritje '                 | Vlera<br>1,0        | KI. TVSH<br>00 20% Me TV                   | VI. TVSH<br>20                                                                         | VI.Me T\<br>0             | /SH<br><i>1,200</i>             |
| MAS 26<br>FS 101<br>FS 100<br>KFS 99<br>DB 2<br>MP 9<br>MAS 25<br>FS 98                                                                                                    | 15/06/2<br>15/06/2<br>15/06/2<br>15/06/2<br>15/06/2<br>15/06/2<br>15/06/2                                                                                                    | AutoKes<br><br>KTHIM nı<br>Auto: Xh<br><br>Precision                                                 | h : KLIEN<br>ga Fatura<br>irimet e B<br>- FS 98                         | 2021/06/<br>2021/06/<br>2021/06/<br>2021/06/<br>2021/06/<br>2021/06/<br>2021/06/<br>2021/06/                                                                                                    | 15 16:55<br>15 16:55<br>15 15:11<br>15 12:46<br>15 12:36<br>15 12:35<br>15 12:34<br>15 12:32                                                                                                    |          | Gjen<br>Nr.<br>1<br>2<br>3                                                                                                    | dje :<br>Kodi<br>TEST | P           | ërshkrimi<br>ST  |                   | Një<br>COF       | si Sa:<br>E | isia<br>1 | Cmimi<br>1,000 | Zbritje '                 | Vlera<br>1,0        | KI. TVSH<br>00 20% Me TV                   | VI. TVSH<br>20                                                                         | VI.Me T\<br>0             | /SH<br><i>1,200</i>             |
| MAS 26<br>FS 101<br>FS 100<br>KFS 99<br>DB 2<br>MP 9<br>MAS 25<br>FS 98<br>MAS 24                                                                                                    | 15/06/2<br>15/06/2<br>15/06/2<br>15/06/2<br>15/06/2<br>15/06/2<br>15/06/2<br>15/06/2<br>15/06/2                                                                                                    | AutoKes<br>KTHIM nı<br>Auto: Xh<br>Precision<br>AutoKes                                              | h : KLIEN<br>ga Fatura<br>irimet e B<br>- FS 98<br>h : Precis           | 2021/06/<br>2021/06/<br>2021/06/<br>2021/06/<br>2021/06/<br>2021/06/<br>2021/06/<br>2021/06/<br>2021/06/                                                                                                    | 15 16:55<br>15 16:55<br>15 15:11<br>15 12:46<br>15 12:36<br>15 12:35<br>15 12:34<br>15 12:32<br>15 12:32<br>15 12:32<br>15 12:32                                                                                                    |          | Gjen<br>Nr.<br>1<br>2<br>3<br>4                                                                                                    | dje :<br>Kodi<br>TEST | P           | ërshkrimi<br>:ST |                   | Një<br>COF       | si Sa:<br>E | isia<br>1 | Cmimi<br>1,000 | Zbritje '                 | Vlera<br>1,0        | KI. TVSH<br>00 20% Me TV                   | VI. TVSH<br>20                                                                         | VI.Me T\<br>0             | /SH<br><i>1,200</i>             |
| MAS 26<br>FS 101<br>FS 100<br>KFS 99<br>DB 2<br>MAS 25<br>FS 98<br>MAS 24<br>FS 97                                                                                                    | 15/06/2<br>15/06/2<br>15/06/2<br>15/06/2<br>15/06/2<br>15/06/2<br>15/06/2<br>15/06/2<br>15/06/2                                                                                                    | AutoKes<br>KTHIM nı<br>Auto: Xh<br>Precision<br><br>AutoKes                                          | h : KLIEN<br>ga Fatura<br>irimet e B<br>- FS 98<br>h : Precis           | 2021/06/<br>2021/06/<br>2021/06/<br>2021/06/<br>2021/06/<br>2021/06/<br>2021/06/<br>2021/06/<br>2021/06/<br>2021/06/                                                                                                    | 15 16:55<br>15 16:55<br>15 15:11<br>15 12:46<br>15 12:35<br>15 12:35<br>15 12:34<br>15 12:32<br>15 12:32<br>15 12:32<br>15 12:29<br>15 12:29                                                                                                    |          | Gjen<br>Nr.<br>1<br>2<br>3<br>4                                                                                                    | dje :<br>Kodi<br>TEST | P           | ërshkrimi<br>:ST |                   | Një<br>COF       | si Sa:<br>E | isia<br>1 | Cmimi<br>1,000 | Zbritje <sup>1</sup><br>0 | Vlera<br>1,0        | KI. TVSH<br>00 20% Me TV                   | VI. TVSH<br>20                                                                         | VI.Me T\<br>0             | /SH<br><i>1,200</i>             |
| MAS 26<br>FS 101<br>FS 100<br>KFS 99<br>DB 2<br>MP 9<br>MAS 25<br>FS 98<br>MAS 24<br>FS 97<br>FS 96                                                                                                    | 15/06/2<br>15/06/2<br>15/06/2<br>15/06/2<br>15/06/2<br>15/06/2<br>15/06/2<br>15/06/2<br>15/06/2<br>15/06/2                                                                                                    | AutoKes<br><br>KTHIM nı<br>Auto: Xh<br><br>Precision<br><br>AutoKes<br>                              | h : KLIEN<br>ja Fatura<br>irimet e B<br>- FS 98<br>h : Precis           | 2021/06/<br>2021/06/<br>2021/06/<br>2021/06/<br>2021/06/<br>2021/06/<br>2021/06/<br>2021/06/<br>2021/06/<br>2021/06/                                                                                                    | 15 16:55<br>15 16:55<br>15 15:11<br>15 12:46<br>15 12:35<br>15 12:35<br>15 12:32<br>15 12:32<br>15 12:32<br>15 12:32<br>15 12:29<br>15 12:29<br>15 12:24                                                                                                    |          | Gjen<br>Nr.<br>1<br>2<br>3<br>4<br>5                                                                                                    | dje :<br>Kodi<br>TEST | P           | ërshkrimi<br>:ST |                   | Një<br>COF       | si Sa:<br>E | isia<br>1 | Cmimi<br>1,000 | Zbritje '                 | Vlera<br>1,0        | KI. TVSH<br>00 20% Me TV                   | VI. TVSH<br>20                                                                         | VI.Me T\                  | /SH<br><i>1,200</i>             |
| MAS 26<br>FS 101<br>FS 100<br>KFS 99<br>DB 2<br>MP 9<br>MAS 25<br>FS 98<br>MAS 24<br>FS 97<br>FS 96<br>MP 8                                                                                                    | 15/06/2<br>15/06/2<br>15/06/2<br>15/06/2<br>15/06/2<br>15/06/2<br>15/06/2<br>15/06/2<br>15/06/2<br>15/06/2<br>15/06/2                                                                                                    | AutoKes<br><br>KTHIM nı<br>Auto: Xh<br><br>Precision<br><br>AutoKes<br><br>                          | h : KLIEN<br>irimet e B<br>- FS 98<br>h : Precis                        | 2021/06/<br>2021/06/<br>2021/06/<br>2021/06/<br>2021/06/<br>2021/06/<br>2021/06/<br>2021/06/<br>2021/06/<br>2021/06/<br>2021/06/<br>2021/06/                                                                                     | 15 16:55<br>15 16:55<br>15 15:11<br>15 12:46<br>15 12:35<br>15 12:35<br>15 12:34<br>15 12:32<br>15 12:29<br>15 12:29<br>15 12:29<br>15 12:24<br>15 12:24<br>15 12:24<br>15 11:41                                                                                                    |          | Autor         Gjen           Nr.         1           2         3           4         5           6         6                                                                                                    | dje :<br>Kodi<br>TEST | P           | ërshkrimi<br>:ST |                   | Një<br>COF       | si Sa:      | isia<br>1 | Cmimi<br>1,00  | Zbritje '                 | Vlera<br>1,0        | KI. TVSH<br>00 20% Me TV                   | VI. TVSH<br>20                                                                         | VI.Me TV                  | /SH<br><i>1,200</i>             |
| MAS 26<br>FS 101<br>FS 100<br>KFS 99<br>DB 2<br>MAS 25<br>FS 98<br>MAS 24<br>FS 97<br>FS 96<br>MP 8<br>FS 95                                                                                                    | 15/06/2<br>15/06/2<br>15/06/2<br>15/06/2<br>15/06/2<br>15/06/2<br>15/06/2<br>15/06/2<br>15/06/2<br>15/06/2<br>15/06/2<br>15/06/2                                                                                                    | AutoKes<br>KTHIM n<br>Auto: Xh<br>Precision<br>AutoKes<br>AutoKes<br>                                | h : KLIEN<br>ga Fatura<br>irimet e B<br>- FS 98<br>h : Precis           | 2021/06/<br>2021/06/<br>2021/06/<br>2021/06/<br>2021/06/<br>2021/06/<br>2021/06/<br>2021/06/<br>2021/06/<br>2021/06/<br>2021/06/                                                                                                 | 15 16:55<br>15 15:51<br>15 12:46<br>15 12:36<br>15 12:35<br>15 12:32<br>15 12:32<br>15 12:29<br>15 12:29<br>15 12:24<br>15 12:24<br>15 11:26                                                                                                    |          | Gjen<br>Nr.<br>1<br>2<br>3<br>4<br>5<br>6<br>7                                                                                                    | dje :<br>Kodi<br>TEST | P           | ërshkrimi<br>:ST |                   | Një<br>COF       | si Sa:<br>E | isia<br>1 | Cmimi<br>1,00  | Zbritje '                 | Vlera<br>1,0        | KI. TVSH<br>00 20% Me TV                   | VI. TVSH<br>20                                                                         | VI.Me TV                  | /SH<br><i>1,20</i>              |
| MAS 26<br>FS 101<br>FS 100<br>KFS 99<br>DB 2<br>MP 9<br>MAS 25<br>FS 98<br>MAS 24<br>FS 97<br>FS 96<br>MP 8<br>FS 95<br>FS 94                                                                                                    | 15/06/2<br>15/06/2<br>15/06/2<br>15/06/2<br>15/06/2<br>15/06/2<br>15/06/2<br>15/06/2<br>15/06/2<br>15/06/2<br>15/06/2<br>15/06/2<br>15/06/2<br>15/06/2<br>15/06/2                                                                                                    | AutoKes<br>                                                                                          | h : KLJEN<br>ja Fatura<br>irimet e B<br>- FS 98<br>h : Precis           | 2021/06/<br>2021/06/<br>2021/06/<br>2021/06/<br>2021/06/<br>2021/06/<br>2021/06/<br>2021/06/<br>2021/06/<br>2021/06/<br>2021/06/<br>2021/06/                                                                                     | 15 16:55<br>15 15:11<br>15 12:46<br>15 12:35<br>15 12:35<br>15 12:32<br>15 12:32<br>15 12:29<br>15 12:24<br>15 12:24<br>15 11:12<br>15 11:26<br>15 11:10                                                                                                    |          | Gjen<br>Nr.<br>1<br>2<br>3<br>4<br>5<br>6<br>7                                                                                                    | dje :<br>Kodi<br>TEST | P           | ërshkrimi<br>IST |                   | Një<br>COF       | i Sa:<br>E  | isia<br>1 | Cmimi<br>1,004 | Zbritje '                 | Vlera<br>1,0        | Kl. TVSH<br>00 20% Me TV                   | VI. TVSH<br>20                                                                         | VI.Me TV                  | /SH<br><i>1,200</i>             |
| MAS         26           FS         101           FS         100           KFS         99           DB         2           MP         9           MAS         25           FS         98           MAS         24           FS         97           FS         96           MP         8           FS         95           FS         94           FS         93                                                                                                | 15/06/2<br>15/06/2<br>15/06/2<br>15/06/2<br>15/06/2<br>15/06/2<br>15/06/2<br>15/06/2<br>15/06/2<br>15/06/2<br>15/06/2<br>15/06/2<br>15/06/2<br>15/06/2<br>15/06/2<br>15/06/2<br>15/06/2<br>15/06/2<br>15/06/2                                                                                                    | AutoKes                                                                                              | h : KLJEN<br>ga Fatura<br>irimet e B<br>- FS 98<br>h : Precis           | 2021/06/<br>2021/06/<br>2021/06/<br>2021/06/<br>2021/06/<br>2021/06/<br>2021/06/<br>2021/06/<br>2021/06/<br>2021/06/<br>2021/06/<br>2021/06/                                                                                     | 15 16:55<br>15 16:55<br>15 15:11<br>15 12:46<br>15 12:35<br>15 12:35<br>15 12:32<br>15 12:29<br>15 12:29<br>15 12:24<br>15 11:26<br>15 11:00<br>15 11:09                                                                                                    |          | I         Gjen           Nr.         1           2         3           4         5           6         7           8         8                                                                                                    | dje :<br>Kodi<br>TEST | P           | ërshkrimi<br>IST |                   | Një<br>COF       | ii Sa:<br>E | sia<br>1  | Cmimi<br>1,00  | Zbritje '                 | Vlera 1,0           | KI. TVSH<br>00 20% Me TV                   | VI. TVSH<br>20                                                                         | VI.Me T\<br>0             | /SH<br><i>1,20</i>              |
| MAS         26           FS         101           FS         990           DB         2           MP         9           MAS         25           FS         98           MAS         24           FS         96           MP         8           FS         95           FS         95           FS         93           FS         92                                                                                                    | 15/06/2<br>15/06/2<br>15/06/2<br>15/06/2<br>15/06/2<br>15/06/2<br>15/06/2<br>15/06/2<br>15/06/2<br>15/06/2<br>15/06/2<br>15/06/2<br>15/06/2<br>18/05/2<br>18/05/2                                                                                                    | AutoKes<br>                                                                                          | h : KLJEN<br>ga Fatura<br>irimet e B<br>- FS 98<br>h : Precis           | 2021/06/<br>2021/06/<br>2021/06/<br>2021/06/<br>2021/06/<br>2021/06/<br>2021/06/<br>2021/06/<br>2021/06/<br>2021/06/<br>2021/06/<br>2021/06/<br>2021/06/                                                                         | 15 16:55<br>15 16:55<br>15 15:1<br>15 12:46<br>15 12:36<br>15 12:36<br>15 12:34<br>15 12:32<br>15 12:29<br>15 12:29<br>15 12:29<br>15 12:24<br>15 11:41<br>15 11:10<br>15 11:10<br>15 11:048                                                                                                    |          | Image         Image           Image         Image           Image <td>dje :<br/>Kodi<br/>TEST</td> <td>P</td> <td>ërshkrimi<br/>:ST</td> <td></td> <td>Një<br/>COF</td> <td>si Sa:</td> <td>sia<br/>1</td> <td>Cmimi<br/>1,00</td> <td>Zbritje '</td> <td>Vlera<br/>1,0</td> <td>KI. TVSH<br/>00 20% Me TV</td> <td>VI. TVSH<br/>20</td> <td>VI.Me T\<br/>0</td> <td>/SH<br/><i>1,20</i></td>                                                                                                    | dje :<br>Kodi<br>TEST | P           | ërshkrimi<br>:ST |                   | Një<br>COF       | si Sa:      | sia<br>1  | Cmimi<br>1,00  | Zbritje '                 | Vlera<br>1,0        | KI. TVSH<br>00 20% Me TV                   | VI. TVSH<br>20                                                                         | VI.Me T\<br>0             | /SH<br><i>1,20</i>              |
| MAS         26           FS         101           FS         99           DB         2           MAS         25           FS         98           MAS         24           FS         96           MP         8           FS         96           MP         8           FS         94           FS         92           LM         1                                                                                                    | 15/06/2<br>15/06/2<br>15/06/2<br>15/06/2<br>15/06/2<br>15/06/2<br>15/06/2<br>15/06/2<br>15/06/2<br>15/06/2<br>15/06/2<br>15/06/2<br>15/06/2<br>15/06/2<br>15/06/2<br>15/06/2<br>15/06/2                                                                                                    | AutoKes<br>                                                                                          | pa Fatura<br>irimet e B<br>- FS 98<br>h : Precis<br>IDRORE              | 2021/06/<br>2021/06/<br>2021/06/<br>2021/06/<br>2021/06/<br>2021/06/<br>2021/06/<br>2021/06/<br>2021/06/<br>2021/06/<br>2021/06/<br>2021/06/<br>2021/06/<br>2021/06/<br>2021/06/                                                 | 15 16:55<br>15 16:55<br>15 15:11<br>15 12:46<br>15 12:36<br>15 12:36<br>15 12:36<br>15 12:32<br>15 12:29<br>15 12:29<br>15 12:29<br>15 12:24<br>15 12:42<br>15 11:41<br>15 11:46<br>15 11:46<br>15 11:46<br>15 11:46<br>15 10:48<br>15 10:48                                                                                                    |          | Image         Gjen           Nr.         1           2         3           4         5           6         7           8         9           10         10                                                                                                    | dje :<br>Kodi<br>TEST | P           | ërshkrimi<br>:ST |                   | Një<br>COP       | si Sa:<br>E | isia<br>1 | Cmimi<br>1,00  | Zbritje 1<br>0            | Vlera 1,0           | KI. TVSH<br>00 20% Me TV                   | VI. TVSH<br>20                                                                         | VI.Me T\<br>0             | /SH<br>1,201                    |
| MAS         26           FS         101           FS         100           KFS         99           DB         2           MP         9           MAS         25           FS         98           MS         24           FS         96           MP         8           FS         95           FS         93           FS         92           LM         1           FS         91                                                                          | 15/06/2<br>15/06/2<br>15/06/2<br>15/06/2<br>15/06/2<br>15/06/2<br>15/06/2<br>15/06/2<br>15/06/2<br>15/06/2<br>15/06/2<br>15/06/2<br>15/06/2<br>15/06/2<br>15/06/2<br>18/05/2<br>15/06/2<br>15/06/2                                                                                                    | AutoKes<br>KTHIM nı<br>Auto: Xh<br>Precision<br>AutoKes<br>AutoKes<br>L<br>MAG QEP                   | ya Fatura<br>irimet e B<br>- FS 98<br>h : Precis<br>IDRORE              | 2021/06/<br>2021/06/<br>2021/06/<br>2021/06/<br>2021/06/<br>2021/06/<br>2021/06/<br>2021/06/<br>2021/06/<br>2021/06/<br>2021/06/<br>2021/06/<br>2021/06/<br>2021/06/<br>2021/06/<br>2021/06/                                     | 15 16:55<br>15 16:55<br>15 15:11<br>15 12:46<br>15 12:36<br>15 12:36<br>15 12:32<br>15 12:32<br>15 12:32<br>15 12:29<br>15 12:24<br>15 12:24<br>15 11:26<br>15 11:26<br>15 11:26<br>15 11:26<br>15 11:26<br>15 11:27<br>15 11:27<br>15 10:27<br>16 10:27<br>16 10:27<br>16 10:27<br>17 10:27<br>17 10 |          | Gjen           Nr.           1           2           3           4           5           6           7           8           9           10                                                                                                    | dje :<br>Kodi<br>TEST | P           | ërshkrimi<br>IST |                   | Një<br>COF       | si Sa:      | isia<br>1 | Cmimi 1,000    | Zbritje '<br>0            | Vlera<br>1,0        | KI. TVSH<br>00 20% Me TV                   | VI. TVSH<br>20                                                                         | VI.Me T\<br>0             | /SH<br>1,200                    |
| MAS         26           FS         101           FS         100           KFS         90           DB         2           MP         9           MAS         25           FS         98           MAS         24           FS         97           FS         96           MP         8           FS         95           FS         94           FS         93           FS         92           LM         1           FS         91           FS         92 | 15/06/2<br>15/06/2<br>15/06/ | AutoKes<br><br>KTHIM ni<br>Auto: Xh<br><br>Precision<br><br>AutoKes<br><br>L<br><br>MAG QEP<br>      | h : KLIEN<br>ja Fatura<br>irimet e B<br>- FS 98<br>h : Precis<br>IDRORE | 2021/06/<br>2021/06/<br>2021/06/<br>2021/06/<br>2021/06/<br>2021/06/<br>2021/06/<br>2021/06/<br>2021/06/<br>2021/06/<br>2021/06/<br>2021/06/<br>2021/06/<br>2021/06/<br>2021/06/<br>2021/06/<br>2021/06/<br>2021/06/             | 15 16:55<br>15 16:55<br>15 15:11<br>15 12:46<br>15 12:36<br>15 12:36<br>15 12:32<br>15 12:32<br>15 12:32<br>15 12:32<br>15 12:29<br>15 12:29<br>15 12:24<br>15 12:24<br>15 12 |          | Image         Gjen           Nr.         1           2         3           4         5           6         7           8         9           10         10                                                                                                    | dje :<br>Kodi<br>TEST | P           | arshkrimi<br>IST |                   | Një<br>COF       | si Sa:<br>E | isia<br>1 | Cmimi 1,000    | Zbritje <sup>1</sup><br>0 | Vlera<br>1,0        | KI. TVSH<br>00 20% Me TV<br>Σ(Vlera)       | VI. TVSH<br>20                                                                         | VI.Me Τ\<br>0             | /SH<br>1,200                    |
| MAS         26           FS         101           FS         100           KFS         90           DB         2           MP         9           MAS         25           FS         98           MAS         24           FS         97           FS         98           FS         93           FS         94           FS         92           LM         1           FS         91           FS         91           FS         92                        | 15/06/2<br>15/06/2<br>15/06/2<br>15/06/2<br>15/06/2<br>15/06/2<br>15/06/2<br>15/06/2<br>15/06/2<br>15/06/2<br>15/06/2<br>15/06/2<br>15/06/2<br>15/06/2<br>15/06/2<br>15/06/2<br>15/06/2<br>15/06/2<br>14/06/2<br>14/06/2                                                                                                    | AutoKes<br>                                                                                          | ga Fatura<br>irimet e B<br>- FS 98<br>h : Precis<br>IDRORE              | 2021/06/<br>2021/06/<br>2021/06/<br>2021/06/<br>2021/06/<br>2021/06/<br>2021/06/<br>2021/06/<br>2021/06/<br>2021/06/<br>2021/06/<br>2021/06/<br>2021/06/<br>2021/06/<br>2021/06/<br>2021/06/<br>2021/06/<br>2021/06/<br>2021/06/ | 15 16:55<br>15 16:55<br>15 15:11<br>15 12:46<br>15 12:36<br>15 12:34<br>15 12:34<br>15 12:32<br>15 12:29<br>15 12:29<br>15 12:29<br>15 12:29<br>15 12:24<br>15 11:26<br>15 11:26<br>15 11:26<br>15 11:26<br>15 11:26<br>15 11:26<br>15 11:26<br>15 11:26<br>15 11:26<br>15 11:26<br>15 11:26<br>15 11:27<br>15 11:27<br>15 11:27<br>16 11:27<br>17 11:27<br>17 12:27<br>17 12 |          | Image         Gjen           Nr.         1           2         3           4         5           6         7           8         9           10         10                                                                                                    | dje :<br>Kodi<br>TEST | P           | ërshkrimi<br>IST |                   | Një<br>COF       | si Sa:<br>E | isia<br>1 | Cmimi 1,000    | Zbritje '                 | Vlera<br>1,0        | KI. TVSH<br>00 20% Me TV<br>Σ(Viera)<br>1, | VI. TVSH<br>20<br>20<br>20<br>20<br>20<br>20<br>20<br>20<br>20<br>20<br>20<br>20<br>20 | VI.Me T\<br>0<br>)<br>200 | /SH<br>1,200<br>/I.Me TV<br>1,  |
| MAS         26           FS         101           FS         100           KFS         99           MAS         25           FS         98           MAS         24           FS         97           FS         96           MP         8           FS         93           FS         92           LM         1           FS         91           FS         90           MP         7           FS         89                                                | 15/06/2<br>15/06/2<br>15/06/2<br>15/06/2<br>15/06/2<br>15/06/2<br>15/06/2<br>15/06/2<br>15/06/2<br>15/06/2<br>15/06/2<br>15/06/2<br>15/06/2<br>15/06/2<br>15/06/2<br>15/06/2<br>15/06/2<br>15/06/2<br>15/06/2<br>15/06/2<br>14/06/2<br>14/06/2<br>14/06/2<br>13/06/2                                                                                                    | AutoKes<br>KTHIM ny<br>Auto: Xh<br>Precision<br>AutoKes<br>AutoKes<br>MAG QEP<br>MAG QEP<br>Pagese p | h : KLIEN<br>irimet e B<br>- FS 98<br>h : Precis<br>IDRORE              | 2021/06/<br>2021/06/<br>2021/06/<br>2021/06/<br>2021/06/<br>2021/06/<br>2021/06/<br>2021/06/<br>2021/06/<br>2021/06/<br>2021/06/<br>2021/06/<br>2021/06/<br>2021/06/<br>2021/06/<br>2021/06/<br>2021/06/<br>2021/06/<br>2021/06/ | 15 16:55<br>15 16:55<br>15 15:11<br>15 12:36<br>15 12:36<br>15 12:36<br>15 12:33<br>15 12:34<br>15 12:29<br>15 12:29<br>15 12:24<br>15 12:24<br>15 11:41<br>15 11:09<br>15 11:09<br>15 10:08<br>15 10:08<br>15 10:08<br>14 17:24<br>14 16:32<br>14 11:21<br>12 32:07<br>15 32:30<br>15 10:08<br>15 10:08<br>16 10:08<br>17 10:08<br>17 10 |          | Image: Second second second | dje :<br>Kodi<br>TEST | P           | ërshkrimi<br>IST |                   | Një<br>COF       | si Sa:<br>F | isia<br>1 | Cmimi 1,000    | Zbritje '                 | Vlera<br>1,0<br>ALL | KI. TVSH<br>00 20% Me TV<br>Σ(Vlera)<br>1, | VI. TVSH<br>20<br>20<br>20<br>20<br>20<br>20<br>20<br>20<br>20<br>20<br>20<br>20<br>20 | VI.Me Τ\<br>0<br>)<br>200 | /SH<br>1,200<br>/I.Me TV<br>1,: |

Percaktojme menyren e pageses "Auto Kesh" dhe pasi zgjedhim artikujt perkates ne fature dhe i japim ruaj, shfaqet nje buton "Fiskalizo" si ne figuren me poshte:

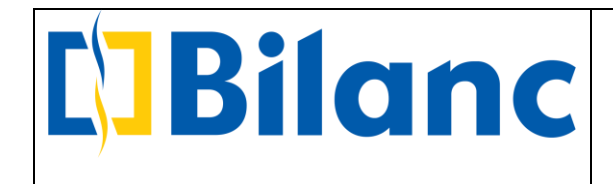

| FH                     | FD LM FB FS              | MA MP TB DB          | MPK      | PFF F    | K LP      | FLD 40              | <u> </u>      |              |            |              |            |                |                  |          |              |            |                |
|------------------------|--------------------------|----------------------|----------|----------|-----------|---------------------|---------------|--------------|------------|--------------|------------|----------------|------------------|----------|--------------|------------|----------------|
| Lloj Doku              | menti Te gjithe          |                      | ~        | Fagja Kr | vesore X  | Faturë Shitje       | K Merr P      | Pagesa Klie  | nti × Merr | Pagesa Klier | nti 🗙 Fatu | irë Shitje 🗙   |                  |          |              |            |                |
|                        | Filtrat e k              | erkimit              |          |          |           |                     |               |              |            |              | -Fatu      | ä Shitie       |                  |          |              |            |                |
| Numer Dok              | umenti 🔻                 |                      |          |          |           |                     |               |              |            |              | i atui     | e Shige        |                  |          |              |            | and the second |
| Date Fillimi           | 15/05/2021               |                      | *        | Kliont   |           |                     |               |              |            |              |            | Dokumont       |                  |          |              |            | rature e Pa    |
| Data Mhari             | 15/06/2021               |                      | ~        | Kilent   | elele e   |                     |               |              |            |              | 1          | - Utraci Chard | a local          | 144.5 05 | IDDODE       |            |                |
| Dute mourn             | 10/00/2021               |                      | 100      | Fie      | LISION    |                     |               |              |            |              |            | - Njesi Shert  | /////            | MAG QE   | NURURE       |            |                |
| Persnkrimi             | <u> </u>                 |                      |          |          |           |                     | Shfaq         | situacionir  | E          |              |            | Numer          |                  | 104      |              |            |                |
|                        | 🔍 Kërko                  | ×                    |          | Llogari  | : 41      | 1003 - Precision    |               |              |            |              |            | Datë           |                  | 15/06/2  | 021          |            |                |
|                        |                          |                      |          | NIPT     | : L8      | 1630012F            | transform the | and Mark T   | CTTT AND   |              |            | Përshkrimi     |                  |          |              |            |                |
| Lloi, Nr.              | Datë Përshkrimi          | Modifikuar           | 10       | Adrese/  | Tel : BIV | 7. Gjergj Hishta, i | įenora Alp    | oas, kati II | / I IRANE  |              |            | Nr.Serial      |                  |          |              |            |                |
| MAS 20                 | 15/06/2 AutoKesh · Pre   | cie 2021/06/15 22:33 |          | Agjenti  |           |                     |               | Transp       | ortuesi    |              |            | Klasif ner l   | ibrin e Shities  | Eatură S | hitie        |            |                |
| FS 104                 | 15/06/2                  | 2021/06/15 22:33     | <u>^</u> |          |           |                     |               |              |            |              |            | Nuon. per      | cionin e onicjea | 100010-0 | and a        |            |                |
| MAS 28                 | 15/06/2 Arketim Fatura   | 103 2021/06/15 22:19 |          |          |           |                     |               |              |            |              |            | Dt. Pagese     |                  | 15/07/2  | 021          |            |                |
| FS 103                 | 15/06/2                  | 2021/06/15 21:27     |          |          |           |                     |               |              |            |              |            |                |                  |          |              |            |                |
| FS 102                 | 15/06/2                  | 2021/06/15 20:20     |          |          |           | Mc                  | nedba         | ALL V        | Kurei      |              | 1          | Ekenort        |                  | C-Eaturi | Me nara n    | a dore     |                |
| MP 10                  | 15/06/2 IIK              | 2021/06/15 17:33     |          |          |           | THC.                | neunu         | ALL -        | Kurbi      |              | 1          | Chapore        |                  |          |              | o dore     |                |
| MA 27                  | 15/06/2 IIK              | 2021/06/15 17:32     |          | Artikuj  |           |                     |               |              |            |              |            |                |                  |          |              |            |                |
| FBI 4                  | 15/06/2                  | 2021/06/15 17:27     |          | Gjen     | dje :     |                     |               |              |            |              |            |                |                  |          |              |            |                |
| MAS 26                 | 15/06/2 AutoKesh : KLI   | EN 2021/06/15 16:55  |          |          |           |                     |               |              |            |              |            |                |                  |          |              |            |                |
| FS 101                 | 15/06/2                  | 2021/06/15 16:55     |          | Nr.      | Kodi      | Përshkr             | imi           |              |            | Njësi        | Sasia      | Cmimi          | Zbritje          | Vlera    | KI. TVSH     | VI. TVSH   | VI.Me TVSH     |
| FS 100                 | 15/06/2                  | 2021/06/15 15:11     |          | 1        | TEST      | TEST                |               |              |            | COPE         |            | 1 1.00         | 00               | 1.0      | 00 20% Me TV | 200        | 1.200          |
| KFS 99                 | 15/06/2 KTHIM nga Fati   | ura 2021/06/15 12:46 |          |          | 1         |                     |               |              |            |              |            |                |                  |          |              |            |                |
| DB 2                   | 15/06/2 Auto: Xhirimet   | e B 2021/06/15 12:36 |          | 2        | _         |                     |               |              |            |              |            |                |                  |          |              |            |                |
| MP 9                   | 15/06/2                  | 2021/06/15 12:35     |          | 3        |           |                     |               |              |            |              |            |                |                  |          |              |            |                |
| MAS 25                 | 15/06/2 Precision - FS 9 | 98 2021/06/15 12:34  |          | 4        | 1         |                     |               |              |            |              |            |                |                  |          |              |            |                |
| FS 98                  | 15/06/2                  | 2021/06/15 12:32     |          |          | 1         |                     |               |              |            |              |            |                |                  |          |              |            |                |
| MAS 24                 | 15/06/2 AutoKesh : Pre   | cis 2021/06/15 12:29 |          | 5        |           |                     |               |              |            |              |            |                |                  |          |              |            |                |
| FS 97                  | 15/06/2                  | 2021/06/15 12:29     |          | 6        |           |                     |               |              |            |              |            |                |                  |          |              |            |                |
| FS 96                  | 15/06/2                  | 2021/06/15 12:24     |          | 7        | 1         |                     |               |              |            |              |            |                |                  |          |              |            |                |
| MP 8                   | 15/06/2 L                | 2021/06/15 11:41     |          |          | -         |                     |               |              |            |              |            |                |                  |          |              |            |                |
| FS 95                  | 15/06/2                  | 2021/06/15 11:26     |          | 8        |           |                     |               |              |            |              |            |                |                  |          |              |            |                |
| FS 94                  | 18/05/2                  | 2021/06/15 11:10     |          | 9        |           |                     |               |              |            |              |            |                |                  |          |              |            |                |
| FS 93                  | 18/05/2                  | 2021/06/15 11:09     |          | 10       | 1         |                     |               |              |            |              |            |                |                  |          |              |            |                |
| FS 92                  | 15/06/2                  | 2021/06/15 10:48     |          | 10       |           |                     |               |              |            |              | -          |                |                  |          |              | 1 Internet |                |
| LM 1                   | 15/06/2 MAG QENDROR      | E 2021/06/15 10:08   |          |          |           |                     |               |              |            |              |            |                |                  |          | Σ(Vlera)     | Σ(TVSH)    | Σ(VI.Me T\     |
| FS 91                  | 14/06/2                  | 2021/06/14 17:24     |          |          |           |                     | _             |              |            |              |            |                |                  | ALI      | . 1          | ,000       | 200 1,         |
|                        | 14/06/2                  | 2021/06/14 16:32     |          |          |           |                     | OS KES        | Fiskalizo    |            |              |            |                |                  |          |              |            |                |
| FS 90                  | 14/06/2 Pagese per OS    | HEE 2021/06/14 11:21 |          |          | or I. a   |                     | 05 KI 5       | i ismullizo  |            |              |            |                |                  |          |              |            |                |
| FS 90<br>MP 7          |                          | 2021/06/13 23:07     | ~        | 11       |           |                     |               | F            |            |              |            |                | A (              |          |              |            |                |
| FS 90<br>MP 7<br>FS 89 | 13/06/2                  |                      |          |          |           |                     |               |              | MOS Printo | $\sim$       |            |                | 1111             |          |              |            |                |

Pasi shtypim butonin "Fiskalizo", shfaqet dritarja si ne figuren me poshte:

|                                                                | FH F                                 | TD LM FB FS M                                                    | A MP TB DB                                                                                       | MPK | PFF     | FK LP     | FLD 🖧 🗳 🐻                 |                       |     |                       |                   |            |                |              |                        |
|----------------------------------------------------------------|--------------------------------------|------------------------------------------------------------------|--------------------------------------------------------------------------------------------------|-----|---------|-----------|---------------------------|-----------------------|-----|-----------------------|-------------------|------------|----------------|--------------|------------------------|
| Lloj                                                           | j Dokun                              | ienti Te gjithe                                                  |                                                                                                  | ~   | Fagia K | rvesore × | Faturë Shitje X           |                       |     |                       |                   |            |                |              |                        |
|                                                                |                                      | Filtrat e kerkin                                                 | nit                                                                                              |     |         |           |                           |                       | Eat | ırë Shitie            |                   |            |                |              |                        |
| Num                                                            | er Doku                              | menti 👻                                                          |                                                                                                  | _   |         |           |                           |                       |     | and onlingo           |                   |            |                |              | Faturë e Papag         |
| Date                                                           | Fillimi                              | 15/05/2021                                                       |                                                                                                  | ~   | Klient  |           | Informacion pär fisk      | alizimin e dokumentit | ×   | Dokument              |                   |            |                |              |                        |
| Date                                                           | Mbarim                               | ii 15/06/2021                                                    |                                                                                                  | ~   | Pre     | cision    | Información per riski     | anzimin e dokumentit  | ~   | * Njesi Sheri         | pimi              | MAG QENI   | DRORE          |              |                        |
| Përs                                                           | hkrimi                               | *                                                                |                                                                                                  |     |         |           | Statusi i regjistrimit:   | I paregjistruar       |     | Numër                 |                   | 103        |                |              |                        |
|                                                                |                                      | Q Kärko                                                          |                                                                                                  |     | Llogari | : 4       | Statusi i fiskalizimit:   | E padërguar           |     | Datë                  |                   | 15/06/202  | 21             |              |                        |
|                                                                |                                      | - Keiko                                                          |                                                                                                  |     | NIPT    | : 0       | Info per nagesēn:         | Nuk ka nanesa         |     | Pärshkrimi            |                   |            |                |              |                        |
| Llai                                                           | Mr                                   | Dată Părehkrimi                                                  | Modifikuar 5                                                                                     | 12  | Adrese  | /Tel :8   | Convici Fickalı           | Rilano Consis         |     | Nr Sorial             |                   |            |                |              |                        |
| Eloj.                                                          | 102                                  | TEIDE/D                                                          | 2021/06/15 21:27                                                                                 |     | Agjent  | i         | Servisi Fiskal.           | bildric Servis        |     | Kineli ner            | libria a Chitian  | Caburil Ch | itie           |              |                        |
| FS                                                             | 103                                  | 15/06/2                                                          | 2021/06/15 21:2/                                                                                 | ^   |         |           | ClientRequestUUID:        |                       |     | Kidsii, per           | Librin e Shilijes | Fature Sh  | itje           |              |                        |
| MP                                                             | 102                                  | 15/06/2 IK                                                       | 2021/06/15 17:33                                                                                 |     |         |           | Nr. fiskal:               |                       |     | Dt. Pagese            |                   | 15/07/202  | 21             |              |                        |
| MA                                                             | 27                                   | 15/06/2 IIK                                                      | 2021/06/15 17:32                                                                                 |     | 1       |           | Gjeneruar nga:            | Programi Bilanc       |     |                       |                   |            |                |              |                        |
| FBI                                                            | 4                                    | 15/06/2                                                          | 2021/06/15 17:27                                                                                 |     |         |           | Kodi NSLF:                |                       |     | 1 Eksport             | Me TVSH           | E-Faturë   | Me para ne     | dore         |                        |
| MAS                                                            | 26                                   | 15/06/2 AutoKesh : KLIEN                                         | 2021/06/15 16:55                                                                                 |     |         |           | Kodi i operatorit:        |                       |     | and the second second |                   |            |                |              |                        |
| FS                                                             | 101                                  | 15/06/2                                                          | 2021/06/15 16:55                                                                                 |     | Artikuj |           | URL:                      |                       |     |                       |                   |            |                |              |                        |
| FS                                                             | 100                                  | 15/06/2                                                          | 2021/06/15 15:11                                                                                 |     | Gjer    | ndje:     | Kadi fickalı              |                       |     |                       |                   |            |                |              |                        |
| KFS                                                            | 99                                   | 15/06/2 KTHIM nga Fatura                                         | 2021/06/15 12:46                                                                                 |     | Nr.     | Kodi      | KUUI IISKal.              |                       | 10  | Cmimi                 | Zhritie N         | Vlera      | KI, TVSH       | VI. TVSH     | VI.Me TVSH             |
| MD                                                             | 2                                    | 15/06/2 Auto: Annihet e B                                        | 2021/06/15 12:30                                                                                 |     |         |           | Date Fiskalizimi:         |                       |     |                       |                   |            |                |              |                        |
| MAS                                                            | 25                                   | 15/06/2 Precision - ES 98                                        | 2021/06/15 12:35                                                                                 |     | 1       | TEST      | AIKd FISKdie;             | AKKA NE LEKE          | _   | 1 1,0                 | 00                | 1,00       | 0 20% Me I V   | 200          | 1,200                  |
| FS                                                             | 98                                   | 15/06/2                                                          | 2021/06/15 12:32                                                                                 |     | 2       |           | Te dhena per pagesen e me | evonshme              |     |                       |                   |            |                |              |                        |
| MAS                                                            | 24                                   | 15/06/2 AutoKesh : Precis                                        | . 2021/06/15 12:29                                                                               |     | 3       |           | Afati Pageses: 25/06/2    | 021                   | ~   |                       |                   |            |                |              |                        |
| FS                                                             | 97                                   | 15/06/2                                                          | 2021/06/15 12:29                                                                                 |     | 4       |           |                           |                       |     |                       |                   |            |                |              |                        |
| FS                                                             | 96                                   | 15/06/2                                                          | 2021/06/15 12:24                                                                                 |     |         | 1         |                           |                       |     |                       |                   |            |                |              |                        |
| A 400                                                          | 8                                    | 15/06/2 L                                                        | 2021/06/15 11:41                                                                                 |     | 5       | -         |                           |                       |     |                       |                   |            |                |              |                        |
| MP                                                             | 95                                   | 15/06/2                                                          | 2021/06/15 11:26                                                                                 |     | 6       |           |                           | Fiskalizo             |     |                       |                   |            |                |              |                        |
| FS                                                             | 94                                   | 18/05/2                                                          | 2021/00/15 11:10                                                                                 |     | 7       |           |                           | Printo                |     |                       |                   |            |                |              |                        |
| FS<br>FS<br>FS                                                 | 33                                   | 15/06/2                                                          | 2021/06/15 10:48                                                                                 |     | 8       |           | Down                      | ability Determine     |     |                       |                   |            |                |              |                        |
| FS<br>FS<br>FS<br>FS                                           | 92                                   |                                                                  | 2021/06/15 10:08                                                                                 |     | 0       | -         | Para                      | sniko Prinumiñ        |     |                       |                   |            |                |              |                        |
| FS<br>FS<br>FS<br>FS<br>LM                                     | 92<br>1                              | 15/00/2 MAG DENDKOKE                                             |                                                                                                  |     | 9       |           |                           |                       |     |                       |                   |            |                |              |                        |
| FS<br>FS<br>FS<br>FS<br>LM<br>FS                               | 92<br>1<br>91                        | 15/06/2 MAG QENDRORE<br>14/06/2                                  | 2021/06/14 17:24                                                                                 |     |         |           |                           |                       |     |                       |                   |            |                |              |                        |
| FS<br>FS<br>FS<br>LM<br>FS<br>FS                               | 92<br>1<br>91<br>90                  | 15/06/2 MAG QENDRORE<br>14/06/2<br>14/06/2                       | 2021/06/14 17:24<br>2021/06/14 16:32                                                             |     | 10      |           |                           |                       |     |                       |                   |            |                |              |                        |
| FS<br>FS<br>FS<br>LM<br>FS<br>FS<br>FS<br>MP                   | 92<br>1<br>91<br>90<br>7             | 14/06/2<br>14/06/2<br>14/06/2<br>14/06/2                         | 2021/06/14 17:24<br>2021/06/14 16:32<br>2021/06/14 11:21                                         |     | 10      |           |                           |                       |     |                       |                   |            | Σ(Vlera)       | Σ(TVSH)      | Σ(VI.Me TVS            |
| FS<br>FS<br>FS<br>FS<br>LM<br>FS<br>FS<br>FS<br>FS<br>FS<br>FS | 92<br>1<br>91<br>90<br>7<br>89       | 13/06/2 MAG QENDRORE<br>14/06/2<br>14/06/2<br>14/06/2<br>13/06/2 | 2021/06/14 17:24<br>2021/06/14 16:32<br>2021/06/14 11:21<br>2021/06/13 23:07                     |     | 10      |           |                           |                       |     |                       |                   | ALL        | Σ(Vlera)<br>1, | .000 Σ(TVSH) | 200 Σ(VI.Me TV:        |
| FS<br>FS<br>FS<br>LM<br>FS<br>FS<br>FS<br>FS<br>FS<br>FS       | 92<br>1<br>91<br>90<br>7<br>89<br>88 | 13/06/2 MAG QENDRORE<br>14/06/2<br>14/06/2<br>14/06/2<br>11/06/2 | 2021/06/14 17:24<br>2021/06/14 16:32<br>2021/06/14 11:21<br>2021/06/13 23:07<br>2021/06/11 13:52 |     | 10      | • T (     |                           | skalizo               |     |                       |                   | ALL        | Σ(Vlera)<br>1, | Σ(TVSH)      | 200 Σ(VI.Me TVS<br>1,2 |

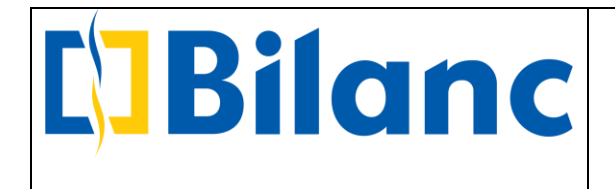

Ne dritaren qe hapet shfaqet automatikisht fusha "Arka Fiskale" duke pare qe arketimi eshte kesh.

Me pas klikojme ne butonin "Fiskalizo" dhe Fatura e shitjes do te fiskalizohet duke dhene njoftimin si me poshte:

| Informacion            | për fiskalizimin e dokumentit              | ×  |
|------------------------|--------------------------------------------|----|
| Statusi i regjistrimit | : I regjistruar                            | CI |
| Statusi i fiskalizimit | : E dërguar                                |    |
| Info per pagesën:      | Pagese e mevonshme Cash                    |    |
| Servisi Fiskal:        | Bilanc Servis                              |    |
| ClientRequestUUID:     | 226801cd-bb3d-46f8-8bea-7c2ec44928bf       |    |
| Nr. fiskal:            | 31/2021/dh208cm146                         |    |
| Gjeneruar nga:         | Programi Bilanc                            |    |
| Kodi NSLF:             | 4F96528D4250DBE669E7DCDA59FC8084           |    |
| Kodi i operatorit:     | oj931fj253                                 | _  |
| URL:                   | https://efiskalizimi-app-test.tatime.gov.a |    |
| Kodi fiskal:           | 34f2f2c4-c819-4250-ac8e-2c0085a1923f       |    |
| Datë Fiskalizimi:      | 15/06/2021 21:33:59                        |    |
| Arka Fiskale:          | ARKA NE LEKE                               |    |
| Te dhena per page      | sen e mevonshme                            |    |
| 🔽 Afati Pageses:       | 25/06/2021                                 | *  |
|                        |                                            |    |
| -                      | Fiskalizo                                  |    |
|                        | Printo                                     |    |
|                        | Parashiko Printimin                        |    |

Pas fiskalizimi shfaqet nje dritare me Informacion per fiskalizimin e dokumentit:

URL -> Po te klikojme te linku me blu do te shkojme te Sherbimi i Kontrollit te Fiskalizimit ku mund te shikojme fiskalizimin e fatures dhe te dhenat e tjera te fatures

Ne butonin e "Parashiko Printimin" shfaqet formati i fatures ndersa ne butonin "Printo" mund te printojme faturen e fiskalizuar.

Tani qe u fiskalizua fatura e shitjes menyra e pageses te se ciles eshte Auto Kesh, automatikisht fiskalizohet edhe arketimi.

• Fiskalizimi i Pageses

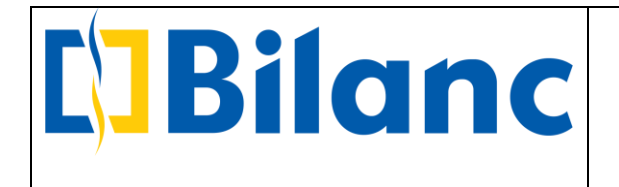

Pasi regjistrojme nje pagese do te duhet ta fiskalizojme. Per te realizuar kete gje, regjistrojme dokumentin e pageses. Me poshte ne figure, nje shembull pagese per OSSHE.

Te gjitha te dhenat e dokumentit jane plotesuar si cdo veprim qe kemi kryer deri me tani per regjistrimin e nje pagese. Zgjidhet Arka, Shuma dhe ne tabele zgjedhim llogarine perkatese; ne rastit tone te pageses se Blerje energjie. Pasi dokumenti ruhet shfaqet butoni Fiskalizo si ne figuren me poshte:

| 5     | FH          | FD     | LM   | FB        | FS I       | a mp      | TB       | DB     | MPK | PFF    | FK    | LP       | FLD 🗘      | , 🗳        | ē  |            |               |     |                  |      |       |      |       |    |         |         |
|-------|-------------|--------|------|-----------|------------|-----------|----------|--------|-----|--------|-------|----------|------------|------------|----|------------|---------------|-----|------------------|------|-------|------|-------|----|---------|---------|
| 1     | loj Doku    | iment  | i T  | e gjithe  |            |           |          |        | ~   | Mandat | Page  | se X     |            |            |    |            |               |     |                  |      |       |      |       |    |         |         |
|       |             |        |      | Filtr     | at e kerki | mit       |          |        |     |        |       |          |            |            |    |            |               | -   | Mandat Pagese-   |      |       |      |       |    |         |         |
| N     | umer Dol    | cument | ti 🔻 |           |            |           |          |        |     | Arka   |       |          |            |            |    |            | Dokument      | . 1 | r landae r agooo |      |       |      |       |    |         |         |
| D     | ate Fillim  | i .    | 1    | 5/05/2021 |            |           |          |        | *   | 52     | 11001 | - ADV    | NE LEVE    |            |    |            | - Numär       |     | 7                |      |       |      |       |    |         |         |
| D     | ate Mbari   | imi    | 1    | 5/06/2021 |            |           |          |        | *   | 55     | 11001 | - ARRA   | INE LEKE   |            |    |            | - Numer       |     | /                |      |       |      |       |    |         |         |
| P     | ärchkrimi   |        | +    |           |            |           |          |        |     |        |       |          |            |            |    |            | Nr.Serial     |     |                  |      |       |      |       |    |         | _       |
|       | and and and |        | _    | -         |            |           |          |        |     |        |       |          |            |            |    |            | Datë          |     | 14/06/2021       |      |       |      |       |    |         | ~       |
|       |             |        |      | Q K       | ërko       | ×         |          |        |     |        |       |          |            |            |    | 7,000.00 / | LL Përshkrimi | i.  | Pagese per OSHEE |      |       |      |       |    |         |         |
|       |             |        |      |           |            |           |          |        | -   |        |       |          |            |            |    |            | Shuma         |     |                  |      |       |      |       |    |         | 1,000   |
| U     | oj. Nr.     | Dat    | të   | Përshkrir | ni         | Modifik   | uar      | 7      | C\$ |        |       |          |            |            |    |            | Kursi         |     |                  |      |       |      |       |    |         | 1       |
| M/    | A 27        | 15/    | 06/2 | . IIK     |            | 2021/00   | /15 17:3 | 2      | ^   |        |       |          |            |            |    |            |               |     |                  |      |       |      | 1     |    |         |         |
| FB    | I 4         | 15/    | 06/2 |           |            | 2021/00   | /15 17:2 | 7      |     | Nr.    | U     | logari   |            |            | Pé | ershkrimi  |               |     |                  | Mon. | Kursi | Debi | Kredi | ,  | fon.Baz | :ë      |
| M     | AS 26       | 15/    | 06/2 | AutoKesh  | : KLIEN.   | 2021/00   | /15 16:5 | 5      |     | 1      | 60    | 4 - Blei | je energji | ; avull; u | je |            |               |     |                  | ALL  |       | 1.0  | 1,000 | 0  |         | 1,000 ^ |
| FS    | 101         | 15/    | 06/2 |           |            | 2021/00   | /15 16:5 | 5      |     | 2      |       |          |            |            |    |            |               |     |                  |      |       |      |       |    |         |         |
| FS    | 100         | 15/    | 06/2 | NTUM on   | - Cature   | 2021/00   | /15 15:1 | 1<br>c |     | -      | -     |          |            |            |    |            |               |     |                  |      |       |      |       |    |         |         |
|       | 2 99        | 15/    | 06/2 | Auto: Vhi | a ratura.  | 2021/00   | /15 12:4 | 6      |     | 3      |       |          |            |            |    |            |               |     |                  |      |       |      |       |    |         |         |
| M     | 2           | 15/    | 06/2 | Auto. Ani | inner e b. | 2021/00   | /15 12:3 | 5      |     | 4      |       |          |            |            |    |            |               |     |                  |      |       |      |       |    |         |         |
| M     | AS 25       | 15/    | 06/2 | Precision | - FS 98    | . 2021/06 | /15 12:3 | 4      |     | 5      |       |          |            |            |    |            |               |     |                  |      |       |      |       |    |         |         |
| FS    | 98          | 15/    | 06/2 |           |            | 2021/06   | /15 12:3 | 2      |     | 6      | -     |          |            |            |    |            |               |     |                  |      |       |      |       |    |         |         |
| M     | AS 24       | 15/    | 06/2 | AutoKesh  | : Precis.  | 2021/06   | /15 12:2 | 9      |     | 0      | _     |          |            |            |    |            |               |     |                  |      |       |      |       |    |         |         |
| FS    | 97          | 15/    | 06/2 |           |            | 2021/00   | /15 12:2 | 9      |     | 7      |       |          |            |            |    |            |               |     |                  |      |       |      |       |    |         |         |
| FS    | 96          | 15/    | 06/2 |           |            | 2021/06   | /15 12:2 | 4      |     | 8      |       |          |            |            |    |            |               |     |                  |      |       |      |       |    |         |         |
| MF    | 8           | 15/    | 06/2 | . L       |            | 2021/06   | /15 11:4 | 1      |     | 9      |       |          |            |            |    |            |               |     |                  |      |       |      |       |    |         |         |
| FS    | 95          | 15/    | 06/2 |           |            | 2021/06   | /15 11:2 | 6      |     |        |       |          |            |            |    |            |               |     |                  |      |       |      |       |    |         |         |
| FS    | 94          | 18/    | 05/2 |           |            | 2021/06   | /15 11:1 | 0      |     | 10     | _     |          |            |            |    |            |               |     |                  |      |       |      |       |    |         |         |
| FS FS | 93          | 18/    | 05/2 |           |            | 2021/00   | /15 11:0 | 9      |     | 11     |       |          |            |            |    |            |               |     |                  |      |       |      |       |    |         |         |
| FS IN | 92          | 15/    | 06/2 | MAC OFN   | DROBE -    | 2021/00   | /15 10:4 | o      |     | 12     |       |          |            |            |    |            |               |     |                  |      |       |      |       |    |         |         |
| ES    | 91          | 14/    | 06/2 | INNO QUI  | DRORE .    | 2021/06   | /14 17.2 | 4      |     | 13     |       |          |            |            |    |            |               |     |                  |      |       |      |       |    |         |         |
| ES    | 90          | 14/    | 06/2 |           |            | 2021/06   | /14 16:3 | 2      |     | 1.5    | _     |          |            |            |    |            |               |     |                  |      |       |      |       |    |         |         |
| MI    | 2 7         | 14/    | 06/2 | Pagese p  | er OSHEE   | 2021/06   | /14 11:2 | 1      |     | 14     |       |          |            |            |    |            |               |     |                  |      |       |      |       |    |         |         |
| FS    | 89          | 13/    | 06/2 | 1.000     |            | 2021/06   | /13 23:0 | 7      |     | 15     |       |          |            |            |    |            |               |     |                  |      |       |      |       |    |         | ~       |
| FS    | 88          | 11/    | 06/2 |           |            | 2021/06   | /11 13:5 | 2      |     |        |       |          |            |            |    |            |               |     |                  |      |       |      |       | De | bi      | Kredi   |
| FS    | 87          | 11/    | 06/2 |           |            | 2021/06   | /11 13:2 | 6      |     |        |       |          |            |            |    |            |               |     |                  |      |       |      |       |    | .000    | 1.00    |
| FS    | 86          | 11/    | 06/2 |           |            | 2021/00   | /11 13:2 | 2      |     |        |       |          |            |            |    |            |               |     |                  |      |       |      |       |    |         | -1      |
| FS    | 85          | 11/    | 06/2 |           |            | 2021/00   | /11 13:2 | 1      |     |        | -     | τQ       | B Fickali  | 70         |    |            |               |     |                  |      |       |      |       |    |         |         |
| M/    | A 23        | 11/    | 06/2 | . L.      |            | 2021/00   | /11 11:2 | 8      | ~   |        | C.    |          | - Iskuli   |            |    |            |               |     |                  |      |       |      |       |    |         |         |
| 10    | 3           | 11/    | 00/2 | . L       |            | 2021/00   | /11 11:2 | /      | *   |        |       |          |            |            |    | Mos Pri    | to v          |     |                  | т (П |       |      |       |    |         |         |

Klikojme Fiskalizo dhe ne dritaren e konfirmimit klikojme perseri Fiskalizo.

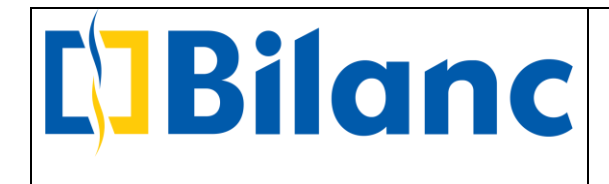

|         | FH       | FD L     | 1 FE    | FS M            | A MP       | TB DB     | MPK     | PFF F    | K LP      | FI     | u Po      | Ç <sup>o</sup>  |                    |              |                |        |          |              |      |       |       |       |       |
|---------|----------|----------|---------|-----------------|------------|-----------|---------|----------|-----------|--------|-----------|-----------------|--------------------|--------------|----------------|--------|----------|--------------|------|-------|-------|-------|-------|
| Llo     | j Doku   | menti    | Te gjit | he              |            |           | $\sim$  | Mandat F | Pagese ×  |        |           |                 |                    |              |                |        |          |              |      |       |       |       |       |
|         |          |          |         | Filtrat e kerki | nit        |           |         |          |           |        |           |                 |                    |              | -Mandat P      | agese- |          |              |      |       |       |       |       |
| Nun     | er Dok   | umenti 💌 |         |                 |            |           |         | Arka     |           |        |           |                 |                    | Dokument     |                |        |          |              |      |       |       |       |       |
| Date    | Fillimi  |          | 15/05/  | 2021            |            |           | ~       | F21      | 1001 - 40 |        | ELEVE     |                 |                    | Numär        | 7              |        |          |              |      |       |       |       |       |
| Date    | Mbari    | mi       | 15/06/  | 2021            |            |           | ~       | 331.     | 1001 - 70 | 0011   | IE LEKE   |                 |                    |              | /              |        |          |              |      |       |       |       |       |
| Döre    | hkrimi   |          |         |                 |            |           | - Count |          |           |        |           |                 |                    | Nr.Serial    |                |        |          |              |      |       |       |       |       |
| reis    | INTITU   | <u> </u> |         |                 |            |           |         |          |           |        |           |                 |                    | Datë         | 14/06/2021     |        |          |              |      |       |       |       |       |
|         |          |          | 9       | Kërko           | ×          |           |         |          |           |        |           |                 | 7,000.00 AI        | L Përshkrimi | Pagese per OSI | HEE    |          |              |      |       |       |       |       |
| _       |          |          |         |                 |            |           |         |          |           |        |           |                 |                    | Shuma        |                |        |          |              |      |       |       |       | 1.    |
| Lloj.   | Nr.      | Datë     | Pers    | hkrimi          | Modifiku   | ar 🗸      | 12      |          |           |        |           |                 |                    | Kursi        | 1              |        |          |              |      |       |       |       |       |
| MA      | 27       | 15/06/3  | 2 IIK   |                 | 2021/06    | /15 17:32 | -       |          |           |        |           |                 |                    | Kura         | C              |        |          |              |      |       |       |       |       |
| BI      | 4        | 15/06/2  | 2       |                 | 2021/06    | /15 17:27 | <u></u> | Nr.      | Lloga     | ri     |           | P               | örehkrimi          |              | 1.0            |        | Mon.     | Kursi        | Debi |       | Kredi | Mon.  | .Bazë |
| IAS     | 26       | 15/06/3  | 2 Auto  | Kesh : KLIEN    | . 2021/06  | /15 16:55 |         | 1        |           |        | Infe      | ormacion        | oër fiskalizimin e | dokum ×      |                |        |          |              |      | 1.000 |       | 0     | 1.00  |
| s       | 101      | 15/06/3  | 2       |                 | 2021/06    | /15 16:55 |         | 1        | 604 - 1   | sierje | _         | onnacion        | Ser Holdinzinnin e |              |                |        | ALL      | 1            | .0   | 1,000 |       | 0     | 1,00  |
| s       | 100      | 15/06/3  | 2       |                 | 2021/06    | /15 15:11 |         | 2        |           |        | Gjeneru   | ar nga:         | Programi Bilanc    |              |                |        |          |              |      |       |       |       |       |
| FS      | 99       | 15/06/3  | 2 KTHI  | M nga Fatura    | . 2021/06  | /15 12:46 |         | 3        |           |        | Senvici F | Eickal:         | Bilanc Servis      |              |                |        |          |              |      |       |       |       |       |
| B       | 2        | 15/06/3  | Auto:   | Xhirimet e B.   | 2021/06    | /15 12:36 |         |          | -         |        | Jerviori  | ionui.          | bildine Servis     |              |                |        |          |              |      |       |       |       |       |
| MP      | 9        | 15/06/3  | 2       |                 | 2021/06    | /15 12:35 | _       | 4        | _         | _      | Statusi   | i regjistrimit  | : I paregjistruar  |              |                |        |          |              |      |       |       |       |       |
| MAS     | 25       | 15/06/3  | 2 Preci | sion - FS 98    | . 2021/06/ | /15 12:34 |         | 5        |           |        | Statusi i | i fiskalizimit: | E padërguar        |              |                |        |          |              |      |       |       |       |       |
| s       | 98       | 15/06/3  | 2       |                 | 2021/06    | /15 12:32 |         | 6        | 1         |        | Kodi fisk | cal:            |                    |              |                |        |          |              |      |       |       |       |       |
| 1AS     | 24       | 15/06/3  | 2 Auto  | Kesh : Precis.  | . 2021/06  | /15 12:29 |         | -        | -         | -      | Datë Eis  | kalizimi        |                    |              | -              |        |          |              |      |       |       |       |       |
| s       | 97       | 15/06/3  | 2       |                 | 2021/06    | /15 12:29 |         | 7        | _         |        |           |                 | Fiskalizo          |              |                |        |          |              |      |       |       |       |       |
| s       | 96       | 15/06/3  | 2       |                 | 2021/06    | /15 12:24 |         | 8        |           |        |           |                 |                    |              |                |        |          |              |      |       |       |       |       |
| MP      | 8        | 15/06/3  | 2L      |                 | 2021/06    | /15 11:41 |         | 0        | 1         |        |           |                 |                    |              |                |        |          |              |      |       |       |       |       |
| S       | 95       | 15/06/3  | 2       |                 | 2021/06    | /15 11:26 |         |          | -         |        |           |                 |                    |              |                |        |          |              |      |       |       |       |       |
| S       | 94       | 18/05/3  | 2       |                 | 2021/06/   | /15 11:10 |         | 10       |           |        |           |                 |                    |              |                |        |          |              |      |       |       |       |       |
| s       | 93       | 18/05/3  | 2       |                 | 2021/06    | /15 11:09 |         | 11       |           |        |           |                 |                    |              |                |        |          |              |      |       |       |       |       |
| S       | 92       | 15/06/3  | 2       |                 | 2021/06    | /15 10:48 |         | 10       | 7         |        |           |                 |                    |              |                |        |          |              |      |       |       |       |       |
| М       | 1        | 15/06/3  | 2 MAG   | QENDRORE        | . 2021/06  | /15 10:08 |         | 12       | -         |        |           |                 |                    |              |                |        |          |              |      |       |       |       |       |
| 5       | 91       | 14/06/3  | 2       |                 | 2021/06    | /14 17:24 |         | 13       |           |        |           |                 |                    |              |                |        |          |              |      |       |       |       |       |
| 5       | 90       | 14/06/3  | 2       |                 | 2021/06    | /14 16:32 |         | 14       |           |        |           |                 |                    |              |                |        |          |              |      |       |       |       |       |
| P       | 7        | 14/06/   | 2Page   | se per OSHEE    | 2021/06,   | /14 11:21 |         | 15       | 1         |        |           |                 |                    |              |                |        |          |              |      |       |       |       |       |
| S       | 89       | 13/06/3  | 2       |                 | 2021/06    | /13 23:07 |         | 15       | _         |        |           |                 |                    |              |                |        |          |              |      |       |       |       |       |
| 5       | 88       | 11/06/3  | 2       |                 | 2021/06    | /11 13:52 |         |          |           |        |           |                 |                    |              |                |        |          |              |      |       |       | Debi  | Kre   |
| S       | 87       | 11/06/3  | £       |                 | 2021/06/   | /11 13:26 |         |          |           |        |           |                 |                    |              |                |        |          |              |      |       |       | 1,000 | 0     |
| 5       | 80       | 11/06/3  | £       |                 | 2021/06/   | /11 13:22 |         |          |           |        |           |                 |                    |              |                |        |          |              |      |       |       |       |       |
| -5      | 80       | 11/06/   | ····    |                 | 2021/06/   | /11 13:21 |         | X 🖘      | TO        | 2 19   | Fiskaliza | D               |                    |              |                |        |          |              |      |       |       |       |       |
| nA<br>D | 23       | 11/06/   | 2 L     |                 | 2021/06/   | /11 11:28 | ~       |          | Gr I      | • •    |           |                 |                    |              |                |        |          |              |      |       |       |       |       |
| D       | 2        | 11/00/.  | L       |                 | 2021/00/   | 11 11.27  | -       |          |           |        |           |                 | Mos Prin           | to 🗸         |                |        |          | $\bigotimes$ |      |       |       |       |       |
| n(833   | Artikull | Doku     | ment 2  | 🖁 Klient 🙎 F    | urnitor    |           |         |          |           |        |           |                 |                    |              |                |        | <u> </u> | -            |      |       |       |       |       |

| Num<br>Date<br>Date<br>Përs<br>Lloj.<br>MA | ner Doki<br>e Fillimi<br>e Mbarir<br>shkrimi<br>Nr. | Filtrat e<br>umenti •<br>mi 15/05/2021<br>•<br>•<br>• | kerkimit                  | *          | Arka<br>531 |              |                |                        |            | Mandat Pages                          | e        |       |      |       |       |          |       |
|--------------------------------------------|-----------------------------------------------------|-------------------------------------------------------|---------------------------|------------|-------------|--------------|----------------|------------------------|------------|---------------------------------------|----------|-------|------|-------|-------|----------|-------|
| Num<br>Date<br>Date<br>Përs<br>Lloj.<br>MA | ner Doku<br>e Fillimi<br>e Mbarir<br>shkrimi        | umenti • 15/05/2021<br>mi 15/06/2021<br>• •           |                           | *          | Arka<br>531 |              |                |                        |            | r landat r agos                       | <u> </u> |       |      |       |       |          |       |
| Date<br>Date<br>Përs<br>Lloj.<br>MA        | e Fillimi<br>Mbarir<br>shkrimi                      | mi 15/05/2021<br>15/06/2021                           |                           | *          | 531         |              |                |                        | Deleverant | · · · · · · · · · · · · · · · · · · · |          |       |      |       |       |          |       |
| Date<br>Përs<br>Lloj.<br>MA                | e Mbarir<br>shkrimi<br>Nr.                          | mi 15/06/2021                                         |                           | ~          | 531         |              |                |                        | Dokument   | -                                     |          |       |      |       |       |          |       |
| Përs<br>Lloj.<br>MA                        | shkrimi                                             | × Kěrko                                               |                           |            |             | 11001 - ARKA | NE LEKE        |                        | Numer      | 7                                     |          |       |      |       |       |          |       |
| Lloj.                                      | Nr.                                                 | ۲<br>۹ Kërko                                          |                           | - Internet |             |              |                |                        | Nr.Serial  | -                                     |          |       |      |       |       |          |       |
| Lloj.<br>MA                                | Nr.                                                 | 🔍 Kërko                                               |                           |            |             |              |                |                        | Datë       | 14/06/2021                            |          |       |      |       |       |          | - 1   |
| Lloj.<br>MA                                | Nr.                                                 |                                                       | ×                         |            |             |              |                | 7,000.00 AL            | Përshkrimi | Pagese per OSHEE                      |          |       |      |       |       |          |       |
| Lloj.<br>MA                                | Nr.                                                 |                                                       |                           |            |             |              |                |                        | Shuma      |                                       |          |       |      |       |       |          | 1.0   |
| MA                                         |                                                     | Datë Përshkrimi                                       | Modifikuar 🗸              | 厚          |             |              |                |                        | Kursi      |                                       |          |       |      |       |       |          |       |
|                                            | 27                                                  | 15/06/2 IIK                                           | 2021/06/15 17:32          | ~          |             |              |                |                        | itor or    |                                       |          |       |      |       |       |          |       |
| FBI                                        | 4                                                   | 15/06/2                                               | 2021/06/15 17:27          |            | Nr.         | Llogari      |                | Pörchkrimi             |            | -                                     | Mon.     | Kursi | Debi |       | Kredi | Mon.Bazë | 5     |
| MAS                                        | 26                                                  | 15/06/2 AutoKesh : Ki                                 | IEN 2021/06/15 16:55      |            |             | C04 01       | Informacio     | n për fiskalizimin e d | lokum ×    |                                       |          |       | 10   | 1 000 |       | 0        | 1 000 |
| FS                                         | 101                                                 | 15/06/2                                               | 2021/06/15 16:55          |            | 1           | 604 - Bierj  | e —            |                        |            |                                       | ALL      |       | 1.0  | 1,000 |       | 0        | 1,000 |
| FS                                         | 100                                                 | 15/06/2                                               | 2021/06/15 15:11          |            | 2           |              | Gjeneruar nga: | Programi Bilanc        |            |                                       |          |       |      |       |       |          |       |
| KFS                                        | 99                                                  | 15/06/2 KTHIM nga Fa                                  | tura 2021/06/15 12:46,    |            |             |              |                |                        |            |                                       |          |       |      |       |       |          |       |
| DB                                         | 2                                                   | 15/06/2 Auto: Xhirime                                 | t e B 2021/06/15 12:36. 🔲 |            |             |              |                |                        |            |                                       | ×        |       |      |       |       |          |       |
| MP                                         | 9                                                   | 15/06/2                                               | 2021/06/15 12:35.         |            |             |              | _              |                        |            |                                       |          |       |      |       |       |          |       |
| MAS                                        | 25                                                  | 15/06/2 Precision - FS                                | 98 2021/06/15 12:34       | -          | )   ə       |              | Message        |                        | ×          | 1                                     |          |       |      |       |       |          |       |
| FS                                         | 98                                                  | 15/06/2                                               | 2021/06/15 12:32          |            | 6           |              | Кос            |                        |            |                                       |          |       |      |       |       |          |       |
| MAS                                        | 24                                                  | 15/06/2 AutoKesh : Pi                                 | recis 2021/06/15 12:29    |            | -           | =            | Dat C Dol      | umenti u fiskalizua    | me sukses  |                                       |          |       |      |       |       |          |       |
| FS                                         | 97                                                  | 15/06/2                                               | 2021/06/15 12:29          |            | /           | _            |                |                        |            |                                       |          |       |      |       |       |          |       |
| FS                                         | 96                                                  | 15/06/2                                               | 2021/06/15 12:24          |            | 8           |              |                | OK                     |            |                                       |          |       |      |       |       |          |       |
| MP                                         | 8                                                   | 15/06/2 L                                             | 2021/06/15 11:41          |            | 9           |              |                | L                      |            |                                       |          |       |      |       |       |          |       |
| FS                                         | 95                                                  | 15/06/2                                               | 2021/06/15 11:26          |            | -           | _            |                |                        |            |                                       |          |       |      |       |       |          |       |
| FS                                         | 94                                                  | 18/05/2                                               | 2021/06/15 11:10          |            | 10          |              |                |                        |            |                                       |          |       |      |       |       |          |       |
| FS                                         | 93                                                  | 18/05/2                                               | 2021/06/15 11:09          |            | 11          |              |                |                        |            |                                       |          |       |      |       |       |          |       |
| FS                                         | 92                                                  | 15/06/2                                               | 2021/06/15 10:48          |            | 12          |              |                |                        |            |                                       |          |       |      |       |       |          |       |
| LM                                         | 1                                                   | 15/06/2 MAG QENDRO                                    | RE 2021/06/15 10:08       |            | 12          | _            |                |                        |            |                                       |          |       |      |       |       |          |       |
| FS                                         | 91                                                  | 14/06/2                                               | 2021/06/14 17:24          |            | 13          |              |                |                        |            |                                       |          |       |      |       |       |          |       |
| FS                                         | 90                                                  | 14/06/2                                               | 2021/06/14 16:32          |            | 14          |              |                |                        |            |                                       |          |       |      |       |       |          |       |
| MP                                         | 7                                                   | 14/06/2 Pagese per O                                  | SHEE 2021/06/14 11:21     |            | 15          |              |                |                        |            |                                       |          |       |      |       |       |          |       |
| FS                                         | 89                                                  | 13/06/2                                               | 2021/06/13 23:07          |            | 15          | _            |                |                        |            |                                       |          |       |      |       |       |          |       |
| FS                                         | 88                                                  | 11/06/2                                               | 2021/06/11 13:52          |            |             |              |                |                        |            |                                       |          |       |      |       |       | Debi     | Kree  |
| FS                                         | 8/                                                  | 11/06/2                                               | 2021/06/11 13:26          |            |             |              |                |                        |            |                                       |          |       |      |       |       | 1,000    | 1     |
| FS                                         | 80                                                  | 11/06/2                                               | 2021/06/11 13:22          |            |             |              |                |                        |            |                                       |          |       |      |       |       |          |       |
| FS                                         | 85                                                  | 11/00/2                                               | 2021/06/11 13:21          |            | X 🕾         | TO TO T      | Eiskalizo      |                        |            |                                       |          |       |      |       |       |          |       |
| TD                                         | 23                                                  | 11/06/2L                                              | 2021/06/11 11:28          | ~          |             | e            |                |                        |            |                                       |          |       | -    |       |       |          |       |
| 18                                         | 3                                                   | 11/00/2 L                                             | 2021/06/11 11:2/          | ~          |             |              |                | Mos Print              |            |                                       |          |       |      |       |       |          |       |
| 嗯,                                         | Artikull                                            | Dokument 🚨 Klient                                     | 🚨 Furnitor                |            |             |              |                |                        |            |                                       |          | 0     |      |       |       |          |       |

Njoftohet fiskalizimi me sukses i dokumentit te pageses.